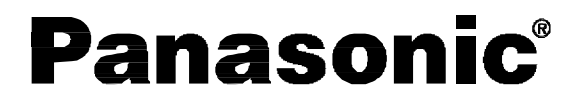

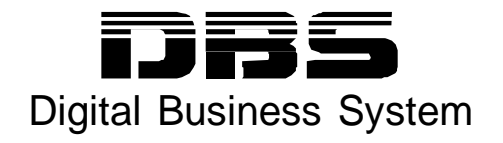

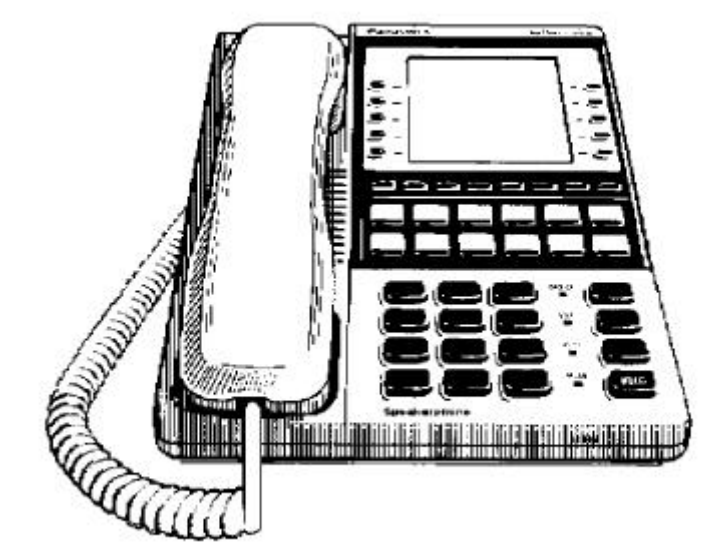

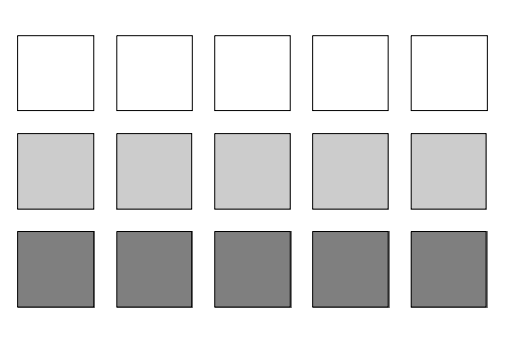

Section 700 Feature Operation

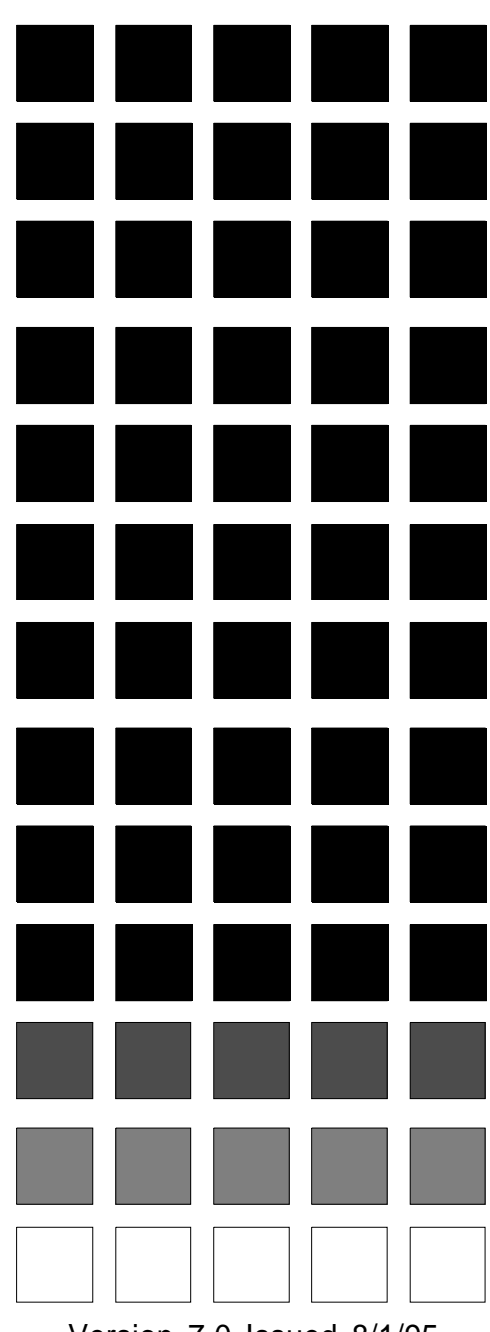

Version 7.0 Issued 8/1/95 Doc. Part No. 7A0605Z9DJ

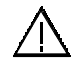

**Warning:** This service information is designed for experienced repair technicians only and is not designed for use by the general public. It does not contain warnings or cautions to advise non-technical individuals of potential dangers in attempting to service a product. Products powered by electricity should be serviced or repaired only by experienced professional technicians. Any attempt to service or repair the product or products dealt with in this service information by anyone else could result in serious injury or death.

#### FCC Warning

This equipment generates, uses, and can radiate radio frequency energy, and, if not installed and used in accordance with the instruction manual, may cause interference to radio communications. This equipment has been tested and found to comply with the limits for a Class A digital device pursuant to Part 15 of FCC Rules, which are designed to provide reasonable protection against such interference when operated in a commercial environment. Operation of this equipment in a residential area is likely to cause interference, in which case the user at his own expense will be required to take necessary measures to correct the interference.

#### **Battery Recycling Statement**

The following statement applies if you purchased backup batteries with your system.

The product you have purchased contains rechargeable batteries. The batteries are recyclable. At the end of their useful life, under various state and local laws, it may be illegal to dispose of these batteries into the municipal waste stream. Check with your local solid waste officials for details on recycling options or proper disposal.

The information contained in this document is subject to change without notice and should not be construed as a commitment by the Panasonic Communications & Systems Company (PCSC). PCSC reserves the right, without notice, to make changes to equipment design as advances in engineering and manufacturing methods warrant.

The software and hardware described in this document may be used or copied only in accordance with the terms of the license pertaining to said software or hardware.

This document may be reproduced either electronically or in print as needed by certified dealers and technicians of DBS products. However, the information contained in this document must not be altered, copied, or changed in any way that misrepresents the installation, operation, or other function or feature of the DBS product or Panasonic. Panasonic assumes no liability for any alteration or misrepresentation of information contain herein.

©Copyright 1995 by Panasonic Communications & Systems Company

All rights reserved.

## **About This Manual**

## **Chapter 1. List of Features**

## **Chapter 2. System Features**

| Account Codes                       | 2-3   |
|-------------------------------------|-------|
| Non-Verified Account Codes          | . 2-3 |
| Verified Account Codes              | . 2-4 |
| Answer Supervision for Voice Mail   | . 2-6 |
| Auto Day Mode                       | . 2-7 |
| Auto Day Mode                       | . 2-8 |
| Auto Set Relocation                 | . 2-9 |
| Background Music                    | 2-11  |
| Battery Backup                      | 2-12  |
| Call Forward ID Code for Voice Mail | 2-13  |
| Caller ID                           | 2-14  |
| Caller ID Auto DISA                 | 2-15  |
| Centrex/PBX Compatibility           | 2-16  |
| Direct Inward Dialing (DID)         | 2-16  |
| DID Night Ringing Assignment        | 2-17  |
| DID Delayed Ringing                 | 2-18  |
| DID/DNIS Flexible Ring Assignments  | 2-18  |
| DID/DNIS Text Name Assignment       | 2-19  |
| DID/DNIS to a Voice Mailbox         | 2-20  |
| Direct Inward System Access (DISA)  | 2-22  |
| Direct Trunk Access                 | 2-24  |
| Distinctive Ringing                 | 2-24  |
| Door Box (Using Extension Adaptor)  | 2-25  |
| Door Box (Using Trunk Adaptor)      | 2-27  |
| Sensor                              | 2-28  |
| DP/DTMF Stations                    | 2-29  |
| DP to DTMF Signal Conversion        | 2-29  |
| Hunting Priority for VAUs           | 2-30  |
| Independent Timers                  | 2-32  |
| Internal Hold Tone                  | 2-32  |
| Least Cost Routing (LCR)            | 2-33  |
| Music-on-Hold                       | 2-34  |
| Night Service                       | 2-35  |

| Night Service                                  | 2-37 |
|------------------------------------------------|------|
| Off-Premises Extension                         |      |
| Paging                                         | 2-39 |
| Power Failure Transfer                         | 2-41 |
| Remote Maintenance                             | 2-42 |
| Remote Programming Mode                        | 2-42 |
| Remote Programming Using PCAS or DBS Manager   | 2-44 |
| Station Class of Service                       |      |
| Station Hunting                                |      |
| Terminal and Circular Hunting                  | 2-47 |
| Terminal, Distributed and Longest Idle Hunting | 2-49 |
| Station Message Detail Recording (SMDR)        | 2-51 |
| T1 Interface                                   |      |
| Telephony Services                             |      |
| Toll Restriction                               |      |
| Trunk Groups                                   | 2-61 |
| Trunk Name Assignment                          |      |
| Trunk Queuing                                  | 2-63 |
| Universal Night Answer                         | 2-64 |
| Voice Mail Ringing                             |      |
| VAU                                            |      |
| Recording and Playing Messages                 |      |
| VAU Port Assignment                            | 2-67 |
| Walking TRS Class of Service                   | 2-69 |
|                                                |      |

## **Chapter 3. Attendant Features**

| Alternate Attendant                    | 3-3  |
|----------------------------------------|------|
| Attendant Assignment of Speed Dialing  | 3-3  |
| Attendant Busy Override                | 3-4  |
| Attendant Call Park                    | 3-5  |
| Attendant Control of Absence Messages, | 3-7  |
| Attendant-Controlled Text Assignment   | 3-8  |
| Attendant Feature Package              | 3-10 |
| Attendant Groups                       | 3-11 |
| Dial Tone Disable                      | 3-12 |
| DSS/72                                 | 3-13 |
| Headset Operation                      | 3-17 |
| Key Bank Hold                          | 3-18 |
| One-Touch VM Transfer                  | 3-18 |
| Station Lockout Code Assignment        | 3-21 |
| System Time and Date Control.          | 3-22 |
| Traffic Measurement                    | 3-24 |
| Walking COS Confirmation               | 3-25 |

## **Chapter 4. Key Telephone Features**

| Key Phone                        | 4-3  |
|----------------------------------|------|
| Absence Message                  | 4-3  |
| Auto Redial                      | 4-6  |
| Barge-In for Direct Lines        | 4-6  |
| Busy Override                    | 4-7  |
| Call Coverage Groups             | 4-8  |
| Call Duration Display            | 4-9  |
| Call Forwarding                  | 4-10 |
| Call Hold                        | 4-16 |
| Exclusive Hold                   | 4-16 |
| System Hold                      | 4-17 |
| Call Park                        | 4-20 |
| Call Pickup                      | 4-21 |
| Group Call Pickup                | 4-23 |
| Call Transfer                    | 4-24 |
| Blind Transfer                   | 4-24 |
| Screened Transfer                | 4-26 |
| Call Waiting                     | 4-28 |
| Call Waiting/OHVA Text Reply     | 4-31 |
| Caller ID Call Log               | 4-32 |
| Camp-on                          | 4-36 |
| CO Line Key Trunk Access         | 4-37 |
| Conference Calls                 | 4-38 |
| Delayed Ringing                  | 4-41 |
| Dial "0" for Attendant           | 4-41 |
| Dial Tone Disable                | 4-43 |
| Do-Not-Disturb (DND)             | 4-44 |
| EM/24 Console                    | 4-46 |
| Flexible Function (FF) Keys      | 4-46 |
| Handsfree Answerback             | 4-53 |
| Handsfree Operation              | 4-54 |
| Headset Operation                | 4-54 |
| Hot Dial Pad                     | 4-55 |
| Considerations                   | 4-55 |
| Intercom Calling                 | 4-55 |
| Last Number Redial               | 4-58 |
| Line Appearances                 | 4-59 |
| DSS/BLF Appearances              | 4-60 |
| Multi-CO(MCO) Appearances        | 4-62 |
| Multi-Line (ML) Appearances      | 4-64 |
| ML/MCO Separation                | 4-65 |
| Meet-Me Answer                   | 4-66 |
| Message Waiting/Callback Request | 4-67 |
| Non-Appearing Outside Lines      | 4-69 |

| Offhook Signaling             |      |
|-------------------------------|------|
| Offhook Voice Announce (OHVA) | 4-71 |
| One-Touch Keys                |      |
| One-Touch VM Access           | 4-77 |
| Onhook Dialing                |      |
| Pooled Trunk Access           |      |
| Prime Line Preference         | 4-82 |
| Private Line                  | 4-83 |
| Reminder Call                 | 4-84 |
| Ringing Line Preference       | 4-86 |
| Saved Number Redial           | 4-86 |
| Speed Dialing                 | 4-87 |
| System Speed Dial             | 4-91 |
| Speed Dial Linking            | 4-93 |
| Station Lockout               | 4-95 |
| Trunk-to-Trunk Transfer       | 4-96 |
| Voice Mail Transfer Key       | 4-97 |
|                               |      |

## Chapter 5. DSLT Features

| DSLT                             | 5-3  |
|----------------------------------|------|
| Absence Message                  | 5-4  |
| Auto Redial                      | 5-6  |
| Busy Override                    | 5-6  |
| Call Forwarding                  | 5-7  |
| Call Hold                        | 5-11 |
| Call Park                        | 5-12 |
| Call Pickup                      | 5-14 |
| Direct Call Pickup               | 5-14 |
| Group Call Pickup                | 5-15 |
| Call Transfer                    | 5-16 |
| Blind Transfer                   | 5-16 |
| Screened Transfer                | 5-17 |
| Call Waiting                     | 5-19 |
| Camp-on                          | 5-21 |
| Conference Calls                 | 5-22 |
| Dial "0" for Attendant           | 5-23 |
| Dial Tone Disable                | 5-24 |
| Direct Trunk Access              | 5-24 |
| Do-Not-Disturb (DND)             | 5-25 |
| Intercom Calling                 | 5-26 |
| Last Number Redial               | 5-27 |
| Meet-Me Answer                   | 5-28 |
| Message Waiting/Callback Request | 5-29 |
| Off-Hook Voice Announce (OHVA)   | 5-30 |

| Onhook Dialing         | 5-32 |
|------------------------|------|
| Pooled Trunk Access    |      |
| Reminder Call          | 5-33 |
| Saved Number Redial    | 5-34 |
| Speed Dialing          | 5-35 |
| Personal Speed Dialing | 5-35 |
| Station Lockout        | 5-37 |
| System Speed Dial      | 5-38 |
| • •                    |      |

## Chapter 6. SLT Features

| Absence Message                  | 5-3 |
|----------------------------------|-----|
| Busy Override                    | 5-5 |
| Call Forwarding                  | 5-6 |
| Call Hold                        | 10  |
| Call Park                        | 11  |
| Call Pickup                      | 12  |
| Direct Call Pickup               | 12  |
| Group Call Pickup 6-1            | 13  |
| Call Transfer                    | 14  |
| Blind Transfer 6-1               | 14  |
| Screened Transfer                | 15  |
| Call Waiting 6-1                 | 17  |
| Camp-on                          | 19  |
| Conference Calls                 | 20  |
| Dial "0" for Attendant           | 21  |
| Dial Tone Disable                | 22  |
| Direct Trunk Access              | 23  |
| Do-Not-Disturb (DND)             | 23  |
| Intercom Calling                 | 25  |
| Last Number Redial               | 26  |
| Meet-Me Answer                   | 27  |
| Message Waiting/Callback Request | 28  |
| Off-Hook Voice Announce (OHVA)   | 29  |
| Pooled Trunk Access              | 30  |
| Speed Dialing                    | 31  |
| Personal Speed Dialing           | 31  |
| Station Lockout                  | 33  |

# **About This Manual**

### Software Versions Covered by This Manual

This manual covers all versions of CPC-A, all versions of CPC-AII software through Version 7.0 and CPC-B software through Version 7.0.

Differences in feature availability or operation are noted within each feature description.

If you are using this manual for a single DBS system, make note of its software version in the following table. This note may be referenced by technicians or owners of the system.

| Software version information for s document | ystems shipped with this |
|---------------------------------------------|--------------------------|
| CPC Model:                                  | Software Version:        |

### Organization

This manual contains detailed descriptions of DBS features. The feature descriptions are organized according to the following categories:

| Feature Categories     | Description                                                                                                    |
|------------------------|----------------------------------------------------------------------------------------------------|
| System Features        | System Features are either available on a system-wide basis or aid in the overall administration of the DBS.                                                                                              |
| Attendant Features     | Attendant Features assist the attendant in<br>serving as a central answering point. In addition,<br>attendant features also provide special<br>capabilities for monitoring and programming<br>extensions. |
| Key Telephone Features | Key Telephone Features are available to DBS<br>key phones. DBS key phones are proprietary<br>digital sets that provide feature access through a<br>combination of feature keys and access codes.          |

| Digital Single-Line<br>Telephone<br>(DSLT) Features | DSLT Features are available to Digital Single-<br>Line Telephones. DSLTs provide digital audio<br>quality and limited feature key access in a<br>single-line set.                         |
|-----------------------------------------------------|----------------------------------------------------------------------------------------------------|
| Single Line Telephone<br>Features                   | SLT Features are available to industry-standard<br>2500 sets. Since SLTs are not equipped with<br>feature keys, most features are accessed by<br>using the dialpad and/or the switchhook. |

## Purpose

The purpose of this manual is to provide an overview of feature operation and requirements. Where applicable, the following types of information are provided for each feature.

| Types of information       | Purpose                                                                                                    |
|----------------------------|----------------------------------------------------------------------------------------------------|
| Description                | The Description section provides an overview<br>of how the feature works and, in some cases,<br>what it is typically used for. |
| Operation                  | The Operation section includes step-by-step instructions on how to use the feature.                                            |
| Hardware Require-<br>ments | This section lists any special hardware that is required to use the feature.                                                   |
| Related Programming        | The Related Programming section lists the pro-<br>gramming subsystems associated with the fea-<br>ture.                        |
| Considerations             | This section provides details on feature interac-<br>tions and limitations.                                                    |

# **Chapter 1. List of Features**

The following tables list the features available with the DBS.

The following tables are included in this chapter:

| Торіс              | Page |
|--------------------|------|
| System Features    | 1-3  |
| Attendant Features | 1-5  |
| Extension Features | 1-6  |

### Table 1-1. System Features

| Feature                                |         | CPC-A   |         |         | CI | CPC-AII |   |   | СРС-В |         |   |   |   |         |   |  |
|----------------------------------------|---------|---------|---------|---------|----|---------|---|---|-------|---------|---|---|---|---------|---|--|
|                                        | 3.<br>0 | 3.<br>1 | 3.<br>2 | 3.<br>3 | 6  | 6.<br>1 | 7 | 1 | 2     | 3.<br>1 | 4 | 5 | 6 | 6.<br>1 | 7 |  |
| Account Codes: Non-verified            | х       | Х       | x       | X       | х  | X       | X | х | X     |         |   |   | x | x       | X |  |
| Account Codes: Verified                |         |         |         |         | х  | х       | x |   |       | x       | x | x | х | x       | X |  |
| Answer Supervision for Voice<br>Mail   |         |         |         |         | х  | X       | x |   |       |         |   | x | х | X       | X |  |
| Auto Day Mode                          |         |         |         |         | х  | х       | x |   |       |         | х | x | х | X       | Х |  |
| Auto Set Relocation                    |         |         |         |         | х  | х       | x |   |       | x       | х | x | х | x       | X |  |
| Background Music                       | х       | х       | х       | х       | х  | Х       | X | х | Х     | X       | X | X | х | X       | X |  |
| Battery Backup                         | х       | х       | х       | х       | х  | Х       | X | х | Х     | X       | х | X | х | X       | X |  |
| Call Forward ID Code for<br>Voice Mail |         | x       | x       | X       | х  | X       | х | х | х     | х       | х | X | х | X       | X |  |
| Caller ID                              |         |         |         |         |    | Х       | X |   |       |         |   |   |   | X       | Х |  |
| Caller ID Auto DISA                    |         |         |         |         |    | Х       | X |   |       |         |   |   |   | X       | X |  |
| Centrex/PBX Compatibility              |         |         | х       | х       | х  | Х       | X |   | х     | х       | х | х | х | x       | X |  |
| DID (Direct Inward Dialing)            |         |         |         |         |    |         |   |   | Х     | X       | х | X | х | X       | X |  |
| DID Night Ringing Assignment           |         |         |         |         |    |         |   |   |       |         |   | x | х | x       | X |  |
| DID Delayed Ringing                    |         |         |         |         |    |         |   |   |       |         |   | х | х | x       | Х |  |
| DID/DNIS Flex. Ring Assign.            |         |         |         |         |    |         |   |   |       |         |   | x | х | x       | Х |  |
| DID/DNIS Text Name Assign.             |         |         |         |         |    |         |   |   |       |         |   | X | х | X       | Х |  |
| DID/DNIS To a Voice Mailbox            |         |         |         |         |    |         |   |   |       |         |   |   | х | X       | Х |  |
| DISA                                   | х       | х       | х       | х       | х  | Х       | X | х | Х     | X       | х | X | х | X       | Х |  |
| Direct Trunk Access                    | х       | х       | х       | х       | х  | х       | X | х | х     | Х       | Х | х | х | х       | Х |  |
| Distinctive Ringing                    |         |         |         |         | х  | Х       | X |   |       | X       | х | X | Х | x       | Х |  |
| Door Box (Extension Port)              |         |         |         |         |    |         | х |   |       |         |   |   |   |         | Х |  |
| Door Box (Trunk Port)                  | х       | х       | х       | х       | х  | Х       | х | х | Х     | X       | Х | х | х | Х       | Х |  |
| DP/DTMF Stations                       | х       | х       | х       | х       | х  | Х       | X | х | Х     | X       | х | X | х | X       | Х |  |
| DP to DTMF Signal<br>Conversion        | х       | х       | х       | х       | х  | х       | х | х | х     | х       | х | х | х | х       | х |  |
| Hunting Priority for VAUs              |         |         |         |         | х  | Х       | X |   |       |         |   | х | х | X       | Х |  |
| Independent Timers                     |         |         |         |         | х  | Х       | X |   |       | X       | х | X | х | X       | Х |  |
| Internal Hold Tone                     |         |         |         |         |    |         | X |   |       |         |   |   |   |         | Х |  |
| Key Bank Hold                          | х       | х       | х       | X       | х  | Х       | X | Х | х     | X       | х | х | Х | X       | х |  |
| Least Cost Routing                     | х       | х       | х       | х       | х  | Х       | X | х | Х     | X       | X | X | х | X       | Х |  |
| Music-on-Hold                          | х       | х       | х       | х       | х  | Х       | X | х | х     | х       | х | х | х | x       | х |  |
| Night Service                          | х       | х       | х       | х       | х  | Х       | X | х | Х     | X       | X | X | х | X       | Х |  |
| Night Service (2 Modes)                |         |         |         |         |    |         | x |   |       |         |   |   |   |         | х |  |
| Off-Premises Extension                 | х       | х       | х       | х       | х  | х       | x | х | х     | X       | х | x | х | X       | х |  |
| Paging                                 | х       | х       | х       | х       | х  | х       | x | x | х     | x       | х | x | х | x       | х |  |

| Feature                                                 | CPC-A   |         |         |         | CI | PC-A    | II | СРС-В |   |         |   |   |   |         |   |
|---------------------------------------------------------|---------|---------|---------|---------|----|---------|----|-------|---|---------|---|---|---|---------|---|
|                                                         | 3.<br>0 | 3.<br>1 | 3.<br>2 | 3.<br>3 | 6  | 6.<br>1 | 7  | 1     | 2 | 3.<br>1 | 4 | 5 | 6 | 6.<br>1 | 7 |
| Power Failure Transfer                                  | х       | Х       | X       | x       | х  | х       | X  | х     | х | Х       | Х | Х | Х | х       | х |
| Remote Maintenance                                      | х       | Х       | х       | х       | х  | х       | Х  | х     | х | х       | х | х | х | Х       | х |
| Sensor                                                  | х       | х       | x       | X       | х  | Х       | X  | х     | х | Х       | Х | Х | Х | Х       | х |
| Station Class of Service                                |         |         |         |         | х  | х       | Х  |       |   | Х       | х | Х | Х | Х       | х |
| Station Hunting: Terminal and Circular                  | х       | X       | х       | х       |    |         |    | х     |   |         |   |   |   |         |   |
| Station Hunting: Terminal,<br>Distributed, Longest Idle |         |         |         |         | х  | х       | х  |       | X | х       | х | х | х | х       | х |
| Station Message Detail<br>Recording (SMDR)              | х       | х       | х       | х       | х  | х       | x  | х     | х | X       | х | X | X | X       | х |
| T1 Interface                                            |         |         |         |         |    |         |    |       |   |         | Х | Х | Х | Х       | х |
| Telephony Services                                      |         |         |         |         |    |         | Х  |       |   |         |   |   |   |         | х |
| Toll Restriction                                        | х       | х       | X       | X       | x  | Х       | X  | х     | Х | Х       | Х | Х | Х | Х       | х |
| Trunk Groups                                            | х       | х       | х       | х       | х  | х       | х  | х     | х | Х       | х | Х | Х | х       | х |
| Trunk Name Assignment                                   |         |         |         |         | х  | Х       | X  |       | Х | Х       | Х | Х | Х | Х       | х |
| Trunk Queuing                                           | х       | х       | х       | x       | х  | х       | х  | х     | х | Х       | х | Х | Х | х       | х |
| Universal Night Answer                                  | х       | х       | х       | X       | х  | Х       | Х  | х     | х | Х       | х | Х | Х | Х       | Х |
| Voice Mail Ringing                                      |         |         |         |         | х  | х       | х  |       |   | х       | х | х | х | х       | х |
| VAU (Voice Announce Unit)                               | X       | Х       | X       | X       | X  | X       | X  | X     | X | X       | X | X | X | X       | Х |
| VAU Port Assignment                                     |         |         |         |         | x  | X       | X  |       |   |         |   | X | X | X       | x |
| Walking TRS Class of Service                            |         |         |         |         | X  | X       | X  |       |   | X       | X | X | X | X       | X |

### Table 1-2. Attendant Features

| Feature                                                               | CPC-A   |         |         |         | CPC-A II |         |   | СРС-В |   |         |   |   |   |         |   |
|-----------------------------------------------------------------------|---------|---------|---------|---------|----------|---------|---|-------|---|---------|---|---|---|---------|---|
|                                                                       | 3.<br>0 | 3.<br>1 | 3.<br>2 | 3.<br>3 | 6        | 6.<br>1 | 7 | 1     | 2 | 3.<br>1 | 4 | 5 | 6 | 6.<br>1 | 7 |
| Alternate Attendant                                                   | х       | х       | х       | х       |          |         |   | х     |   |         |   |   |   |         |   |
| Attendant Assignment of Speed Dialing                                 | х       | х       | х       | х       | x        | х       | х | х     | х | х       | х | х | х | х       | х |
| Attendant Busy Override                                               |         |         |         |         | х        | х       | Х |       | Х | Х       | Х | Х | Х | Х       | Х |
| Attendant Call Park                                                   | х       | х       | х       | х       | x        | Х       | х | х     | х | Х       | х | Х | х | х       | x |
| Attendant Control of Absence<br>Messages, Call Forwarding,<br>and DND | Х       | х       | х       | х       | х        | Х       | X | х     | X | Х       | X | X | X | Х       | X |
| Attendant-Controlled Text<br>Assignment                               | х       | х       | х       | х       | х        | х       | X | х     | х | х       | х | х | х | х       | х |
| Attendant Feature Package                                             |         |         |         |         |          |         |   |       | Х | Х       | Х |   |   |         |   |
| Attendant Groups                                                      |         |         |         |         | x        | х       | х |       | х | Х       | х | Х | х | х       | х |
| Dial Tone Disable                                                     | X       | х       | х       | х       | х        | Х       | х | х     | х | Х       | х | Х | х | Х       | Х |
| DSS/72                                                                | х       | х       | х       | х       | х        | х       | X | х     | Х | Х       | Х | Х | Х | Х       | х |
| Headset Operation                                                     | х       | х       | х       | х       | х        | х       | Х | х     | Х | Х       | Х | Х | Х | х       | х |
| One-Touch VM Transfer                                                 |         |         |         |         | х        | Х       | Х |       |   |         |   | Х | Х | Х       | х |
| Station Lockout Code<br>Assignment                                    | х       | х       | х       | х       | х        | х       | X | х     | X | X       | X | х | X | х       | х |
| System Time and Date Control                                          | х       | х       | х       | х       | х        | Х       | х | х     | х | Х       | х | Х | х | х       | х |
| Traffic Measurement                                                   | x       | x       | x       | x       | x        | X       | X | x     | X | X       | X | X | X | X       | x |
| Voice Mail Transfer Key                                               |         |         |         |         | X        | X       | X |       |   |         |   |   | X | X       | X |
| Walking COS Confirmation                                              |         |         |         |         | x        | X       | X |       |   | X       | X | X | X | X       | х |

Table 1-3.Extension Features

| Feature                                  | CPC-A CPC-A II |         |         |         |   |         | СРС-В |   |   |         |   |   |   |         |   |
|------------------------------------------|----------------|---------|---------|---------|---|---------|-------|---|---|---------|---|---|---|---------|---|
|                                          | 3.<br>0        | 3.<br>1 | 3.<br>2 | 3.<br>3 | 6 | 6.<br>1 | 7     | 1 | 2 | 3.<br>1 | 4 | 5 | 6 | 6.<br>1 | 7 |
| Absence Message                          | X              | X       | X       | X       | X | Х       | X     | x | Х | X       | Х | X | X | X       | X |
| Auto Redial                              |                |         |         |         |   |         | х     |   |   |         |   |   |   |         | х |
| Barge-In for Direct Lines                |                |         |         |         | х | Х       | Х     |   |   |         |   | Х | Х | х       | Х |
| Busy Override                            | х              | Х       | х       | х       | х | х       | х     | х | Х | Х       | Х | х | Х | х       | Х |
| Call Coverage Groups                     | Х              | х       | Х       | х       | х | х       | Х     | х | х | Х       | х | Х | Х | х       | х |
| Call Duration Display                    | х              | х       | х       | х       | х | х       | х     | х | х | х       | х | Х | х | х       | х |
| Call Forwarding                          | х              | Х       | х       | х       | х | х       | Х     | х | х | Х       | х | Х | Х | х       | х |
| Call Hold: Exclusive and System          | х              | х       | х       | х       | x | х       | x     | х | х | х       | х | х | х | х       | х |
| Call Park                                | х              | х       | х       | Х       | х | х       | х     | х | х | Х       | х | Х | х | х       | х |
| Call Pickup: Direct and Group            | х              | х       | х       | х       | х | х       | х     | х | х | х       | х | х | х | х       | х |
| Call Transfer: Blind and Screened        | х              | х       | х       | х       | х | х       | х     | х | х | х       | х | х | х | х       | х |
| Call Waiting                             | х              | х       | х       | х       | х | х       | х     | х | х | х       | х | Х | х | х       | х |
| Call Waiting/OHVA Text<br>Reply          |                |         |         |         | х | х       | х     |   |   |         | х | х | х | х       | х |
| Caller ID Call Log                       |                |         |         |         |   | х       | х     |   |   |         |   |   |   | х       | х |
| Camp-on                                  | х              | Х       | х       | х       | х | х       | х     | х | х | х       | х | Х | х | х       | х |
| CO Line Key Trunk Access                 | х              | Х       | х       | х       | х | х       | х     | х | х | х       | х | Х | х | х       | х |
| Conference Calls                         | х              | Х       | х       | х       | х | х       | х     | х | х | х       | х | Х | х | х       | х |
| Delayed Ringing                          |                |         |         |         | х | х       | х     |   | х | х       | х | Х | Х | х       | х |
| Dial "0" for Attendant                   | х              | Х       | х       | х       | х | х       | х     | х | х | х       | х | х | х | х       | х |
| Direct Trunk Access                      | х              | Х       | х       | Х       | х | х       | х     | х | х | х       | х | Х | х | х       | х |
| Do-Not-Disturb (DND)                     | х              | х       | х       | х       | х | х       | х     | х | х | х       | х | Х | х | х       | х |
| EM/24 Console                            | х              | х       | х       | х       | х | х       | х     | х | х | х       | х | Х | х | х       | х |
| Flexible Function (FF) Keys              | х              | Х       | х       | х       | х | х       | х     | х | х | х       | х | х | х | х       | х |
| Handsfree Answerback                     | х              | х       | х       | х       | х | х       | х     | х | х | х       | х | Х | х | х       | х |
| Handsfree Operation                      | х              | х       | х       | х       | х | х       | х     | х | х | х       | х | Х | х | х       | х |
| Headset Operation                        | х              | х       | х       | х       | х | х       | х     | х | х | х       | х | Х | х | х       | х |
| Hot Dial Pad                             |                |         |         |         | х | х       | х     |   |   |         |   |   | х | х       | х |
| Intercom Calling                         | х              | х       | х       | х       | х | х       | х     | х | х | х       | х | Х | х | х       | х |
| Last Number Redial                       | х              | х       | х       | х       | x | х       | х     | х | х | х       | х | Х | х | х       | х |
| Line Appearances                         | х              | х       | х       | х       | х | х       | х     | х | х | х       | х | х | х | х       | х |
| DSS/BLF Appearances:<br>Direct Line (DL) |                |         |         |         | х | х       | х     |   | х | х       | х | х | х | х       | х |
| DSS/BLF Appearances:<br>Multi-CO (MCO)   | Х              | Х       | Х       | Х       | Х | X       | X     | х |   |         | Х | Х | Х | Х       | X |

| Feature                                                | CPC-A   |         |         |         | CF | PC-A    | II | СРС-В |   |         |   |   |   |         |   |  |
|--------------------------------------------------------|---------|---------|---------|---------|----|---------|----|-------|---|---------|---|---|---|---------|---|--|
|                                                        | 3.<br>0 | 3.<br>1 | 3.<br>2 | 3.<br>3 | 6  | 6.<br>1 | 7  | 1     | 2 | 3.<br>1 | 4 | 5 | 6 | 6.<br>1 | 7 |  |
| DSS/BLF Appearances:<br>Multi-Line (ML)<br>Appearances |         |         |         |         | х  | х       | х  |       | х | х       | х | х | х | X       | х |  |
| ML/MCO Separation                                      |         |         |         |         | х  | х       | х  |       |   |         | х | Х | х | х       | х |  |
| Meet-Me Answer                                         | х       | х       | х       | х       | х  | х       | х  | х     | х | х       | х | Х | х | х       | х |  |
| Message Waiting/Callback<br>Request                    | х       | х       | х       | х       | х  | х       | x  | х     | х | х       | х | х | х | х       | х |  |
| Non-appearing Outside Line                             | х       | х       | х       | х       | х  | х       | х  | х     | х | х       | х | Х | х | х       | х |  |
| Offhook Signaling                                      | х       | х       | х       | х       | х  | х       | х  | х     | х | Х       | х | Х | х | х       | х |  |
| Off-Hook Voice Announce<br>(OHVA)                      | х       | х       | х       | х       | х  | х       | х  | х     | х | х       | х | х | х | х       | х |  |
| One-Touch Keys                                         | х       | х       | х       | х       | х  | х       | х  | х     | х | х       | х | Х | х | х       | х |  |
| One-Touch VM Access                                    |         |         |         |         | х  | х       | х  |       |   |         |   | Х | х | х       | х |  |
| Onhook Dialing                                         | х       | х       | х       | х       | х  | х       | х  | х     | х | х       | х | Х | х | х       | х |  |
| Pooled Trunk Access                                    | х       | х       | х       | х       | х  | х       | х  | х     | х | х       | х | Х | х | х       | х |  |
| Prime Line Preference                                  | х       | х       | х       | х       | х  | х       | х  | х     | х | Х       | х | Х | х | х       | х |  |
| Private Line                                           | х       | х       | х       | х       | х  | х       | х  | х     | х | х       | х | Х | х | х       | х |  |
| Reminder Call                                          | х       | х       | х       | х       | х  | х       | х  | х     | х | Х       | х | Х | х | х       | х |  |
| Ringing Line Preference                                | х       | х       | х       | х       | х  | х       | х  | х     | х | х       | х | Х | х | х       | х |  |
| Saved Number Redial                                    | х       | х       | х       | х       | х  | х       | х  | х     | х | Х       | х | Х | х | х       | х |  |
| Speed Dial Linking                                     | х       | х       | х       | х       | х  | х       | Х  | х     | х | х       | х | Х | х | х       | х |  |
| Speed Dialing: System and Personal                     | х       | х       | х       | х       | х  | х       | х  | х     | х | х       | х | х | х | х       | х |  |
| Station Lockout                                        | Х       | х       | Х       | х       | х  | Х       | Х  | Х     | Х | Х       | Х | Х | х | Х       | Х |  |
| Trunk-to-Trunk Transfer<br>(Unsupervised Conference)   | х       | X       | X       | X       | х  | X       | X  | х     | X | X       | X | X | X | X       | х |  |

# Chapter 2. System Features

This chapter contains detailed descriptions of DBS System Features. System Features are either available on a system-wide basis or aid in the overall administration of the DBS.

This chapter covers the following topics:

| Торіс                               | Page |
|-------------------------------------|------|
| Account Codes                       | 2-3  |
| Answer Supervision for Voice Mail   | 2-6  |
| Auto Day Mode                       | 2-7  |
| Auto Set Relocation                 | 2-9  |
| Background Music                    | 2-11 |
| Battery Backup                      | 2-12 |
| Call Forward ID Code for Voice Mail | 2-13 |
| Caller ID                           | 2-14 |
| Caller ID Auto DISA                 | 2-15 |
| Centrex/PBX Compatibility           | 2-16 |
| Direct Inward Dialing (DID)         | 2-16 |
| DID/DNIS Flexible Ring Assignments  | 2-18 |
| DID/DNIS Text Name Assignment       | 2-19 |
| DID/DNIS to a Voice Mailbox         | 2-20 |
| Direct Inward System Access (DISA)  | 2-22 |
| Direct Trunk Access                 | 2-24 |
| Distinctive Ringing                 | 2-24 |
| Door Box (Using Extension Adaptor)  | 2-25 |
| Door Box (Using Trunk Adaptor)      | 2-27 |
| DP/DTMF Stations                    | 2-29 |
| DP to DTMF Signal Conversion        | 2-29 |
| Hunting Priority for VAUs           | 2-30 |
| Independent Timers                  | 2-32 |
| Internal Hold Tone                  | 2-32 |
| Least Cost Routing (LCR)            | 2-33 |
| Music-on-Hold                       | 2-34 |
| Night Service                       | 2-35 |
| Off-Premises Extension              | 2-39 |

| Торіс                                   | Page |
|-----------------------------------------|------|
| Paging                                  | 2-39 |
| Power Failure Transfer                  | 2-41 |
| Remote Maintenance                      | 2-42 |
| Station Class of Service                | 2-45 |
| Station Hunting                         | 2-46 |
| Station Message Detail Recording (SMDR) | 2-51 |
| T1 Interface                            | 2-54 |
| Telephony Services                      | 2-56 |
| Toll Restriction                        | 2-58 |
| Trunk Groups                            | 2-61 |
| Trunk Name Assignment                   | 2-62 |
| Trunk Queuing                           | 2-63 |
| Universal Night Answer                  | 2-64 |
| Voice Mail Ringing                      | 2-65 |
| VAU                                     | 2-66 |
| VAU Port Assignment                     | 2-67 |
| Walking TRS Class of Service            | 2-69 |

## Account Codes

You can assign account codes to clients to facilitate billing and to track call dates and times, numbers called, and outside line numbers used. This information is printed for each account on the SMDR record.

## **Non-Verified Account Codes**

(CPC-A, CPC-AII, and CPC-B Versions prior to 3.1 and 6.0 and higher)

## Description

In CPC-A and CPC-B Versions prior to 3.1, account codes are not verified. With CPC-AII and with CPC-B Versions 6.0 and higher, account codes may be verified or non-verified depending on system programming.

Non-verified account codes can be *forced* or *voluntary*, depending on extension programming.

With voluntary account codes, the user is not forced to enter an account code before making a call. With forced account codes, the user must enter an account code before accessing an outside line.

Non-verified account codes can be assigned to incoming and outgoing calls. To assign an account code to an outgoing call, the user enters the account code before making the call or during the call. To assign an account code to an incoming call, the user enters the account code during the call.

#### To enter an Account Code before dialing:

- 1. Press the **ON/OFF** key.
  - The phone issues intercom dial tone.
  - The **ON/OFF** LED lights.
- 2. Press the AUTO key, then press "#."
  - "Enter Account #" appears on the display.
  - If you are using a Single Line Telephone (SLT) or Digital Single Line Telephone (DSLT), dial "#7."
- 3. Enter the Account Code (up to 10 digits).
- 4. Press "#."

"Entered Account #" appears on the display.

- 5. Press a vacant CO key or dial a trunk access code.
- 6. Dial the telephone number.

#### To enter an Account Code during an outside call:

- 1. Press the **AUTO** key.
- 2. Press "#."

"Enter Account #" appears on the display.

3. Enter the Account Code (up to 10 digits).

The Account Code entered appears on the display.

4. Press "#."

#### Hardware Requirements

• An SMDR printer or external call accounting system is required to collect account code records.

#### **Related Programming**

• FF3 (Extension): Forced Account Codes

#### Considerations

• SLTs cannot assign account codes during a call.

## **Verified Account Codes**

(CPC-AII and CPC-B, Version 3.1 or higher)

#### Description

Extensions with the Verified Account Codes feature *enabled* are restricted from making outside calls without the user first entering a valid Account Code. After a valid Account Code is entered, the Toll Restriction Service (TRS) type assigned to the code is substituted for the extension TRS type, thus temporarily allowing calls based on the new TRS type.

Extensions with the Verified Account Codes feature *disabled* can place outside calls based on the TRS type assigned to the extension. If a user wishes to place a call that would normally be restricted at the extension, the user can enter a valid Verified Account Code to upgrade the TRS type assigned to the extension.

### Operation

1. Pick up the handset.

The phone issues intercom dial tone.

- 2. Dial "#11."
- 3. Enter the four-digit Account Code.
- 4. Press "#."

The phone issues intercom dial tone.

5. Press an available CO key or dial a trunk access code.

The phone issues outside dial tone.

6. Dial the telephone number.

The Verified Account Code TRS type remains in effect until the call is completed.

#### **Related Programming**

- FF1 (System): Verified Forced Account Codes
- FF1 (System): Toll Restriction for Verified Forced Account Codes
- FF3 (Extension): Verified Forced Account Codes
- FF7 (TRS): Toll Restrictions

#### Hardware Requirements

• An SMDR printer or external call accounting system is required to collect account code records.

#### Considerations

• Verified account codes are for outgoing calls only.

- The maximum number of verified account codes is 100.
- Each verified account code must consist of 4 digits.
- "0000" cannot be used for a verified account code.
- Verified account codes do not override station lockout.
- Verified account codes do not override Least Cost Routing (LCR) settings.
- With CPC-AII and CPC-B Version 3.1 to 5.04, non-verified account codes can be used. However, they can only be used on a voluntary basis. Forced *non-verified* account codes are not available with CPC-B 3.1 to 5.04.

## **Answer Supervision for Voice Mail**

(CPC-AII and CPC-B Version 5.0 or higher)

## Description

This feature allows the DBS to send an answer signal to third-party voice mail systems.

In previous releases, a third-party voice mail did not receive a signal to indicate that a DBS extension had answered. To determine that the extension had answered, the voice mail system had to wait until it stopped receiving ringback tone. Waiting for the ringback to stop often delayed connection times for calls from voice mail to extensions. Sending an answer signal provides quicker response time between the DBS and the voice mail system.

### Operation

The following programming can be performed from an attendant phone or any other phone that has entered the programming access code.

#### To assign an answer signal code:

- 1. Press the **ON/OFF** key.
  - The phone issues intercom dial tone.
  - The **ON/OFF** LED lights.
- 2. Press the **PROG** key.
- 3. Dial "#94."

- 4. Enter the Answer Signal Code (1 to 5 digits).
- 5. Press the **HOLD** key.

#### To view an answer signal code:

- 1. Press the **ON/OFF** key.
- 2. Press the **CONF** key.
- 3. Dial "#94."

#### **Considerations**

- The digits used for the answer signal code are determined by the requirements of the voice mail system.
- If the called extension does not answer and is forwarded to voice mail, the DBS sends a call forward ID code back to the voice mail system.
- During transmission of the answer signal code, other DTMF digits and functions from the DBS extension are ignored.

## Auto Day Mode

(CPC-AII prior to 7.0 and CPC-B Version 4.0 to 6.11)

### Description

Auto Day Mode allows the DBS to go into day mode automatically.

The DBS can also be programmed to go into night mode automatically (see "Night Service," page 2-35).

If only one of the auto modes is turned on, the **NIGHT** key is used to turn off the auto mode. For instance, if night mode has been activated automatically, the attendant must press the **NIGHT** key to go into day mode.

If only one of the auto modes is turned on, the **NIGHT** key can also be used to go into an auto mode before the scheduled time.

If both auto day and auto night modes are turned on, the attendant **NIGHT** key **cannot** be used.

### **Related Programming**

- FF1 (System): Automatic Day Mode Start Time
- FF1 (System): Automatic Night Mode Start Time

### Considerations

- If both auto modes are set, the starting times must differ by at least one hour.
- When one auto mode is turned on, the mode cannot be reset by the **NIGHT** key until 3 minutes after the auto mode is activated. (When both auto modes are set, the **NIGHT** key cannot be used.)
- If a **NIGHT** key is not assigned, the access code #52 can be used instead.

## Auto Day Mode

(CPC-B Version 7.0 or higher and CPC-A II Version 7.0 and higher)

## Description

Auto Day Mode allows the DBS to go into day mode automatically.

The DBS can also be programmed to go into night mode automatically (see "Night Service," page 2-37).

If only one of the auto modes is turned on, the **DAY/NIGHT1/NIGHT2** toggle key or the **DAY**, **NIGHT1**, or **NIGHT2** is used to turn off the auto mode. For instance, if **NIGHT1** mode has been activated automatically, the attendant must press the **DAY/NIGHT1/NIGHT2** toggle key or the **DAY** key to go into day mode. (Note: You must wait at least 3 minutes after the automatic mode is activated before manually changing the mode. Otherwise the system will immediately revert back to the automatic mode.)

If only one of the auto modes is turned on, the **DAY/NIGHT1/NIGHT2** toggle key or the **DAY**, **NIGHT1**, or **NIGHT2** key can also be used to go into an auto mode before the scheduled time. If auto day and both auto night modes are turned on, the manual mode keys **can** be used.

## **Related Programming**

- FF1 (System): Auto Day Mode Start Timer
- FF1 (System): Auto Night1 Mode Start Timer

• FF1 (System): Auto Night2 Mode Start Timer

#### Considerations

- If all auto modes are set, the starting times must differ by at least one hour.
- When one auto mode is turned on, the mode cannot be reset by the NIGHT key until 3 minutes after the auto mode is activated. (When all auto modes are set, the mode keys cannot be used.)
- If mode keys are not set, the access codes #520 (DAY/NIGHT1/NIGHT2 toggle), #521 (DAY), #522 (Night1) or #523 (Night2) can be used instead.

## Auto Set Relocation

(CPC-AII and CPC-B Version 3.1 or higher)

### Description

Auto Set Relocation can be used to relocate the program settings of one extension to another extension.

Auto Set Relocation is commonly used when extension users want to trade work areas. For example, if Extensions "A" and "B" are going to switch office locations, Auto Set Relocation enables them to switch telephone settings without re-programming.

## Operation

Before a phone can be relocated, it must be assigned an Auto Set Relocation code. See "Related Programming" for the program address used to set up the Auto Set Relocation Code.

The following example illustrates how the program settings for extensions 200 and 300 could be switched.

#### To Transfer Extension Settings from 200 to 300:

- 1. At extension 300, pick up the handset.
- 2. Press "#10."
- 3. Dial extension number 200.

- 4. Enter the four-digit auto set relocation code assigned to extension 200.
- 5. Replace the handset.
  - All programmed extension features and TRS settings from 200 are transferred to 300.
  - Extension 300 are placed out of service.

#### To Reactivate Extension 300:

- 1. Unplug the extension cable from 300.
- 2. Reconnect the cable.

Extension 300 assumes all extension features, TRS, and LCR settings that were initially assigned to 200.

#### **Related Programming**

• FF3 (Extension): Auto Set Relocation Code

#### **Considerations**

- The following types of data can be transferred using this feature:
  - TRS type settings
  - Ring settings (trunk line, remote ringing, day/night, DID)
  - FF key data
  - Extension numbers and names
  - System call forward settings
  - All settings and data defined by programming.
- Settings may not be transferred between extensions of different types. In other words, an SLT and a KTEL cannot exchange program settings.
- Attendant 1 is excluded from this feature.

# **Background Music**

(All Versions)

## Description

If your system is set up to provide Background Music, music can be played from the speakers of idle telephones. If a call is made to an extension receiving Background Music, the music stops and the phone rings. Background Music is also interrupted when the phone goes offhook.

The system can also provide music-on-hold using the Background Music source or a separate music source. If Music-on-Hold is provided, callers automatically hear music when they are placed on hold. (See page 2-34 for more information on Music-on-Hold.)

## Operation

#### To turn Background Music on:

- 1. Press the **ON/OFF** key.
  - The phone issues intercom dial tone.
  - The **ON/OFF** LED lights.
- 2. Dial "#53."

"BGM ON" appears on the display.

3. Press the **ON/OFF** key.

The **ON/OFF** LED goes off.

#### To turn Background Music off:

- 1. Press the **ON/OFF** key.
  - The phone issues intercom dial tone.
  - The **ON/OFF** LED lights.
- 2. Dial "#53."

"BGM OFF" appears on the display.

3. Press the **ON/OFF** key.

- The **ON/OFF** LED goes off.
- The date and time appear on the display.

#### **Related Programming**

- FF1 (System) Extension Class of Service Setting (CPC-AII and CPC-B 3.1 or higher)
- FF3 (Extension) Extension Class of Service Assignment (CPC-AII CPC-B 3.1 or higher)

#### Hardware Requirements

- The music source must be purchased separately. It is not provided with the DBS.
- If a single music source is used for both Music-on-Hold and Background Music, the music source connects to the CN5 on the DBS. If a separate music source is used for background music, it connects directly to the SCC card. See *Installation (Section 300)* for instructions. Be sure to correctly set the option straps.
- The input impedance for the music source is 10k ohms.
- The maximum input level is 10 dB.

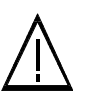

**Important:** A license may be required from the American Society of Composers, Authors, and Publishers (ASCAP) or similar organizations to transmit radio or recorded music through the Music-On-Hold feature. Panasonic Communications & Systems Company, its distributors, and affiliates assume no liability should users of Panasonic equipment fail to obtain such a license.

## **Battery Backup**

(All Versions)

## Description

The DBS two 12-volt batteries for battery backup. (Some DBS 72 and 96 systems use four older-style 6-volt batteries.) The backup batteries are connected in a series circuit, using cables provided with the DBS. With maximum traffic, the backup batteries last up to 40 minutes for the DBS 40 and 72, and up to 30 minutes for the DBS 96. The backup batteries should be replaced about every 3 years.

## **Call Forward ID Code for Voice Mail**

(CPC-A Version 3.1, CPC-AII, and all CPC-B Versions)

## Description

Call Forward ID Code for Voice Mail allows users to call forward to a thirdparty voice mail system. The ID Code sends the digits that are required by the voice mail to identify the DBS extension and allow it to retrieve messages.

With CPC-A or CPC-B Version 1.0, you can only set the ID Code from the phone to be forwarded. Beginning with CPC-B Version 2.0, ID Codes can be set from any key phone; this is also true of CPC-AII.

## Operation

#### To set a Call Forward ID Code for Voice Mail:

- 1. Press the **PROG** key.
- 2. Press the **AUTO** key.
- 3. Press "\*."
- 4. If you are using CPC-AII or CPC-B Version 2.0 or later, enter the extension number to be forwarded. If you are using CPC-A or CPC-B Version 1.0, go to Step 5.
- 5. Enter up to 16 digits (0-9) for the mail box ID code. (Press the **REDIAL** key to insert a pause.)
- 6. Press the **HOLD** key.

#### To clear the ID Code:

- 1. Press the **PROG** key.
- 2. Press the **AUTO** key.
- 3. Press "\*."
- 4. Enter the extension number.
- 5. Press the **HOLD** key.

## Considerations

- In CPC-A 3.1 and CPC-B Versions prior to 5.0, callers could hear the tones as the ID code was transmitted to the voice mail system. Beginning with CPC-A Version 3.3, CPC-AII and CPC-B Version 5.0, external callers do not hear the tones.
- The Extension Copy program (FF9 2# 1-144# 1-144##) should **not** be used to copy extension settings that include a Call Forward ID Code. Copying extension settings in this manner allows the copy "destination" to retrieve the messages of the copy "source." For example, if you copy extension settings from extension 200 to extension 300, extension 300 can retrieve 200's messages. Extension 300 can retrieve 200's messages because the Call Forward ID Code for 200 is also assigned to 300.

# Caller ID

(CPC-A II Version 6.1 or higher and CPC-B Version 6.1 or higher)

## Description

A properly equipped DBS supports Caller ID (CID), a service offered by the network telephone service provider. The CO sends calling number information to the DBS after the first ring. Users who have display telephones can see CID information as incoming calls ring at their extension and can have access to previous calls via the Caller ID Call Log feature. The CID number is recorded in SMDR.

## **Related Programming**

- FF1 (System Programming): Call Duration Display
- FF1 (System Programming): Call Duration Timer
- FF5 (Key Assignments): FF Key Assignments for Extensions
- FF2 (Trunk): Trunk Type

### Hardware Requirements

- Loop-start trunk card (VB-43511A)
- Caller ID circuit card (VB-43511)
- MFR card (for Caller ID Auto DISA)

### Considerations

• Caller ID service must be ordered from the local telephone operating company or the interexchange carrier.

# **Caller ID Auto DISA**

(CPC-A II Version 6.1 or higher and CPC-B Version 6.1 or higher)

## Description

A DBS equipped for Caller ID (CID) can provide automatic DISA dial tone based on Caller ID information. This allows up to 10 predetermined users to access the DISA feature without requiring a trunk be left in the DISA mode.

When a CID call is sent to the DBS, the CID number is checked against the table. If the number is found, the caller will automatically be connected to DISA dial tone.

### **Related Programming**

• FF1 (System Programming): Automatic DISA

#### Hardware Requirements

- Loop-start trunk card (VB-43511A)
- Caller ID circuit card (VB-43511)
- MFR card (Caller ID Auto DISA)

### Considerations

• Caller ID feature must be enabled.

## **Centrex/PBX Compatibility**

(CPC-A Version 3.2 or higher, CPC-AII, and CPC-B Version 2.1 or higher)

## Description

Centrex/PBX Compatibility allows the DBS to be connected to centrex or PBX lines.

The DBS supports up to 8 access codes for dialing centrex or a PBX. These access codes allow the DBS SMDR output to exclude the number dialed to reach a centrex or PBX line.

The DBS also supports transmission of a flash signal over the centrex or PBX link.

## **Related Programming**

- FF1 (System): PBX Access Code(s)
- FF2 (Trunks): Trunk Type
- FF8 (Least Cost Routing): LCR Add Tables

### Considerations

• The LCR Add Table can be used to prefix digits for outgoing calls through Centrex.

# **Direct Inward Dialing (DID)**

(CPC-B Version 2.0 or higher)

## Description

The Direct Inward Dialing (DID) feature allows an extension to have a dedicated direct number. The dedicated number allows calls to be made directly to the extension, without the caller going through the attendant.

Prior to CPC-B Version 3.1, only one DID number could be assigned to an extension. Beginning with CPC-B Version 3.1, one DID number can be assigned to several extensions, and one extension can have more than one DID number; this is also true of CPC-AII.

If a DID number is assigned to more than one extension, incoming calls to the DID number ring at all the assigned extensions simultaneously.

### **Related Programming**

- FF1 (System): Multiple DID (CPC-B Version 3.1 or higher)
- FF3 (Extension): Inbound DID Dial Number (CPC-B Version 2.0 to 2.16)
- FF4 (Ring): DID, Delayed, Night , Delayed Night, Night 2, and Delayed Night 2 Ring Assignments

### Hardware Requirements

- Either the T-1 Card or DID trunk card is required. Each DID trunk card provides 8 ports.
- The DID trunk card requires an external 48V power supply. See *Installation (Section 300)* for instructions.

### Considerations

- The DID Trunk card supports 4-digit, dial-pulse DID.
- The T1 card supports 4-digit, dial-pulse or DTMF DID.
- DID numbers must be between 0000 and 9999.
- Beginning with CPC-B Version 3.1, a maximum of 500 DID/extension settings is allowed.

## **DID Night Ringing Assignment**

(CPC-B Version 5.0 or higher)

## Description

For a description of this feature, see "DID/DNIS Flexible Ring Assignments" on page 2-18.

## **DID Delayed Ringing**

(CPC-B Version 5.0 or higher)

## Description

For a description of this feature, see "DID/DNIS Flexible Ring Assignments" on page 2-18.

# **DID/DNIS Flexible Ring Assignments**

```
(CPC-B Version 5.0 or higher)
```

## Description

DID/DNIS Flexible Ring Assignments allow night ringing and delayed ringing for specific DID/DNIS numbers.

## Related Programming

- FF1 (System): Delayed Ring
- FF1 (System): Central Office Delayed Ring Timer
- FF1 (System): Inbound DID Dial Numbers
- FF1 (System): DNIS Number Setting

## Considerations

- Timing for DID/DNIS delayed ringing is controlled by the Central Office Delayed Ring Timer.
- The system uses a DID Numbers Table for DID assignment. The DID Numbers Table allows up to 500 DID assignments. Each assignment consists of the DID number and an associated extension.
- The system uses a separate DNIS Numbers Table for DNIS assignment. The DNIS Numbers Table allows up to 500 DNIS assignments, with each assignment consisting of the DNIS number and an associated extension.
- When multiple extensions are assigned delayed ringing for the same DID/ DNIS number, unanswered delay ringing forwards based on the extension with the lowest port number.

For example, if port numbers 125 and 126 both have delayed ringing for the
same DNIS number and both ports do not answer a delayed ringing call, the call follows the call forwarding settings of port 125.

# **DID/DNIS Text Name Assignment**

(CPC-B Version 5.0 or higher)

### Description

DID/DNIS Text Name Assignment allows the assignment of text names to specific DID/DNIS numbers. The text name can include up to six characters.

Text name assignments are especially useful when multiple DID or DNIS lines terminate to the same extension or group. For example, a call center may handle inquiries for three different companies. To easily identify which customer is being called, individual DID or DNIS numbers can be assigned for each customer, and then corresponding text names can be assigned to the DID or DNIS trunks.

Up to 200 DID text names and 200 DNIS text names can be assigned.

#### **Related Programming**

- FF1 (System): Inbound DID Dial Numbers
- FF1 (System): DNIS Number Setting

- A DSS/72 is required to assign text names to DID/DNIS trunks.
- If text is assigned to a DID/DNIS number that rings at multiple extensions, all of the extensions will receive the text display.
- The text display follows forwarded calls and transferred calls.
- If text is not assigned to a DID/DNIS line, the number will display.

# **DID/DNIS** to a Voice Mailbox

(CPC-B Version 6.0 and higher)

# Description

DID/DNIS to a voice mailbox allows DID/DNIS calls to be routed to a voice mailbox that is not connected to a physical extension.

To implement this feature, the DID/DNIS trunks must be assigned to ring at the voice mail system. Once voice mail answers, the DBS sends a DID/DNIS Answer Code required by the voice mail system plus the final DID/DNIS digits to the voice mail system. The DID/DNIS Answer Code signals the voice mail system to open with a greeting and the DID/DNIS digits specify the appropriate mailbox.

# Operation

#### To assign a DID/DNIS Answer Code:

- 1. Pick up the receiver or press the ON/OFF key.
- 2. Press PROG.
- 3. Dial **#95**.
- 4. Enter the DID/DNIS Answer code required by the voice mail system (1 to 6 digits).
- 5. Press HOLD.
- 6. Press the **ON/OFF** key.

The **ON/OFF** LED goes off.

#### To display a DID/DNIS Answer Code:

- 1. Pick up the receiver or press the ON/OFF key.
- 2. Press CONF.
- 3. Dial **#95**.
- 4. Press the **ON/OFF** key.

The **ON/OFF** LED goes off.

#### To delete a DID/DNIS Answer Code:

- 1. Pick up the receiver or press the ON/OFF key.
- 2. Press **PROG**.
- 3. Dial **#95**.
- 4. Press HOLD.
- 5. Press the **ON/OFF** key.

The **ON/OFF** LED goes off.

#### **Related Programming**

- FF1 (System): Number of DID/DNIS Digits to Voice Mail
- FF1 (System): DID/DNIS Flexible Ringing Assignments

#### Considerations

**DID/DNIS digit transmission.** The DID/DNIS digits are only sent to ports that are assigned as voice mail.

*Answer code entry.* The DID/DNIS Answer Code can be entered from an attendant phone or a key phone that has entered the programming access code.

*VM ports and hunt groups.* The DID/DNIS digits can be sent to a specific voice mail port or a voice mail hunt group.

*Second hunt group.* If the DID/DNIS call rings into a hunt group that in turn transfers the call to a second hunt group, the DID/DNIS calls are not transmitted to the second hunt group.

*Third-party VM.* This feature can be used third-party voice mail systems. If the feature is used with third-party voice mail systems, the voice mail can be connected through analog extension ports or OPX ports.

*Call forward ID.* When DID/DNIS calls are forwarded to voice mail, the Call Forward ID Code is transmitted to the voice mail. The DID/DNIS digits are not.

*DID/DNIS data transmission.* The DID/DNIS digits are transmitted over the API link using the existing API key code packet.

# **Direct Inward System Access (DISA)**

(All Versions)

# Description

Direct Inward System Access (DISA) gives off-site users dial-in access to the DBS. Users access DISA by dialing a 7-digit number assigned to a DISA trunk.

For security reasons, one incoming DISA code and two outgoing DISA codes can be assigned. If an incoming code is assigned, it must be entered as soon as the DISA trunk answers. An outgoing code must be entered before the user dials an outgoing call.

# Operation

#### To make a DISA call to an extension:

- 1. Dial the DISA trunk number.
- 2. Once you hear DISA dial tone from the DBS, enter the 4-digit DISA code (if an incoming DISA code is assigned). If the incoming DISA code is not programmed, you can proceed to the next step.
- 3. Dial the extension number.

#### To make a DISA call to an outside number:

- 1. Dial the DISA trunk number.
- 2. Once you hear DISA dial tone from the DBS, enter the 4-digit DISA code (if an incoming DISA code is assigned). If the incoming DISA code is not programmed, you can proceed to the next step.
- 3. Dial #7 plus the 4-digit Outgoing DISA Code.

Two outgoing DISA codes are assigned. Either may be used after the #7.

- 4. Dial the trunk group number you want to use (81-86 or 9).
- 5. Dial the desired telephone number.

# Related Programming

• FF1 (System): Direct Inward System Access (DISA) ID Code

- FF1 (System): DISA Outbound Call ID Code 1
- FF1 (System): DISA Outbound Call ID Code 2
- FF2 (Trunk): DISA Auto Answer
- FF2 (Trunk): DISA Start Time
- FF2 (Trunk): DISA End Time

#### To program an incoming code from an attendant phone:

In addition to the DISA ID Setting in FF1, the following procedure can be used to program an incoming code.

- 1. Press the **ON/OFF** key.
  - The phone issues intercom dial tone.
  - The **ON/OFF** LED lights.
- 2. Press the **CONF** key.
- 3. Dial "#7."
- 4. Enter the DISA code.
- 5. Press the **HOLD** key.
- 6. Press the **ON/OFF** key.

The **ON/OFF** LED goes off.

#### Hardware Requirements

• An MFR card is required for DISA. The MFR card is required to detect DTMF tones entered via the DISA connection.

- DISA can be used to access extensions as well as outside numbers.
- Once an incoming DISA code is entered, you cannot blank it out without entering the programming mode.
- Busy override cannot be used for a DISA line.
- With CPC-A and CPC-B Versions 2.0 to 2.1, DISA calls cannot access hunt groups.

# **Direct Trunk Access**

(All Versions)

# Description

Extensions can access a specific trunk for outgoing calls. Extensions can also use Direct Trunk Access to test trunks or to access data trunks.

# Operation

- 1. Press the **ON/OFF** key:
  - The phone issues intercom dial tone.
  - The **ON/OFF** LED lights.
- 2. Dial "88," then enter the desired line number (01-64).
  - The phone issues outside dial tone.
  - "CO TALK #XX" (where "XX" is the line number) appears on the display.
- 3. Dial the telephone number.

The number appears on the display.

4. Complete the call and replace the handset.

# **Distinctive Ringing**

(CPC-AII and CPC-B Version 3.1 or higher)

# Description

Distinctive trunk call ringing patterns can be set up for each extension using the Distinctive Ringing feature. Distinctive Ringing allows users to determine which extension is ringing when several telephones are in the same area. If no distinctive ringing pattern is set, the extension rings based on the incoming ring pattern assigned to the trunk.

# Related Programming

• FF3 (Extension): Extension Ring Pattern

#### Hardware Requirements

• SCC-B Version 1.2 or higher is required for this feature.

#### Considerations

- One of ten ringing patterns can be selected.
- The ringing patterns are different for key phones and SLT/OPX phones.

# **Door Box (Using Extension Adaptor)**

(CPC-B Version 7.0 and higher and CPC-A II Version 7.0 and higher)

# Description

Door boxes (also called door phones) and door openers work together. The door box is an intercom that allows visitors to announce their presence from the office door. The door opener enables a user to unlock the door using a telephone. Door openers are not sold by Panasonic; they can be purchased separately from an electronics dealer.

There are two types of door phone adaptors available for the DBS. The first type (VB-43701) utilizes a trunk connection to connect to the door box. See *Door Box-* (*Using Trunk Adaptor*) for more information. The second type (VB-43711) utilizes a digital port extension to connect to the door box and door opener and is described below.

# Operation

#### To Open a Door When Talking to the Door Box:

- 1. Answer the Door Box.
- 2. While still connected to the call, dial:

**#3 NNNN \*** (where NNNN is the Door Opener Access Code, if required - 9999 by default)

3. The door will unlock. Listen for the person to enter the building before hanging up.

#### To Open the Door When Not Talking to the Door Box:

1. Press the **ON/OFF** key (or pick up the handset).

2. While still connected to the call, dial:

**#3 XXX NNNN \*** (where XXX is the Door Box extension number and NNNN is the Door Opener Access Code, if required - 9999 by default)

3. The door will unlock. Listen for the person to enter the building before hanging up.

#### Related Programming

- FF4 (Ringing and Hunt Groups): Ringing Assignments (all)
- FF1 (System Programming): Door Phone Assignments (all)
- FF1 (System Programming): Door Opener ID Requirement

#### Hardware Requirements

- The Door Box feature requires a Door Box Adaptor (VB-43711), Door Box (Door Phone) (VA-43705), and door opener. The door opener can be purchased from an electronics dealer.
- One Door Box can be connected to a Door Box Adaptor.
- Each Door Box Adaptor uses one digital extension port.
- Up to 4 Door Boxes may be connected.

- The Door Box extension cannot take part in conference calls or be overridden.
- Door Box calls cannot be call forwarded or be hunting or coverage group members.
- The Door Opener can be set to open for 2 to 12 seconds.

# **Door Box (Using Trunk Adaptor)**

(All Versions)

# Description

Door Boxes (also called door phones) and door openers work together. The door box is an intercom that allows visitors to announce their presence from the office door. The door opener enables a user to unlock the door using a telephone. Door openers are not sold by Panasonic; they can be purchased separately from an electronics dealer.

There are two types of door box adaptors available for the DBS. The first type (VB-43701) utilizes a trunk connection to connect to the door box and is described below. The second type (VB-43711) utilizes a digital port extension to connect to the door phone and door opener. See "Door Box (Using Extension Adaptor)" on page 2-25 for more information.

# Operation

- 1. Answer the door box. (Door Box calls ring in on a dedicated FF key.)
- 2. Press "3" while connected to the door box extension.

The door opens automatically.

#### Related Programming

- FF4 (Ringing and Hunt Groups): Ringing Assignments (all)
- FF2 (Trunk Programming): DTMF/Pulse Dialing for Trunks

#### Hardware Requirements

- The Door Box requires a Door Box Adaptor (VB-43701), Door Box (VA-43705), and door opener. The door opener can be purchased from an electronics dealer.
- Up to two Door boxes can be connected to a Door Box Adaptor and utilize the same trunk.
- The Door Box extension cannot take part in conference calls.
- The Door Opener can be set to open for 15 seconds, 30 seconds, or one minute.

• While the Door Opener is functioning, a call from another Door Box on the same door box adaptor cannot be answered.

#### Considerations

• The trunk connected to the Door Box Adaptor must be set to dial pulse.

# Sensor

(All Versions)

# Description

The sensor is a device that detects when a circuit is opened or closed. Sensors can be used to detect events such as the opening of windows or doors. When the sensor is tripped, a tone sounds at a designated extension. Sensors are not sold by Panasonic; they can be purchased separately from an electronics dealer.

### Hardware Requirements

The sensor is attached to the Door Box Adaptor (VB-43701).

Trunk lines connected to the Door Box Adaptor signal the designated extension when the sensor is tripped.

### Related Programming

- FF2 (Trunks): DTMF/Pulse Dialing for Trunks
- FF4 (Ring Assignments): CO Day Ring Assignments
- FF4 (Ring Assignments): CO Night Ring Assignments

#### Considerations

• The trunk connected to the sensor must be a dial-pulse trunk.

# **DP/DTMF** Stations

(All Versions)

### Description

The DBS allows both dial pulse and DTMF extension types.

#### **Related Programming**

• FF2 (Trunk): DTMF/Pulse Dialing for Trunks

#### Considerations

• DP to DTMF Signal Conversion allows DTMF extensions to use either dial pulse or DTMF trunks.

# **DP to DTMF Signal Conversion**

(All Versions)

### Description

This feature allows an extension user to switch from DP to DTMF signaling when using a DP trunk.

For instance, if a user dials into a voice mail system using a DP trunk, the user can switch to DTMF signaling to communicate with the voice mail system.

DTMF tones can be sent either during the call or while the call is being dialed.

# Operation

To switch from dial pulse to DTMF dialing, press "\*" or "#."

#### Related Programming

• FF2 (Trunk): DTMF/Pulse Dialing for Trunks

#### Considerations

• DTMF dialing remains in effect for the duration of the call. Pulse dialing is restored when the handset is replaced.

- Once DTMF dialing is invoked, the user cannot switch back to pulse dialing without disconnecting the call.
- Changing from dial pulse to DTMF is possible even if the "\*" or "#" key is programmed for speed dialing.

# **Hunting Priority for VAUs**

(CPC-AII and CPC-B Version 5.0 or higher)

# Description

This feature allows hunting priority to be assigned to calls that overflow from the hunt group to the VAU. If the caller hears the VAU message and then decides to dial back into the hunt group, he or she is placed before other calls that have just entered the hunt group queue. For an illustration of the flow of calls, see Figure 2-1 on page 2-31.

To further improve VAU operation, DID, DISA, and transferred calls are now routed to the first VAU message. (In previous releases, these calls were routed to the second VAU message.)

In addition, a digital port can now be assigned as a VAU through system programming. In previous releases, VAUs were assigned as standard digital ports. Using the standard digital port assignment required the installer to make the following program changes:

- The CO Offhook Signal option had to be set to "on" (FF3 1-144# 7#).
- The Call Waiting Notification Tone/OHVA option had to be set to "off" (FF3 1-144# 8#).
- Auto Pickup had to be set to "on" (FF3 1-144# 12#).
- All FF keys for the extension port had to be cleared.

The VAU assignment now eliminates the need to make these program changes. Once a port is assigned as a VAU, the system treats that port as if these changes have been made.

**Note:** Though the VAU assignment treats the VAU port as if the program settings have been made, it does not actually change the settings. If the port is later assigned as a standard digital port, the original program settings will still be in effect.

#### Figure 2-1. VAU hunting priority

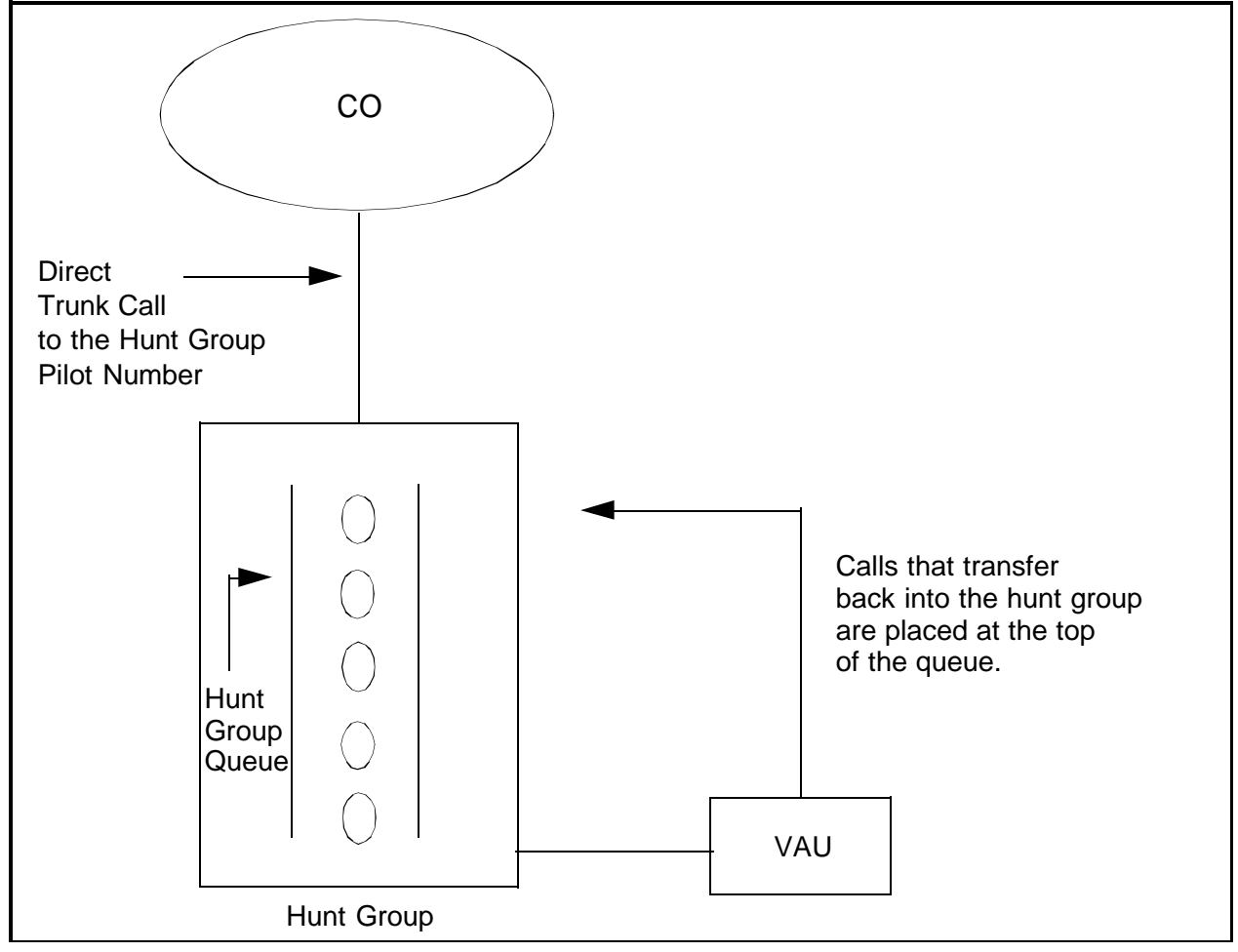

### **Related Programming**

- FF3 (Extension): VAU Port Assignment
- FF3 (Extension): VAU Hunting Priority

# Considerations

- The following call types are routed to the first VAU message:
- Trunk calls (including DID and DNIS calls)
- Transferred trunk calls
- Intercom calls
- Transferred intercom calls.

All recalls are routed to the second VAU message.

# **Independent Timers**

(CPC-AII and CPC-B, Version 3.1 or higher)

# Description

Beginning with CPC-B Version 3.1, the DBS provides separate timers for Call Forwarding-No Answer, CO Delayed Ring, Extension Delayed Ring, and Hunt Group--No Answer.

The Call Forwarding-No Answer timer determines how long a call will ring an extension before forwarding.

The CO Delayed Ring and Extension Delayed Ring timers determine how long a call will ring an extension before ringing other extensions assigned to delayed ringing.

The Hunt Group-No Answer timer determines how long a call will ring an idle member of a hunt group before hunting to the next idle group member.

# **Related Programming**

- FF1 (System): Call Forward--No Answer Timer
- FF1 (System): Central Office Delayed Ring Timer
- FF1 (System): Extension Delayed Ring Timer
- FF1 (System): Hunt Group No Answer Timer

# **Internal Hold Tone**

(CPC-AII Version 7.0 and higher and CPC-B Version 7.0 and higher)

# Description

If a music-on-hold sound source is unavailable, a periodic hold tone generated in the DBS can be provided to caller.

# **Related Programming**

• FF1 (System): Internal Hold Tone

# Least Cost Routing (LCR)

(All Versions)

### Description

Least cost routing (LCR) automatically selects the least expensive route available for toll calls.

LCR is accessed by dialing "9" before placing a call.

### **Related Programming**

#### **Primary Program Areas:**

- FF1 (System): Least Cost Routing (LCR) Access
- FF3 (Extension): Forced Least Cost Routing
- FF8 (LCR): Time Priority Tables
- FF8 (LCR): LCR Trunk Group Tables
- FF8 (LCR): Least Cost Routing Area Codes
- FF8 (LCR): Special LCR Area Codes
- FF8 (LCR): Least Cost Routing (LCR) Office Codes
- FF8 (LCR): Special LCR Office Codes Tables

#### Other Program Areas:

- FF8 (LCR): LCR Add Tables
- FF8 (LCR): LCR Delete Tables

- If LCR is enabled, ML and MCO keys can be assigned for trunk group 89. However, the FF keys will not light.
- If the LCR feature is deactivated, Pooled Trunk Access is selected automatically.
- Your system can be programmed to use the LCR feature for *all* outgoing calls.

# **Music-on-Hold**

(All Versions)

# Description

The DBS can provide Music-on-Hold to parties on hold on a CO line. The Music-on-Hold feature can also be used to play announcements or advertisements if desired.

The system can provide Music-on-Hold using the background music source or a separate music source. See "Background Music" on page 2-11 for more information.

Beginning with CPC-AII Version 7.0 and CPC-B Version 7.0, if no music-onhold sound source is available, an internally generated periodic hold tone can be supplied to calls on hold. See"Internal Hold Tone" on page 2-32 for more information.

### Hardware Requirements

- The music source must be purchased separately. It is not provided with the DBS.
- If a single music source is used for both Music-on-Hold and background music, the music source connects to the CN5 on the DBS. If a separate music source is used for background music, it is connected directly to the SCC card. See *Installation (Section 300)* for instructions. Make sure the option straps are correctly set.
- The input impedance for the music source is 10k ohms.
- The maximum input level is 10 dB.

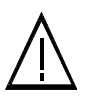

**Important:** A license may be required from the American Society of Composers, Authors, and Publishers (ASCAP) or similar organizations to transmit radio or recorded music through the Music-On-Hold feature. Panasonic Communications & Systems Company, its distributors, and affiliates assume no liability should users of Panasonic equipment fail to obtain such a license.

# **Night Service**

(CPC-AII prior to Version 7.0 and CPC-B Prior to Version 7.0)

# Description

The Attendant can switch the system between Day and Night Modes for answering outside calls. It is also possible to program the system to automatically switch between night and day modes. (CPC-AII or CPC-B Version 4.0 or higher is required for automatic day mode settings.)

While in Night Mode (generally used at night or any time when your office is closed), incoming calls can ring at selected extensions (a night watchman's extension, for example), an extension connected to an answering machine, or to a Universal Night Answer point. Universal Night Answer (UNA) is used to allow calls to be picked up from any extension.

See page 2-64 for information on setting a UNA point.

See "Auto Day Mode" (page 2-6) for information on a CPC-B Version 4.0 enhancement (also available in CPC-AII) that allows automatic switching between day and night modes.

# Operation

#### To switch to Night Mode:

- 1. Press the **ON/OFF** key.
  - The phone issues intercom dial tone.
  - The **ON/OFF** LED lights.
- 2. Dial "#52."
- 3. Press the **ON/OFF** key.
  - The **ON/OFF** LED goes off.
  - "NIGHT MODE" appears on the display.

#### To switch to Day Mode:

- 1. Press the **ON/OFF** key.
  - The phone issues intercom dial tone.

- The **ON/OFF** LED lights.
- 2. Dial "#52."
- 3. Press the **ON/OFF** key.
  - The **ON/OFF** LED goes off.
  - "DAY MODE" appears on the display.

#### Related Programming

- FF1 (System): Ring Patterns for UNA Terminals (M, C, & B)
- FF4 (Ringing and Hunt Groups): CO Day Ring Assignment
- FF4 (Ringing and Hunt Groups): CO Night Ring Assignment

#### Hardware Requirements

• Calls during Night Mode are often directed to external paging speakers or to an external ringing device, such as a night bell. External paging and ringing devices are not provided with the DBS; they must be purchased separately.

- If "#52" is assigned to an FF key on an attendant phone, the attendant can switch between Day and Night Modes simply by pressing the key. The FF key lights red when the system is in night mode.
- If there are two Attendant Phones and both DSS consoles have a **NIGHT** key (programmed on a FF key), both **NIGHT** indicators will light red when Night Mode is activated.
- If the system is programmed to switch between night and day modes automatically, you **cannot** switch between modes by using "#52."

# Night Service

(CPC-AII Version 7.0 and higher and CPC-B Version 7.0 and higher)

# Description

The Attendant can switch the system between Day and two Night Modes for answering outside calls. It is also possible to program the system to automatically switch between night and day modes.

While in a Night Mode (generally used at night or any time when your office is closed), incoming calls can ring at selected extensions (a night watchman's extension, for example), an extension connected to an answering machine, or to a Universal Night Answer point. Universal Night Answer (UNA) is used to allow calls to be picked up from any extension.

See page 2-64 for information on setting a UNA point.

See "Auto Day Mode" (page 2-8) for information that allows automatic switching between day and night modes.

### Operation

#### To switch to a Night Mode:

- 1. Press the **ON/OFF** key.
  - The phone issues intercom dial tone.
  - The **ON/OFF** LED lights.
- 2. Dial "**#522**" for Night1 mode or "**#523**" for Night 2 mode. (Note: **#520** can be used to toggle between Day, Night1 and Night2 modes.)
- 3. Press the **ON/OFF** key.
  - The **ON/OFF** LED goes off.
  - "NIGHT MODE" or "NIGHT2 MODE" appears on the display.

#### To switch to Day Mode:

- 1. Press the **ON/OFF** key.
  - The phone issues intercom dial tone.

- The **ON/OFF** LED lights.
- 2. Dial "**#521**." (Note: **#**520 can be used to toggle between modes.)
- 3. Press the **ON/OFF** key.
  - The **ON/OFF** LED goes off.
  - "DAY MODE" appears on the display.

#### Related Programming

- FF1 (System): Ring Patterns for UNA Terminals (M, C, & B)
- FF4 (Ringing and Hunt Groups): CO Day Ring Assignments
- FF4 (Ringing and Hunt Groups): CO Night Ring Assignments
- FF4 (Ringing and Hunt Groups): CO Night2 Ring Assignments

#### Hardware Requirements

• Calls during a Night Mode are often indicated by external paging speakers or an external ringing device, such as a night bell. External paging and ringing devices are not provided with the DBS; they must be purchased separately.

- Day, Night and Night 2 modes can be assigned to FF keys on an attendant phone. The attendant can switch between Day, Night and Night 2 modes simply by pressing the appropriate key. The FF key lights red when the system is in the assigned mode. Alternatively a DAY/NIGHT1/NIGHT2 toggle mode key can be assigned. Pressing the key toggles between modes. When in Day mode, the FF key LED is not lit. When in NIGHT1 mode, the LED lights red. When in NIGHT2 mode, the LED lights green.
- If the same mode key is assigned on different attendant positions, each key indicates the current mode. For instance, if a **NIGHT1** key is assigned for two attendants, both light when in **NIGHT1** mode.
- If the system is programmed to switch between night and day modes automatically, you **can manually switch** between modes by using the "#520/#521/#522/#523." (This is different than earlier versions of software.)

# **Off-Premises Extension**

(All Versions)

# Description

SLTs that are located in remote locations can be connected to the DBS through the Off-Premises Extension (OPX) Adaptor.

Off-premise phones can be connected through a direct line to the DBS or through the central office, depending on how far they are from the main cabinet. For specifications, see *Installation (Section 300)*.

### Operation

Feature operation for OPX extensions is the same as for local SLTs connected to the DBS.

### **Related Programming**

• FF3 (Extension): Terminal Type

#### Hardware Requirements

- One OPX Adaptor (VB-43702) is required for each OPX extension.
- When OPX extensions are connected through the central office, an external ringer supply may be required. If required, the ringing supply is connected to the OPX Adaptor.

### **Considerations**

- Up to 8 OPX extensions can be connected to a system.
- The DBS side of the OPX Adaptor is connected to a *digital* extension port.

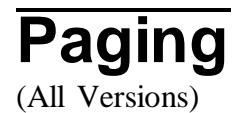

### Description

Internal paging is accomplished through the speakers of your system's key phones. The Paging feature allows you to contact someone temporarily away from an extension, give instructions to an entire group, or communicate with several people at once. If an external paging system is connected to your system, pages can also be sent through its speakers.

Beginning with CPC-B Version 3.1, the Paging feature can also be programmed to time out after sixty seconds. When a page call times out, a busy tone is sent to the extension that initiated the page.

# Operation

To use the Paging feature:

- 1. Pick up the handset.
- 2. Press "#," then enter the number of the desired Paging Group (00-07).

The **EXT** LED lights.

- 3. Make your announcement.
- 4. Replace the handset.

#### **Related Programming**

- FF1 (System): Page Duration (CPC AII and CPC-B Version 3.1 or higher)
- FF1 (System): External Page Interface Control for Paging Groups
- FF3 (Extension): Extension Page Group

#### Hardware Requirements

• External relays and an amplifier are required for external paging.

- If an external paging system has been connected to Paging Groups 00-07, pages can be made through the external speakers. Voice Paging can also be heard over the extensions in groups 00-07.
- An extension can belong to more than one paging group.
- A maximum of eight Paging Groups can be assigned to a system.
- Only one page may be performed at a time with one exception. Pages to group 00 always take priority. If you page group 00 while another extension is paging group 01-07, the other page terminates. The other pager receives busy and "Page Overridden" displays on the telephone.

- Paging cannot be heard at busy extensions or at extensions for which the Do Not Disturb, Call Forwarding, or Absence Message feature is activated.
- You can answer Paging from an idle extension by dialing the Meet-Me Answer code ("77") during a page or if in a call, placing the call on hold and dialing "77."

# **Power Failure Transfer**

(All Versions)

### Description

This feature provides telephone service to a limited number of SLTs during a power failure. The SLTs are connected to the CO via a Power Failure Unit (PFU).

In the event of a power failure, the power failure extensions have dial tone directly from the CO; system features and restrictions do not apply.

#### Hardware Requirements

- Power Failure Unit (VA-43703)
- An SLT that will be connected to the PFU.

#### **Considerations**

- Up to four SLTs can be connected to one Power Failure Unit.
- If a call is in progress through the PFU when the power is restored, the call will be disconnected.
- For added protection against power outages, backup batteries can be installed in the DBS. Backup batteries provide full telephone service and system features to all DBS extensions for a limited amount of time.

With maximum traffic, the backup batteries last up to 40 minutes for the DBS 40 and 72, and up to 30 minutes for the DBS 96.

# **Remote Maintenance**

(All Versions)

# Description

The DBS can be programmed from a remote terminal or from a remote PC. Remote programming can be accomplished using the Remote Programming Mode or by using Panasonic's PCAS (Personal Computer Administration System) or DBS Manager software.

# **Remote Programming Mode**

#### (All Versions)

### Description

Remote Programming Mode uses a "dumb" terminal or a PC to access the DBS. This method of remote maintenance is less sophisticated and more difficult than using PCAS or DBS Manager.

You can enter the Remote Programming Mode through any of these three methods:

- By using a local PC and communications package to connect directly to the DBS serial port
- By dialing into the system through a direct DISA trunk
- By dialing into the system through a regular CO trunk, then requesting the operator to enter the Remote Programming ID Code.

# Operation

#### **Terminal Programming Through a Direct Connection**

When programming from a terminal connected to the RS-232C (SMDR) port, perform the following steps:

- 1. Make certain the cables are configured and connected as outlined in Section 300.
- 2. Make certain the DBS is in the SMDR mode by entering the following code from the attendant port:

**ON/OFF** #93

3. Enter your terminal communications program and make sure your PC's data communications settings match those of the DBS.

4. From your terminal communications program, type the following command:

**#99xxxx** (where xxxx = the site's password)

5. After the DBS responds, type **P** and then press Enter.

Follow the directions on the screen to access the desired program. (See "Terminal Programming Commands.")

#### **Terminal Programming Through DISA**

**Note:** The DBS must be equipped with an MFR card and a RAI card to allow terminal programming using this method.

When programming through a DISA trunk, perform the following steps:

- 1. Dial into the DBS through a DISA trunk.
- 2. Once you are connected, type **#69999** from your terminal communications program.
- 3. After the DBS responds with REMT>, type **P** and then press Enter.

Follow the directions on the screen to access the desired program. (See "Terminal Programming Commands.")

#### Terminal Programming Through a CO Trunk and Operator Transfer

**Note:** The DBS must be equipped with an MFR card and a RAI card to allow terminal programming using this method.

When programming through a normal trunk, perform the following steps:

- 1. Dial into the DBS through a normal trunk.
- 2. Ask the operator to place you on hold and dial **#69999** to transfer you into remote programming.
- 3. After the DBS responds with REMT>, type **P** and then press Enter.

Follow the directions on the screen to access the desired program. (See "Terminal Programming Commands.")

### **Terminal Programming Commands**

Use the following commands to navigate terminal programming:

| Command | Description                    |  |  |  |  |
|---------|--------------------------------|--|--|--|--|
| ~01     | Access System parameters       |  |  |  |  |
| ~02     | Access Trunk parameters        |  |  |  |  |
| ~03     | Access Extension parameters    |  |  |  |  |
| ~04     | Access Ring assignments        |  |  |  |  |
| ~05     | Access FF-key assignments      |  |  |  |  |
| ~06     | Access Name assignments        |  |  |  |  |
| ~07     | Access Toll Restriction data   |  |  |  |  |
| ~08     | Access Least Cost Routing data |  |  |  |  |
| ~09     | Access Copy mode               |  |  |  |  |
| ~10     | Access Speed Dial data         |  |  |  |  |
| ~B      | Back to previous address       |  |  |  |  |
| ~b      | Back to previous port          |  |  |  |  |
| ~F      | Forward to next address        |  |  |  |  |
| ~f      | Forward to next port           |  |  |  |  |
| ~R      | Return to provide mode         |  |  |  |  |
| Ctrl-Z  | Quit                           |  |  |  |  |

# Remote Programming Using PCAS or DBS Manager

(CPC-A 3.1 and higher, CPC-A II, and CPC-B 1.0 and higher)

# Description

PCAS provides a menu-driven interface for remote maintenance. For complete details about using PCAS, see the *PCAS User's Guide*.

Very similar to PCAS but more enhanced is the Windows-based program DBS Manager. For complete details of using DBS Manager, see the *DBS Manager User's Guide*.

The primary function of these programs is to allow you to set up and maintain DBS settings using a PC. Their communications capabilities allow you to maintain the DBS settings while you are on-site with the DBS, or while you are off-site at a remote location.

These programs enable you to perform tasks such as:

• Setting up communications information

- Connecting your PC with a customer's DBS
- Maintaining DBS parameters
- Backing up and restoring customer databases.

# **Station Class of Service**

(CPC-AII and CPC-B Version 3.1 or higher)

# Description

Station Class of Service provides a way to restrict access to certain extension features. Station Class of Service 0 provides access to all features. By default, all extensions are assigned to this class of service. Classes of Service 1-8 can be modified to allow and restrict access to specific features. The following table shows the features that can be enabled/disabled for station classes of service.

 Table 2-1.
 Station Classes of Service

| Class of Service Features |                                 |  |  |  |  |  |  |
|---------------------------|---------------------------------|--|--|--|--|--|--|
| Number                    | Feature                         |  |  |  |  |  |  |
| 1                         | Dial Tone On/Off (#50)          |  |  |  |  |  |  |
| 2                         | Head/Handset Exchange (#51)     |  |  |  |  |  |  |
| 3                         | BGM On/Off (#53)                |  |  |  |  |  |  |
| 4                         | Absence Message Set/Reset (71)  |  |  |  |  |  |  |
| 5                         | Call Forward Set/Reset (72)     |  |  |  |  |  |  |
| 6                         | Do Not Disturb (73)             |  |  |  |  |  |  |
| 7                         | Station Lockout (74)            |  |  |  |  |  |  |
| 8                         | Park Hold (75)                  |  |  |  |  |  |  |
| 9                         | Park Pick Up (76)               |  |  |  |  |  |  |
| 10                        | Meet Me Answer (77)             |  |  |  |  |  |  |
| 11                        | UNA Pickup (78)                 |  |  |  |  |  |  |
| 12                        | Direct Pickup (79)              |  |  |  |  |  |  |
| 13                        | Group Pickup (70)               |  |  |  |  |  |  |
| 14                        | Tone/Voice Mode (1)             |  |  |  |  |  |  |
| 15                        | Message Waiting Set (2)         |  |  |  |  |  |  |
| 16                        | Busy Override (4)               |  |  |  |  |  |  |
| 17                        | Call Waiting (3)                |  |  |  |  |  |  |
| 18                        | Offhook Voice Announce (5)      |  |  |  |  |  |  |
| 19                        | Central Office Call Queuing (2) |  |  |  |  |  |  |

| 20 | SLT Transfer (8)                                                                                     |
|----|----------------------------------------------------------------------------------------------------|
| 21 | Call ForwardingOutside (720, 721, 722, 724) (CPC All and CPC-B Version 7.0 or                        |
|    | higher)                                                                                              |
|    | Call ForwardingExternal (723) ( CPC-A and CPC-AII/CPC-B Versions prior to 7.0)                       |
|    | <b>Note:</b> Call forwarding External (723) only allows external call forwarding for internal calls. |

### Related Programming

- FF1 (System): Extension Class Of Service Setting
- FF3 (Extension): Extension Class of Service Assignment

### Considerations

• Some features that are in use at the time they are disabled from the Class of Service cannot be cancelled. For instance, if background music is turned on at a phone at the time background music is disabled from the class of service, the background music at the phone cannot be turned off. Make certain that features are not in use when removed from a class of service. (If a feature is accidentially left active, simply reenable the feature in the class of service and turn off the feature.)

# **Station Hunting**

(All Versions)

Station hunting allows calls to be automatically transferred among a preselected group of phones.

When a call terminates to a busy extension in a hunt group, the call automatically transfers to another extension in the group. If the second extension is busy, the call automatically transfers to another member of the group.

Several methods of station hunting are available. The CPC version determines which methods are available.

# **Terminal and Circular Hunting**

(CPC-A; CPC-B Versions Prior to 2.0)

# Description

CPC-A and CPC-B Versions prior to 2.0 provide terminal and circular hunt groups.

#### **Terminal Hunt Groups**

With terminal hunt groups, a call must ring at the first extension in the group in order for hunting to be invoked.

If the first extension of the hunt group is busy, the call automatically transfers to the next extension in the group. If that extension is busy, the call continues to hunt through the group. The order in which the call hunts is determined by how the group is programmed. Up to eight extensions can be placed in the group, and calls will always hunt from member 1, to member 2, to member 3, and so on.

If desired, another hunt group can be designated to receive calls should all the members of the original group be busy or not answer.

A pilot number must be designated as the first extension in a terminal hunt group. A pilot number is a fictitious extension number that, when dialed, starts the hunting process through the group. In CPC-A and CPC-B Versions prior to 2.0, a pilot number can be provided by adding a resistor to an analog port. See "Hardware Requirements" for details.

#### Circular Hunt Groups

With circular hunting, hunting is initiated by calling any extension in the group. If the called extension is busy, the call will hunt through the next members of the group until the end of the hunt group is reached. If the call reaches the end of the group without reaching an idle extension, it will transfer back to the first member of the group until one full circle is completed.

If desired, another hunt group can be designated to receive calls should all the members of the original group be busy.

# Related Programming

- FF4 (Ringing and Hunt Groups): Hunt Group Member Table
- FF4 (Ringing and Hunt Group): Call Next Hunt Group

- FF4 (Ringing and Hunt Groups): Terminal/Circular Hunt Groups
- FF4 (Ringing and Hunt Groups): Ringing Assignments (all)

#### Hardware Requirements

• A pilot number can be provided by installing a 2 watt 450 Ohm resistor on the analog port that will be dialed to initiate station hunting. The resistor is placed across the tip and ring of the designated analog port.

The resistor will "busy" the port. When the busy pilot number is called, the call will hunt through the other extensions in the group.

- Eight Station Hunt Groups can be programmed; a single Hunt Group can contain up to eight extensions, including the pilot extension.
- If all extensions in a group are busy and an alternate group has not been designated, CO calls will queue, and intercom calls will receive busy tone.
- If the first extension within a hunt group activates an absence message, call forwarding, or DND, the hunt feature will not work.
- If an extension other than the first extension activates an absence message, call forwarding, or DND, the hunt feature will skip that extension, and proceed to the next extension within the group.
- The amount of time a call rings at a hunt group member before transferring to another hunt group member is determined by the Call Forward--No Answer Timer.
- An SLT hunt group member that places a call on hold and then replaces the handset will not receive additional hunt group calls until the held call is released.
- An extension that is a member of a hunt group cannot be a member of another hunt group or a member of call coverage group.
- The offhook signaling option should be removed from members in a hunt group.

# Terminal, Distributed and Longest Idle Hunting

(CPC-AII and CPC-B Version 2.0 or higher)

Beginning with CPC-B Version 2.0, three types of hunt groups are available: Terminal, Distributed, and Longest Idle. In addition, CPC-AII and CPC-B Version 2.0 and higher also provide a software-defined pilot extension number. The software-defined pilot number eliminates the need for the 2 W 450 Ohm resistor required for a pilot number in CPC-A and CPC-B Versions prior to 2.0.

CPC-AII and CPC-B Versions 2.0 or higher also allow calls from busy hunt groups to overflow to a transfer extension. The transfer extension can be the pilot of another hunt group, the pilot (0) of the attendant group, or a single extension number.

#### Terminal Hunt Groups

When the Terminal method is selected, a call to the pilot number will repeatedly search hunt group members until the Transfer Timer expires. If none of the members is free when the timer expires, the call is transferred to the transfer extension.

#### **Distributed Hunt Groups**

When the Distributed method is selected, calls are distributed through the pilot number based on which extension in the group received a call in the last search. The incoming call begins its search at the next available extension in the group and then repeatedly searches the group, in sequence, until the Transfer Timer expires. If none of the members is free when the timer expires, the call is transferred to the transfer extension.

#### Longest Idle Hunt Groups

With Longest Idle hunting, a call to the pilot number rings the extension in the group that has been available the longest.

As with the other two methods, the search then continues through the Hunt Group until the Transfer Timer expires. If a member does not become available before the timer expires, the call is transferred to the transfer extension.

An extension is not considered idle if it rings.

### **Related Programming**

- FF4 (Ringing and Hunt Groups): Hunt Group Search Method
- FF4 (Ringing and Hunt Groups): Pilot Extension Number

- FF4 (Ringing and Hunt Groups): Hunt Group Transfer Timer
- FF4 (Ringing and Hunt Groups): Hunt Group Extension Number
- FF4 (Ringing and Hunt Groups): Transfer Extension Number
- FF4 (Ringing and Hunt Groups): CO Delayed Day Ring Assignments for Hunt Group Pilot Numbers
- FF4 (Ringing and Hunt Groups): CO Delayed Night Ring Assignments for Hunt Group Pilot Numbers
- FF4 (Ringing and Hunt Groups): Central Office Day Ring Assignment for Hunt Group Pilot Numbers
- FF4 (Ringing and Hunt Groups): Central Office Night Ring Assignment for Hunt Group Pilot Numbers
- FF4 (Ringing and Hunt Groups): Ringing Assignments (all)
- FF1 (System): Hunt Group No Answer Timer (CPC-AII and CPC-B Version 3.1 or higher)

- Eight Station Hunt Groups can be programmed. A single Hunt Group can contain up to sixteen extensions (CPC-AII and CPC-B Version 6.0 or higher) or eight extensions (CPC-B Version 2.0 to 5.04) plus a pilot extension number.
- The transfer destination of any Hunt Group can be set to the pilot number of the next group, the pilot number (0) of the Attendant Group, the pilot number of the same group, or a real extension. The transfer destination cannot be voice mail.
- A Transfer Timer adjusts the transfer time between hunt groups. The transfer time can be set from 0 to 32 seconds. If the timer is set to 0 seconds, CO calls will be queued at the hunt group until a member is available. Intercom calls will also queue.
- Central office trunks can be set to terminate to different hunt group pilot numbers during day and night mode operation.
- With CPC-AII and beginning with CPC-B 3.1, the Hunt Group No Answer Timer determines how long a hunt group member rings before the call is transferred to the next hunt group member. In previous releases, this time was determined by the Call Forwarding--No Answer Timer.
- With CPC-AII and beginning with CPC-B Version 4.0, a call arriving at the the pilot number of a hunt group will hunt to a member that has call

forwarding set, unless call forwarding is set to an outside number. In previous versions, hunting would skip an extension with call forwarding set. The following call types will hunt to a member that has call forwarding set:

- Intercom calls
- Transferred intercom calls
- Incoming CO calls (including DID calls)
- Transferred CO calls
- DISA calls

# Station Message Detail Recording (SMDR)

(All Versions)

### Description

Station Message Detail Recording (SMDR) provides detailed call records of outgoing calls. SMDR records can be output to a printer or an external call accounting system.

Figure 2-2 shows the SMDR format for CPC-AII and CPC-B Version 3.1 or higher. Figure 2-3 shows the SMDR format for CPC-A and CPC-B Versions prior to 3.1.

Figure 2-2. SMDR Format for CPC-AII and CPC-B Version 3.1 or higher

| 0<br>0123456                                                                                                    | 1<br>7890123456              | 2<br>5789012345 | 3<br>567890123 | 4<br>456789012345 | 5<br>678901234567            | 6<br>8901234567                                     | 7<br>890123456       | 57                  |
|----------------------------------------------------------------------------------------------------|------------------------------|-----------------|----------------|-------------------|------------------------------|-----------------------------------------------------|----------------------|---------------------|
| 12<br>TMM/DD                                                                                                    | 3<br>HH:MM:SS                | 4<br>HH:MM.SS   | 5<br>NINN DDDI | 6<br>מסמסמסמסמסמס | ססססססססססס                  | 7<br><u>ААААААААА</u>                               | 8<br>4 VVVVV 1       | 9<br>N              |
| 1=Call ty<br>S=Inbou<br>s=Outbo                                                                                                    | pe<br>Ind DISA<br>Jund DISA  |                 |                |                   | 5=Extens<br>10-69<br>CO num  | ion number<br>, 100-699=e<br>nber=DISA              | extensions           | 3                   |
| O=Outgo<br>T=Trans<br>N=DNIS<br>D=DID                                                                                                    | ing<br>fer (See∶             | Note 1.)        |                |                   | 6=Dialed<br>DD=dig<br>(See N | digits or<br>hits 0-9 or<br>Note 2.)                | Caller :<br>symbols  | ID<br>* or #        |
| 2=Date<br>MM=mont<br>DD=day                                                                                                    | h                            |                 |                |                   | A=0-99<br>8=Verific          | ed account                                          | code or              | walking             |
| 3=Call st<br>HH=hour<br>MM=minu<br>SS=seco                                                                                                    | art time<br>s<br>ntes<br>nds |                 |                |                   | 9=Trunk                      | -V9999=veri<br>-W9999=walk<br>Number<br>ober (01-64 | fied acco<br>ing COS | ount codes<br>codes |
| 4=Call du<br>HH=hour<br>MM=minu<br>SS=seco                                                                                                    | uration<br>s<br>utes<br>nds  |                 |                |                   |                              |                                                     | ,                    |                     |
| Notes:<br>1. Transferred calls include direct and group call pickups and conference calls.<br>If a station call is transferred to an outside number, an SMDR record is<br>also created for the station that is transferred.                                                                                                    |                              |                 |                |                   |                              |                                                     |                      |                     |
| 2. The * symbol appears as a greater-than sign (>) on the SMDR printout; the # symbol appears as a less-than sign (<). Centrex and PBX codes, as well as LCR access codes, do not appear as dialed digits. If the Caller ID Feature is installed and enabled, "Private" appears with calls that have restricted Caller ID display and "Out of Area" with long distance calls that do not provide Caller ID information. |                              |                 |                |                   |                              |                                                     |                      |                     |

Figure 2-3. SMDR Format for CPC-A and CPC-B Versions Prior to 3.1

| 0                                                                       | 1         |        | 2 |    | 3    | 4                         | 5        |        | 6         | 7           |     |
|-------------------------------------------------------------------------|-----------|--------|---|----|------|---------------------------|----------|--------|-----------|-------------|-----|
| 01234567890123456789012345678901234567890123456789012345678901234567890 |           |        |   |    |      |                           |          |        |           |             |     |
|                                                                         |           |        |   |    |      |                           |          |        |           |             |     |
| 1                                                                       | 2         | 3      | 4 | 5  |      | 6                         |          | 7      | 8         |             |     |
| MM DD                                                                   | HH:MM     | н:мм.х | С | NN | DDDD | D-DDD-DDD-                | DDDD     | NNN    | ААААААА   | AA          |     |
| 1=Date                                                                  |           |        |   |    |      |                           | 5=Trunk  | numbe  | r         |             |     |
| MM=mor                                                                  | nth       |        |   |    |      |                           | NN=nur   | nber ( | 01-64)    |             |     |
| DD=day                                                                  | DD=day    |        |   |    |      |                           |          |        |           |             |     |
|                                                                         |           |        |   |    |      |                           | 6=Dialed | l digi | ts        |             |     |
| 2=Call start time                                                       |           |        |   |    |      |                           | DD=dig   | gits O | -9 or syn | mbols * or  | #   |
| HH=hou                                                                  | ır        |        |   |    |      |                           | (See t   | the No | te follo  | wing item 8 | .)  |
| MM=miı                                                                  | MM=minute |        |   |    |      |                           |          |        |           |             |     |
|                                                                         |           |        |   |    |      |                           | 7=Extens | sion n | umber or  | DISA numbe  | r   |
| 3=Call duration                                                         |           |        |   |    |      | 10-73, 100-699=extensions |          |        |           |             |     |
| H=hour (0-9)                                                            |           |        |   |    |      | #01-#64=DISA numbers      |          |        |           |             |     |
| MM=min                                                                  | nutes     |        |   |    |      |                           |          |        |           |             |     |
| X=1/10th of a minute (0-9)                                              |           |        |   |    |      | 8=Account code            |          |        |           |             |     |
|                                                                         |           |        |   |    |      |                           | A=digi   | its 0- | 9 or symb | ools * or   | #   |
| 4=Call (                                                                | conditi   | on     |   |    |      |                           |          |        |           |             |     |
| I=inco                                                                  | oming     |        |   |    |      |                           | Note: Th | ne * s | ymbol app | pears as a  |     |
| i=DISA                                                                  | A incom   | ning   |   |    |      |                           | greater- | than   | sign (>)  | on the SMD  | R   |
| O=DIS2                                                                  | A outgo   | oing   |   |    |      |                           | printout | ; the  | # symbol  | l appears a | s a |
| D=Call longer than 10 hours less-than sign (<).                         |           |        |   |    |      |                           |          |        |           |             |     |

### **Related Programming**

- FF1 (System): Parity Check
- FF1 (System): Odd/Even Parity
- FF1 (System): Baud Rate
- FF1 (System): Stop Bit Length
- FF1 (System): Data Length
- FF1 (System): Serial Port Flow Control (X On/ X Off)
- FF1 (System): SMDR Display Start Timer for CO Calls
- FF1 (System): SMDR Printing Mode 1: Outbound and Inbound
- FF1 (System): SMDR Printing Mode 2: Long Distance and Local Calls
- FF1 (System): SMDR Printing Mode 3: Header Title
- FF3 (Extension) Station Message Detail Recorder (SMDR) Report

#### Hardware Requirements

• A printer or external call accounting system is required to receive SMDR data.

# **T1 Interface**

(CPC-B Version 4.0 or higher)

# Description

The T1 Interface is a digital trunk card that provides twenty-four 64 kbps channels, for a total transmission rate of 1.544 Mbps. T1 lines can be leased from local exchange carriers and long-distance carriers.

The DBS T1 Interface supports the following options:

#### SF or ESF Framing Formats

Either super frame (SF) or extended super frame (ESF) formats can be used with the DBS T1.

The superframe consists of 12 frames, with each frame including 193 bits. Each frame is separated by a framing bit.

An extended super frame consists of 24 frames, double the length of the super frame (SF) format. ESF also supports monitoring and maintenance capabilities that are not available with the SF format.

#### Flexible Trunk Signaling Modes

The T1 Interface provides the following trunk signaling modes. The signaling modes can be assigned on a per-channel basis:

- Loop start
- Ground start
- E&M.

### **Related Programming**

- FF1 (System): T1 Settings (all)
- FF2 (Trunks): Trunk Type
- FF2 (Trunks): Trunk Port Class
- FF3 (Extension): Station Port Class

### Hardware Requirements

• The following hardware is required to install a T1 in a single cabinet:
- 1 T1 Trunk Card (VB-43561
- 1 T1 MDF Card (VB-43562)
- 1 Sync Card (VB-43563).

In addition, one T1 Cable (VB-43564) is required to install a T1 in a double cabinet if the T1 card is located in the slave cabinet.

To install two T1s in a double cabinet, you must have 2 T1 Trunk Cards and 2 T1 MDF Cards.

• The installer must provide a Channel Service Unit (CSU) that complies with FCC Part 15 and Part 68. The CSU is installed between the DBS and the public network. The CSU provides alarm, diagnostic, and monitoring functions, as well as network protection.

### **Considerations**

- *Fractional T1* can be used when fewer than 24 T1 trunks are needed. Fractional T1 allows you to use only a portion of the 24 channels provided on the T1 card.
- Though each T1 Interface provides 24 trunk channels, T1 trunks do not increase the overall trunk capacity of the DBS. Each T1 channel subtracts from the total number of analog trunks that can be installed. Furthermore, the number of analog trunks that can be used may be decremented in quantities of 1 or 8.

For instance, if you are installing a T1 in a DBS 96 and you only want to use 12 T1 channels, the logical number of analog trunks that would be available is 20 (32 - 12 = 20).

With CPC-B 5.00 and later, the number of analog trunks available are decremented in quantities of 1. With CPC-B earlier than 5.00, the number of analog trunks must be decremented in quantities of 8; the actual number of analog trunks that can be used is 16:

(32 total trunks - 16 (two 8-trunk increments) = 16.)

• The current version of the T1 supports voice communications only. Data can be transmitted only if it reaches the T1 in analog form. Examples of analog data that can be transmitted over the T1 include fax transmissions and PC files that have been converted into analog form using a modem.

# **Telephony Services**

(CPC-AII Version 7.1 and higher and CPC-B Version7.1 and higher)

# Description

Computer Telephony Integration (CTI) provides communication and coordination of operation between computers and the telephone system. One of the most significant emerging standards in CTI is the Telephony Services Application Programming Interface from Novell®.

Telephony Services is basically a third party call controller. Applications designed for Telephony Services act on behalf of a group of users. With its group orientation, Telephony Services provides easy operation, distribution and transfer of calls and reporting of call handling among other features.

The DBS talks with the Telephony Server using a serial link from a specially designed Panasonic API Card. There is no physical link between the telephones and the networked computers. However, a logical link is established on the Tserver to relate a telephone to a networked computer.

New applications are currently being developed that will work with DBS Telephony Services. The possibilities for applications are unlimited. For example:

- inbound callers may be routed to the most appropriate customer representative based on the caller's phone number. As the call is answered, the representative's computer screen automatically displays the customer's information.
- a computer-based phone directory may be used to not only look up a phone number but also initiate a call. A corresponding called party database may be automatically accessed when the call is initiated.
- the vast array of PBX features may be more easily utilized using computer screen icons and prompting instead of complicated telephone feature access codes and procedures

In addition to general Telephony Services applications, since the DBS Telephony Services meets a published standard, customized applications may be developed to meet specific needs.

For more information on DBS Telephony Services, see the "DBS Telephony Services Installation and Feature Description" in the DBS Section 520. Each application used in conjunction with Telephony Services provides its own user documentation.

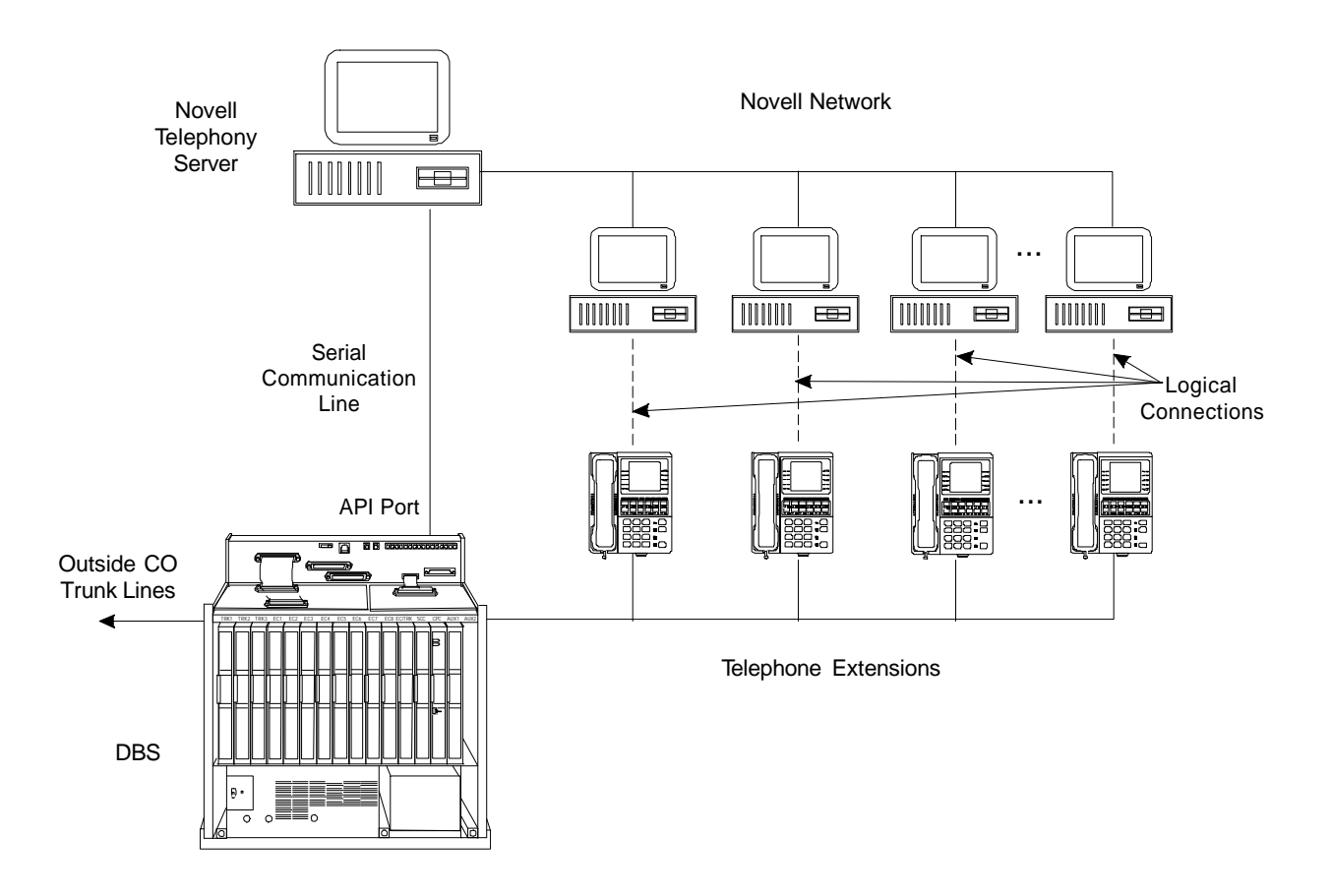

## Related Programming

- FF1 (System): API Port Type
- FF1 (System): API Baud Rate

### Hardware Requirements

- VB-43941 Telephony Services Kit. This kit includes a Panasonic API Card, the API Serial Connector (two ports) and one 3 1/2" floppy disk containing the Telephony Services DBS Driver "Panadrvr."
- A Novell 3.12 (or later), 486 (or greater) server with at least 8 megabytes of RAM and equipped with an available serial port of at least 9600 baud capacity (16550 UART required).
- One customized serial cable (provided). The RS232 limits should not be exceeded (50 feet).

# **Toll Restriction**

(All Versions)

# Description

Access levels, including the prohibition of long distance calls or after-hours calls, can be assigned to specific extensions or CO lines using the Toll Restriction feature. This minimizes non-business related calls and reduces phone bills by only allowing long distance calls over designated lines.

The following access levels are available:

Table 2-2.Toll Restriction Types

| Toll Restriction<br>Type | Characteristics                                                                                  |
|--------------------------|--------------------------------------------------------------------------------------------------|
| 0                        | Restriction of outbound dialing. (911 Calls allowed with CPC-AII/CPC-B Version 6.0 only.)        |
|                          | Inbound ringing trunks can be answered by or transferred to Type 0 extensions.                   |
|                          | Intercom calls are allowed.                                                                      |
|                          | Group Call Pickup (intercom calls only)                                                          |
| 1                        | Full restriction of outbound dialing (911 Calls allowed with CPC-AII/<br>CPC-B Version 6.0 only) |
|                          | Inbound trunk calls to all phones can be answered and/or transferred.                            |
|                          | Intercom calls are allowed.                                                                      |
|                          | Group call pickup is allowed.                                                                    |
| 2                        | Local calls allowed                                                                              |
|                          | 1-800 calls allowed                                                                              |
|                          | Inbound trunk calls can be answered and transferred from a Type 2 phone.                         |
|                          | Full restriction of international calls.                                                         |
|                          | Full restriction of operator calls (old numbering plan)                                          |
|                          | Selectable restriction of operator calls (new NANP) - see Notes.                                 |
|                          | Selectable restriction of Speed dial numbers.                                                    |
|                          | Selectable restriction of N11 codes (see Notes for 911).                                         |
|                          | Restriction of up to 10 three-digit office codes (new NANP).                                     |
|                          | Restriction of up to 50 seven-digit numbers.                                                     |
|                          | Inter-digit timing is set to 6 seconds.                                                          |

| 3    | Full restriction of operator calls (old dialing plan).                                                                                        |  |  |  |
|------|----------------------------------------------------------------------------------------------------|--|--|--|
|      | Selectable restriction of operator calls (new NANP).                                                                                          |  |  |  |
|      | Selectable restriction of international calls (defaulted to full restriction - ssee Notes)                                                    |  |  |  |
|      | Selectable restriction of N11 codes (211-911) (see Notes for 911).                                                                            |  |  |  |
|      | Selectable restriction of Speed dial numbers.                                                                                                 |  |  |  |
|      | Restriction of up to 50 seven-digit numbers.                                                                                                  |  |  |  |
|      | Trunk calls can be answered and transferred.                                                                                                  |  |  |  |
|      | Defaulted to full restriction of area-code dialing (see Notes).                                                                               |  |  |  |
|      | Defaulted to full restriction of office-code dialing (see Notes).                                                                             |  |  |  |
|      | Inter-digit timing is set to 6 seconds.                                                                                                    |  |  |  |
| 4    | Identical to Type 3, except that office-code dialing is allowed by default; type 4 also allows Operator Calls (old dialing plan) (See Notes). |  |  |  |
| 5    | Programmable TRS Type; defaulted to no restrictions (see Notes).                                                                              |  |  |  |
| 6    | Programmable TRS Type; defaulted to no restrictions (see Notes).                                                                              |  |  |  |
| 7    | No restriction of outbound dialing.                                                                                                    |  |  |  |
| Mada |                                                                                                    |  |  |  |

#### Notes:

For TRS types 3-6 and the old numbering plan, operator calls are allowed if FF7 1# 1# is set to "on." The office code tables are used to restrict all 0 plus dialing; the next two digits will also be analyzed.

For TRS types 2 to 6 and the new NANP (CPC-AII/CPC-B Version 6.0 and later), operator access is determined by an extension-based operator access switch. TRS Types 0 and 1 are fully restricted and TRS Type 7 is not restricted.

For TRS types 2 to 6 beginning with CPC-AII/CPC-B Version 6.0, 911 is always allowed.

For TRS types 3-6, area code and office code restrictions can be changed using "Area Code Table For TRS Types 3-6," "Office Code Table For TRS Types 3-6," "Special Area Code Table For TRS Types 3-6," and "Special Office Code Table For TRS Types 3-6," explained in Chapter 8 of *Programming (Section 400)*.

For TRS types 3-6, area and office code restrictions can be further managed using "Special Area Code Table For TRS Types 3-6" and "Special Office Code Table For TRS Types 3-6" found in Chapter 8 of *Programming (Section 400)*. Four area codes can be associated with special area code tables 1-4 (one area code per table). Within each of these tables, the entire range of valid office codes can be individually allowed or restricted. Thus, the Special Area and Office Codes work together to provide specific toll restrictions.

The following calling restrictions are also available:

• Station Lockout Key Code Restriction

A key code must be entered before calling out when the Station Lockout feature is activated.

• Account Code Restriction

An Account Code must be entered before calling out.

• Forced LCR Restriction

The LCR feature controls outside calls.

### **Related Programming**

- FF1 (System): Override Toll Restrictions with SSD Numbers
- FF3 (Extension) Extension Lockout Code
- FF7 (Toll Restriction): Toll Restriction Settings (all)
- FF8 (LCR): Least Cost Routing

#### **Considerations**

• The dialing restrictions included in this feature help prevent unauthorized outgoing calls. It is possible, however, to program your system to allow System Speed Dialing to override Toll Restrictions.

# **Trunk Groups**

(All Versions)

## Description

Trunks can be placed in trunk groups. When a trunk group is accessed, the DBS automatically selects an open trunk from the group.

## Operation

To access a trunk group, do one of the following:

- Dial a trunk group access code before dialing the telephone number. Trunk group access codes are 9, 81, 82, 83, 84, 85, and 86.
- Press an FF key that is assigned as a pooled trunk key.

## **Related Programming**

- FF2 (Trunks): Pooled Trunk Access for Group "9"
- FF2 (Trunks): Pooled Trunk Access for Groups "81-86"

### Considerations

- Trunks can appear in more than one trunk group.
- If Least Cost Routing is enabled, the trunk group "9" automatically accesses the LCR features.

# **Trunk Name Assignment**

(CPC-AII and CPC-B Version 2.0 or higher)

# Description

You can display a name, number, or message of up to six characters on the LCD in place of your CO trunk line number. The name will appear when a CO call is ringing or connected.

For example, you can assign specific CO lines to different individuals or departments. Then, when an extension rings, the individual's name or the department's name will appear on the display, immediately identifying the person for whom the call is intended.

While you are speaking on the extension, "CO TALK *XXXXXX*" will appear on the LCD. (*XXXXXX* represents the six characters of the Trunk Name.) While the extension is ringing, "INCOMING *XXXXXX*" will appear. While the extension is ringing and you are speaking on the extension at the same time, "INCOMING *XXXXXX*" will appear on the second line of the display.

# Related Programming

• FF6 (Name and Message): Trunk Name Assignment

### Considerations

- Trunk names can be assigned with a DSS.
- If a text name is assigned to a CO trunk, the trunk number does not appear on the display.

# Trunk Queuing

(All Versions)

# Description

If all outside lines in a Trunk Group are busy, the system can call you when a line becomes free. Simply pick up the handset and dial the telephone number when the Trunk Callback alert tone rings.

## Operation

#### To set Trunk Queuing:

- 1. Press the **ON/OFF** key.
- 2. Press the CO line key or dial a trunk access code.

The phone issues busy tone.

3. Press "2."

"In CO Queuing" appears on the display.

- 4. Press the **ON/OFF** key.
- 5. Wait for the Trunk Callback alert tone.

#### To respond to the Trunk Callback alert tone:

Pick up the handset.

- The outside line is automatically accessed.
- The phone issues dial tone.
- "CO TALK #XX" (where "XX" is the line number) appears on the display.

### Related Programming

- FF1 (System): Extension Class of Service Setting
- FF3 (Extension): Extension Class of Service Assignment

## Considerations

- Response to the Trunk Callback alert tone must be within sixteen seconds or Trunk Queuing will be canceled.
- If a call arrives from an outside line while the Trunk Queuing feature is activated, Trunk Queuing will be suspended for the duration of the incoming call.
- If you are engaged in another call on a different line for more than twenty minutes after the desired outside line becomes available, that outside line's assignment to you will be canceled.
- The Trunk Queuing feature may also be used if you hear a busy tone when trying to make a call using the Pooled Trunk Access feature.
- Trunk Queuing can be used by all telephone types including SLTs and DSLTs.

# **Universal Night Answer**

(All Versions)

# Description

During night mode, Universal Night Answer (UNA) sends incoming calls to an external ringer, such as a night bell.

As an alternative to using a night bell, UNA can also be configured to ring external paging speakers.

Universal Night Answer calls can be picked up from any extension, provided the extension's Class of Service allows UNA answer.

# Operation

### To answer a UNA call:

1. Pick up the handset.

The phone issues intercom dial tone.

2. Dial "78."

"CO TALK #XX" appears on the display (where "XX" = the trunk number).

### Related Programming

- FF1 (System): Extension Class of Service Setting
- FF1 (System): Ring Patterns for UNA Terminals (M, C, & B)
- FF3 (Extension): Extension Class of Service Assignment
- FF4 (Ringing and Hunt Groups): CO Day Ring Assignment
- FF4 (Ringing and Hunt Groups): CO Night Ring Assignment

#### Hardware Requirements

- An external ringing device is not provided with the DBS. It can be purchased separately from an electronics dealer.
- External paging speakers are not provided with the DBS; they must be purchased separately.

### Considerations

- With CPC-A and CPC-AII, extension port 73 is used to assign ringing to an external page/UNA interface.
- With CPC-B, extension port 145 is used to assign ringing to an external page/UNA interface.

# Voice Mail Ringing

(CPC-AII and CPC-B Version 3.1 or higher)

### Description

The Voice Mail Ringing feature allows calls from a DBS Automated Attendant or from an ACD port to ring an extension with the same ring tone as a CO trunk. The ring pattern is selected in the Extension Distinctive Ringing program. If a distinctive ringing pattern is not specified, the ringing pattern will be two seconds on/two seconds off.

## Related Programming

• FF3 (Extension): Extension Ring Pattern

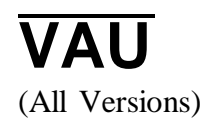

# Description

The Voice Announce Unit (VAU) is a digital answering device that can be connected to the DBS. It provides for the recording and playback of up to two voice messages, along with the ability to transfer incoming calls.

When a call reaches the VAU, it plays a prerecorded voice message. The caller is then allowed to dial a number or is automatically transferred to a predetermined extension.

The VAU is often used to back up operators or hunt groups. Callers overflowing from either of these positions hear a message and can then dial a number or wait to be transferred back to the operator or hunt group.

The VAU can be used to provide a variety of other services to callers, such as a menu of dialing options or transfer to an answering machine.

# **Recording and Playing Messages**

You can record the VAU messages from either an extension or a trunk.

#### Notes:

- You must use a DTMF telephone to record and play VAU messages.
- To change existing messages, record over them.

To record and play messages, complete the following steps.

1. Do one of the following:

| <i>If</i>                                      | Then                                                                                                    |
|------------------------------------------------|----------------------------------------------------------------------------------------------------|
| You are recording or play-                     | Take your phone off hook.                                                                                              |
| ing from an extension                          | Dial the VAU extension number. (If the inter-<br>com is set for Voice, dial <b>1</b> to change from<br>Voice to Tone.) |
| You are recording or play-<br>ing from a trunk | Dial the phone number of the VAU, or call in<br>and have the operator transfer you to the VAU<br>extension.            |

2. After the VAU answers, do one of the following:

| <i>If</i>                  | Then                                                 |
|----------------------------|------------------------------------------------------|
| You want to record the     | Dial * 98 1                                          |
| first message              | Wait for a beep. After the beep, record the message. |
| You want to record the     | Dial * 98 2                                          |
| second message             | Wait for a beep. After the beep, record the          |
|                            | message.                                             |
| You want to play the first | Dial * 97 1                                          |
| message                    | The VAU plays the message.                           |
| You want to play the       | Dial * 97 2                                          |
| second message             | The VAU plays the message.                           |

Notes:

- You can enter the \*97 codes again to replay messages without ending your call.
- You can only record one message at a time. To record another message, you must end your call and redial the VAU.
- 3. When the operation is complete, put the phone on hook.

### Considerations

• For more information on the VAU and its operation, see Section 770, "Voice Announce Unit User Guide."

# VAU Port Assignment

(CPC-AII and CPC-B Version 5.0 or higher, CPC-A Version 3.3 and higher)

# Operation

A digital port can now be assigned as a VAU through system programming. In previous releases, VAUs were assigned as standard digital ports. Using the standard digital port assignment required the installer to make the following program changes:

•The CO Offhook Signal option had to be set to "off" (FF3 1-144# 7#).

•The Call Waiting/OHVA option had to be set to "off." (FF3 1-144# 8#).

•Auto Pickup had to be set to "on" (FF3 1-144# 12#).

•All FF keys for the extension port had to be cleared.

The VAU assignment now eliminates the need to make these program changes. Once a port is assigned as a VAU, the system treats that port as if these changes have been made.

**Note:** Though the VAU assignment treats the VAU port as if the program settings have been made, it does not actually change the settings. If the port is later assigned as a standard digital port, the original program settings will still be in effect.

To further improve VAU operation, the following call types are now routed to the first VAU message:

•DID calls

•DNIS calls

•DISA calls

•Transferred trunk calls

•Transferred intercom calls.

In previous releases, only intercom and CO trunk calls were routed to the first VAU message.

All recalls are routed to the second message.

#### Programming

- FF3 (Extension): VAU Port Assignment
- FF3 (Extension): VAU Hunting Priority

# Walking TRS Class of Service

(CPC-AII and CPC-B Version 3.1 or higher)

# Description

Walking TRS Class of Service allows an extension user to "carry" his or her toll restrictions to another phone.

Before the Walking TRS Class of Service feature can be used, a Walking Class of Service code must be entered at your extension before using dialing privileges at another extension.

## Operation

#### To enter a Walking Class of Service code:

1. Pick up the handset.

The phone issues intercom dial tone.

- 2. Dial "#12."
- 3. Enter the four-digit Walking Class of Service code (0001-9999).
- 4. Press "#."
- 5. Replace the handset.

#### To use a Walking Class of Service code:

1. Pick up the handset of an extension other than your own.

The phone issues intercom dial tone.

- 2. Dial "#13."
- 3. Enter *your* extension number.
- 4. Enter your Walking Class of Service code.
- 5. Press "#."
- 6. Enter a trunk access code (88XX, 9, 81-86).

The phone issues outside dial tone.

7. Dial the telephone number.

The Walking Class of Service remains in effect until you replace the handset.

#### To clear a Walking Class of Service code:

1. Pick up the handset.

The phone issues intercom dial tone.

- 2. Dial "#12."
- 3. Enter the original Walking Class of Service code.
- 4. Press "#."
- 5. Replace the handset.

#### To confirm a Walking Class of Service code (Attendant Phone only):

1. Pick up the handset.

The phone issues intercom dial tone.

- 2. Press the **CONF** key.
- 3. Dial "#12."
- 4. Enter the extension number.

The Walking Class of Service code for that extension appears on the display.

#### **Considerations**

- Walking Class of Service can be used by KTELs, DSLTs, and SLTs.
- The same Walking Class of Service code can be used on more than one extension.
- If an extension is locked out, the Walking Class of Service feature will override the lockout.
- LCR and TRS dialing privileges follow the Walking Class of Service.
- Before entering a new walking COS code, you must first clear the existing code.

# **Chapter 3. Attendant Features**

This chapter describes features that are available to an attendant phone.

In addition to functioning as a central answering point, an attendant phone also has special capabilities for monitoring and programming other phones.

This chapter covers the following topics:

| Торіс                                  | Page |
|----------------------------------------|------|
| Alternate Attendant                    | 3-3  |
| Attendant Assignment of Speed Dialing  | 3-3  |
| Attendant Busy Override                | 3-4  |
| Attendant Call Park                    | 3-5  |
| Attendant Control of Absence Messages, | 3-7  |
| Attendant-Controlled Text Assignment   | 3-8  |
| Attendant Feature Package              | 3-10 |
| Attendant Groups                       | 3-11 |
| Dial Tone Disable                      | 3-12 |
| DSS/72                                 | 3-13 |
| Headset Operation                      | 3-17 |
| Key Bank Hold                          | 3-18 |
| One-Touch VM Transfer                  | 3-18 |
| Station Lockout Code Assignment        | 3-21 |
| System Time and Date Control           | 3-22 |
| Traffic Measurement                    | 3-24 |
| Walking COS Confirmation               | 3-25 |

# **Alternate Attendant**

(CPC-A and CPC-B Versions Prior to 2.0)

# Description

The alternate attendant receives intercom calls directed to the primary attendant if the primary attendant is busy or out of service.

In addition to receiving overflow intercom calls, the alternate attendant has full access to attendant features.

With CPC-B 2.0 and above, the "Alternate Attendant" program is replaced by the Second, Third, and Fourth Attendant Positions.

## Considerations

Alternate Attendant Extension Number. The alternate attendant is always extension number 11 or 101. By default, extension 11 or 101 is assigned to port 2. To assign another port as an alternate attendant, you must assign extension number 11 or 101 to that port.

# Attendant Assignment of Speed Dialing

(All Versions)

## Description

The attendant can assign system speed dialing numbers. System speed dialing numbers are shared by all DBS extensions.

## Operation

- 1. Press the **ON/OFF** key.
  - The phone issues intercom dial tone.
  - The **ON/OFF** LED lights.
- 2. Press the **PROG** key.

"F" appears on the display.

3. Press AUTO.

"FA" appears on the display.

4. Enter the Speed Dial code (00-89 or 000-199).

"Enter SSD XX" appears on the display (where "XX" is the System Speed Dial code).

- 5. To select pooled trunk access, press **CONF** followed by the last digit of the pooled trunk number (9, 1-6).
- 6. Dial the telephone number to be stored.

For each pause required, press **REDIAL**. (An **R** appears on the display when **REDIAL** is pressed. If the Speed Dial number is later displayed, a **P** appears.)

The number appears on the display.

7. Press the **HOLD** key.

"SSD XX" (where "XX" is the Speed Dial code) and the stored telephone number appear on the display.

8. Repeat steps 2 to 7 to store additional numbers.

### **Considerations**

- Storing a new number erases any previously stored data.
- To delete a System Speed Dial number, perform the programming steps, but do not enter a number before pressing **HOLD**.
- Names for System Speed Dialing can also be stored using a DSS console connected to the attendant phone.

# **Attendant Busy Override**

(CPC-AII and CPC-B Version 2.0 or higher)

### Description

The Attendant Busy Override feature allows the attendant to break in on an Intercom Call or a CO Call that is already in progress.

Attendant Busy Override can break into any extension, even if the extension has "Busy Overriden" turned off. (The extension feature "Busy Override" cannot break into an extension that has "Busy Overridden" turned off.)

System programming determines whether the override is preceded by an alert tone. By default, Attendant Override does not sound an alert tone.

# Operation

#### To override a busy extension:

Press "4."

"CONF XXX YYY" (where "XXX" and "YYY" are the extension numbers) appears on the display.

### **Related Programming**

- FF1 (System): Attendant Override
- FF1 (System): Alert Tone for Busy Override & OHVA

### Considerations

- Replace the handset to exit the three-party conference call.
- The alert tone can be turned on or off through system programming.

# **Attendant Call Park**

(All Versions)

## Description

Using the Attendant Call Park feature, the Attendant may park an outside call until the called party can be found. The attendant can then use the Paging feature to inform the called party of the call's Park Number. The parked call can then be retrieved from any extension by dialing the Park Number.

The attendant phone is equipped with ten outside line Park Numbers (00-09). Programming a Call Park key into an FF key on a telephone or a DSS console makes one-touch Call Park possible.

## Operation

#### To park an outside call:

1. Press the **HOLD** key.

- The outside call is placed on hold.
- "CO HOLD #XX" (where "XX" is the trunk number) appears on the display.
- 2. Dial "75."

"PARK HOLD" appears on the display.

3. Enter desired Park Number (00-09).

"PARK HOLD 01" appears on the display if you selected Park Number 01.

# To retrieve a call parked by the attendant (after receiving the Park Number from the Attendant):

1. Pick up the handset.

The phone issues intercom dial toned.

- 2. Dial "76."
- 3. Enter the Park Number assigned to the call.

"PARK PICK XX" (where "XX" is the park number) appears, and then "CO TALK #XX" (where "XX" is the trunk number of the call) appears.

### Related Programming

• FF1 (System): Attendant Park Hold Recall Timer

### Considerations

- With CPC-A and CPC-B Versions prior to 3.1, an FF key assigned to Call Park does not indicate when a call is parked. Beginning with CPC-B Version 3.1, the FF key lights red to indicate a call is parked.
- If a parked call is not answered before the Attendant Park Hold Recall Timer expires, the parked call recalls to the attendant.
- Intercom calls cannot be parked.

# Attendant Control of Absence Messages, Call Forwarding, and DND

(All Versions)

# Description

An attendant phone can cancel the Absence Message, Call Forwarding, and Do-Not-Disturb (DND) features activated on any extension.

## Operation

#### To cancel an Absence Message, Call Forwarding, or DND:

- 1. Press the **ON/OFF** key.
  - The phone issues intercom dial tone.
  - The **ON/OFF** LED lights.
- 2. Press the **CONF** key.
- 3. Dial the extension number.
- 4. Press "\*."
- 5. Press the **ON/OFF** key.

The **ON/OFF** LED goes off.

### **Considerations**

• On DSS consoles equipped with DSS keys, the indicator for an extension that has Absence Message, Call Forwarding, or DND activated lights green. This indicator goes off when the feature is canceled. The indicator does not light for Permanent Call Forwarding.

# **Attendant-Controlled Text Assignment**

(All Versions)

# Description

The attendant can assign text to extensions, system speed dial numbers, and Call Waiting/OHVA text replies without using a DSS/72 or entering the programming mode.

Text is assigned through the dial pad on the attendant phone.

## Operation

#### To assign names to extensions:

- 1. Pick up the receiver or press the **ON/OFF** key.
- 2. Press PROG.
- 3. Dial #2.
- 4. Enter the extension's port number. (This must be entered as a 3-digit number if CPC-B is used or a 2-digit number if CPC-A or CPC-AII is used. If necessary add leading zeros.)
- 5. Press AUTO to backspace and erase the existing name.
- 6. Use the dialpad sequences shown in Table 3-1 on page 3-10 to enter letters and/or numbers.

Press FLASH after each letter or number.

Press CONF to switch between numbers and letters.

7. To store your entry, press HOLD.

#### To assign names to System Speed Dial numbers:

- 1. Pick up the receiver or press the **ON/OFF** key.
- 2. Press PROG.
- 3. Dial #1
- 4. Press AUTO.
- 5. Dial the desired of system speed dial number (00-89).

- 6. Press **AUTO** to backspace and erase the existing name.
- 7. Use the dialpad sequences shown in Table 3-1 on page 3-10 to enter letters and/or numbers.

Press FLASH after each letter or number.

Press **CONF** to switch between numbers and letters.

8. To store your entry, press HOLD.

**Note:** The name does not change on the extension until the extension goes off hook.

#### To assign text to Call Waiting/OHVA Text Replies (CPC-All and CPC-B Version 4.0 or higher):

- 1. Pick up the handset or press **ON/OFF**.
- 2. Press PROG.
- 3. Dial #5
- 4. Dial 1-5, depending on which text message you want to change.
- 5. Press AUTO to backspace and erase the existing name.
- 6. Use the dialpad sequences shown in Table 3-1 on page 3-10 to enter letters and/or numbers.

Press FLASH after each letter.

Press CONF to switch between numbers and letters.

7. To store your entry, press HOLD.

| Key | Number of Key Presses |       |                |               |               |              |
|-----|-----------------------|-------|----------------|---------------|---------------|--------------|
|     | Once                  | Twice | Three<br>times | Four<br>times | Five<br>times | Six<br>times |
| 1   | Space                 | Q     | Ζ              | Space         | q             | Z            |
| 2   | А                     | В     | С              | a             | b             | с            |
| 3   | D                     | Е     | F              | d             | e             | f            |
| 4   | G                     | Н     | Ι              | g             | h             | i            |
| 5   | J                     | K     | L              | j             | k             | 1            |
| 6   | М                     | Ν     | 0              | m             | n             | 0            |
| 7   | Р                     | R     | S              | р             | r             | S            |
| 8   | Т                     | U     | V              | t             | u             | v            |
| 9   | W                     | Х     | Y              | W             | Х             | У            |
| 0   | •                     | :     | •              | :             | •             | :            |
| *   | *                     | -     | ?              | *             | -             | ?            |
| #   | #                     | /     | !              | #             | /             | !            |

Table 3-1.Key sequences for text assignment.

# **Attendant Feature Package**

(CPC-B Version 2.0 - 4.0)

# Description

The Attendant Feature Package (AFP) software affects the attendant's DSS console.

**Note:** The Attendant Feature Package was discontinued in CPC-B Version 5.0.

When the AFP is installed, the DSS console provides the following preconfigured features:

- Z 0-7 (Paging Zones)
- P 0-9 (Park keys)
- NIGHT key
- BUSY key

- WAIT key
- OHVA key
- EXT key
- SSD key
- STATE key
- **RESET** key
- ALM key
- MSG key
- CNCT (connect) key
- CNCL (Cancel) key
- Configuration of line/loop keys on large display as multiline
- Ability to assign line/loop keys to FF keys
- 26 search keys for extensions
- 2 arrow keys.

# **Attendant Groups**

(CPC-AII and CPC-B Version 2.0 or higher)

## Description

The DBS can accommodate up to four attendant positions. The first attendant is fixed at port 1, extension 100. The other Attendants can be set to any port or extension. When there is more than one attendant in a system, you can create an Attendant Group with a pilot number of 0.

When all Multi-Line keys on the first attendant phone are busy, internal calls are forwarded to the second, third, and fourth attendant phones, in that order.

## Related Programming

- FF1 (System): Second Attendant Position
- FF1 (System): Third Attendant Position

- FF1 (System): Fourth Attendant Position
- FF1 (System): Attendant Transfer Extension

### **Considerations**

- If all ML keys on all attendants are busy, internal calls are transferred to a preset destination, which must be a real extension number. The forwarding destination cannot be the pilot number of a hunt group.
- The third and fourth attendants cannot have a DSS/72.
- Prior to CPC-B Version 2.0, the DBS supported a maximum of two attendant positions.
- In previous software releases, if a user dialed "0" for the attendant group but the first attendant had call forwarding activated, the call would skip to the next attendant in the group. For example, if the first attendant activated call forwarding--busy/no answer, the dial "0" call would skip to the second attendant. If all attendants in the group activated call forwarding, dial "0" calls did not reach the group.

Beginning with CPC-B Version 5.0, dial "0" calls ring the first attendant, even if the first attendant has call forwarding activated. However, if a call is unanswered, it does not skip to the next attendant. The call continues to ring the first attendant until the caller hangs up.

- DSLTs and SLTs cannot be used for attendant positions.
- Ringing assignments will be required for all attendants other than Attendant Position 1 (Port 1) and Attendant Postion 2 (when assigned to port 2).

# **Dial Tone Disable**

(All Versions)

## Description

The intercom dial tone can be turned off at an attendant phone. Dial tone is turned off when a headset is used.

### Operation

#### To disable the intercom dial tone:

- 1. Press the **ON/OFF** key.
  - The phone issues intercom dial tone.
  - The **ON/OFF** LED lights.
- 2. Press "#50."
- 3. Press the **ON/OFF** key.

The **ON/OFF** LED goes off.

#### To reactivate dial tone:

Repeat the preceding steps.

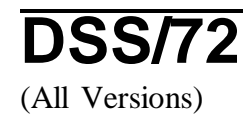

### Description

The DSS/72 is a 72-key console that can be attached to the attendant phone.

The 72 keys of the DSS can be programmed as Direct Station Select (DSS) keys for internal lines. In addition to providing direct station selection, the DSS keys also provide busy lamp fields to assist the attendant in monitoring the status of extensions.

The attendant can perform a simplified call transfer by pressing a DSS key while connected to an outside line. The outside line is placed on hold and the extension is dialed automatically.

When the attendant is placed in the programming mode, the DSS can be used for inputting text names. Figure 3-1 shows which keys are pressed for text input.

#### Figure 3-1. VB-43225 with a DSS/72

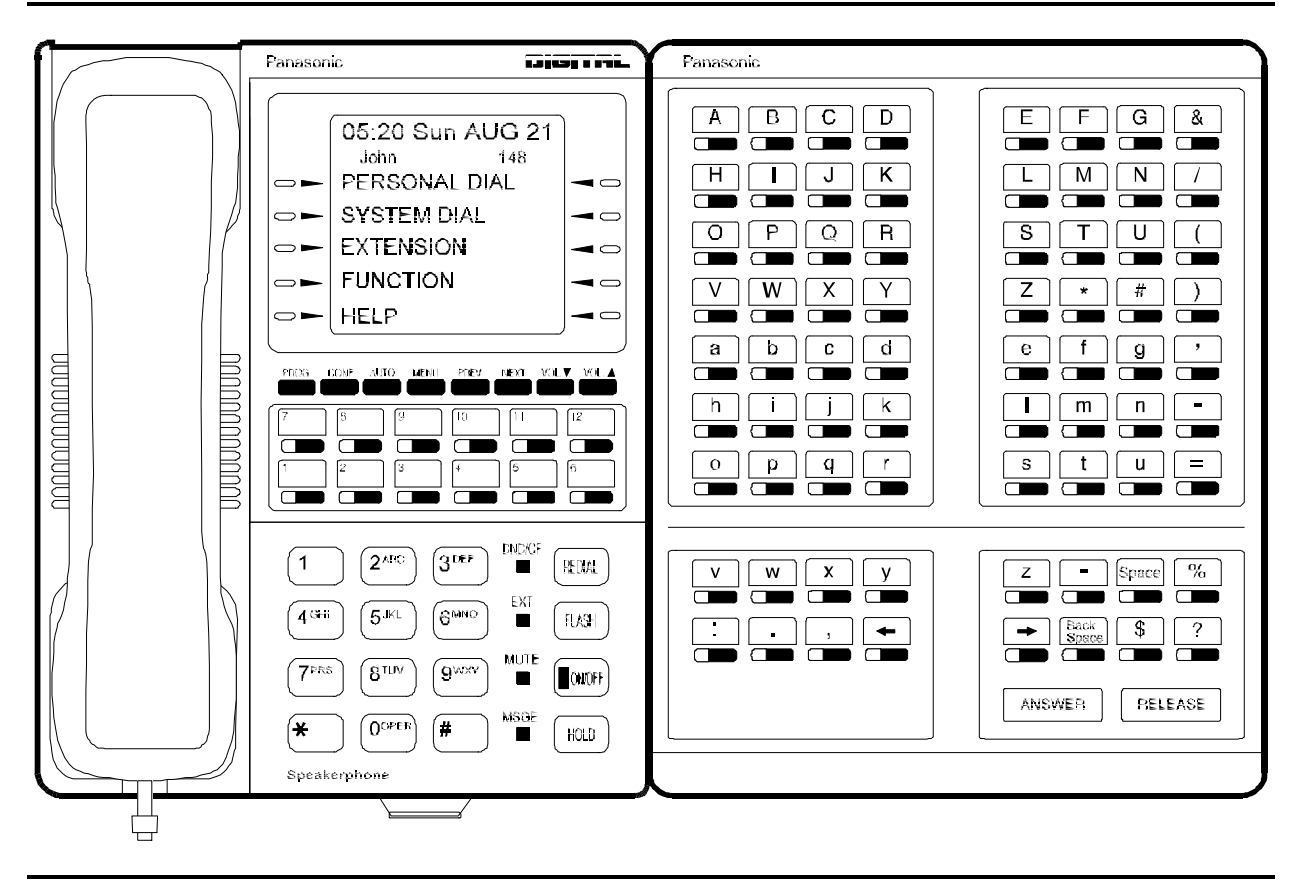

When the Attendant Feature Package (VB-43330) is installed, the DSS/72 can be used as an Attendant Console. The attendant console provides station monitoring and call transfer by name for large systems, even if a large display phone is not used.

**Note:** Beginning with CPC-B Version 5.0, the Attendant Feature Package (AFP) is no longer available.

As Figure 3-2 illustrates, the Attendant Console includes preassigned keys for attendant functions, such as Call Park, Zone Paging, and alarm monitoring.

For a detailed description of the Attendant Console, see the Attendant Console User's Guide (Section 760).

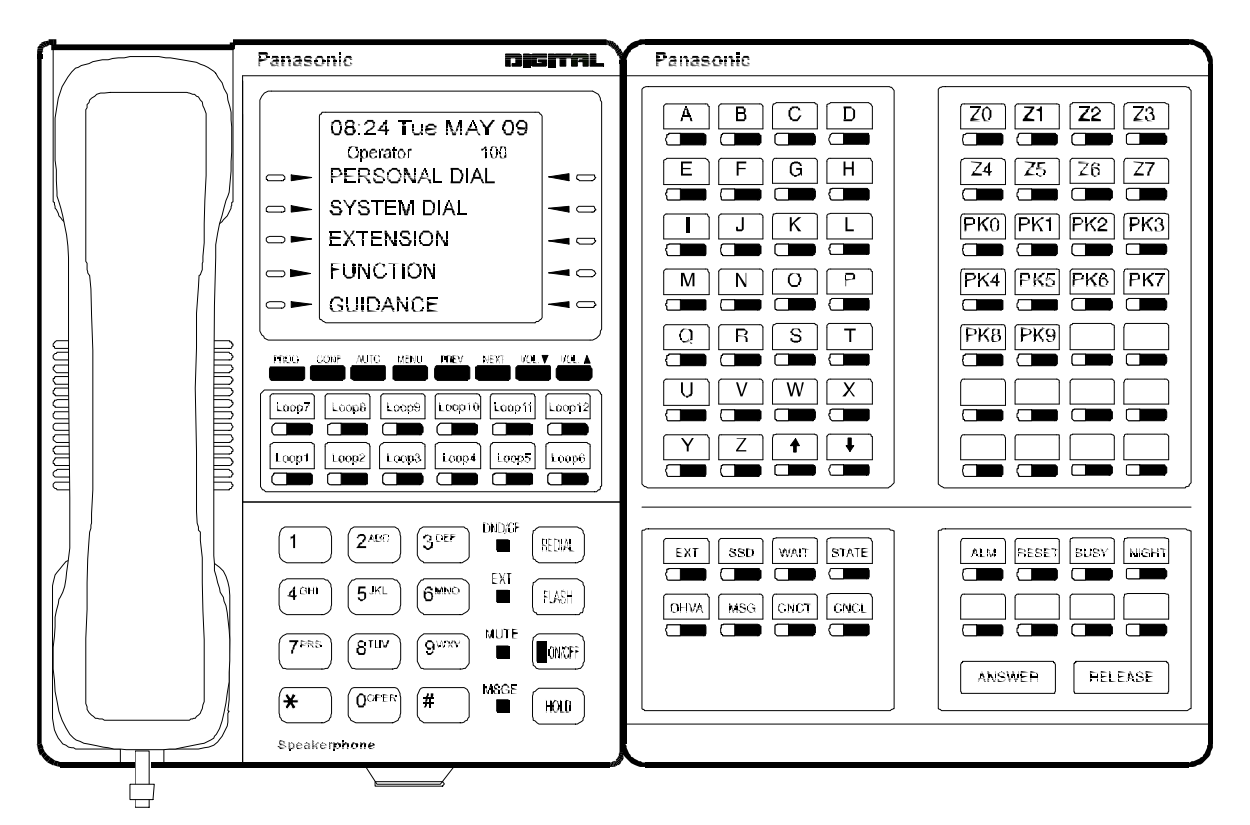

Figure 3-2. VB-43225 with a DSS/72 configured as an Attendant Console

### **Related Programming**

• FF1 (System): Attendant Feature Package Settings

**Note:** Beginning with CPC-B Version 5.0, the Attendant Feature Package (AFP) is no longer provided.

• FF3 (Extensions): Terminal Type

### Hardware Requirements

• The "Attendant Feature Package" is required to configure the DSS/72 as an Attendant Console. The "Attendant Feature Package" is contained on a special EPROM chip that replaces an EPROM on the CPC-B card.

**Note:** Beginning with CPC-B Version 5.0, the Attendant Feature Package (AFP) is no longer provided.

• The following table shows the number of DSS/72s and or Attendant Consoles that can be used.

| Table 3-2. 1 | DSS/72 | maximums |
|--------------|--------|----------|
|--------------|--------|----------|

| Release                                 | Attendant Position                   | DSS/72 Assignments                                                 |
|-----------------------------------------|--------------------------------------|--------------------------------------------------------------------|
| CPC-A                                   | Attendant 1                          |                                                                    |
| CPC-AII and<br>CPC-B without<br>the AFP | Ext 100<br>Port 1                    | DSS/72<br>Type 11 DSS/72<br>Type 12                                |
|                                         | Attendant 2                          |                                                                    |
|                                         | Ext 101<br>Port 2<br>or other        | DSS/72<br>Type 13 DSS/72<br>Type 14                                |
|                                         | Attendant 3                          | The DSS/72 cannot be assigned.                                     |
|                                         | (CPC-AII and CPC-B<br>2.0 or higher) |                                                                    |
|                                         | Attendant 4                          | The DSS/72 cannot be assigned.                                     |
|                                         | (CPC-AII and CPC-B<br>2.0 or higher) |                                                                    |
| CPC-B 2.0 to                            | Attendant 1                          |                                                                    |
| AFP                                     | Ext 100<br>Port 1                    | Att.orDSS/72DSS/72ConsoleType 11Type 12                            |
|                                         | Attendant 2                          |                                                                    |
|                                         | Ext 101<br>Port 2<br>or other        | Att.<br>Console<br>Type 17or<br>DSS/72<br>Type 13DSS/72<br>Type 14 |
|                                         | Attendant 3                          |                                                                    |
|                                         |                                      | Att.<br>Console<br>Type 18                                         |
|                                         | Attendant 4                          |                                                                    |
|                                         |                                      | Att.<br>Console<br>Type 19                                         |

- The DSS key LED informs the attendant of the status of assigned extensions. The LED lights red when the extension is busy and green when Absence Message, Call Forwarding, or DND is activated.
- Pressing a DSS key while connected to an outside line places the line on hold.

# **Headset Operation**

(All Versions)

## Description

A headset can be connected to attendant or non-attendant phones. (Dial tone is normally turned off when the headset is connected.)

## Operation

#### To use a headset:

- 1. Connect a headset to the telephone.
- 2. Press the **ON/OFF** key.
- 3. Press "#51."

The **ON/OFF** LED remains lit.

#### To stop using a headset:

Repeat the preceding steps.

#### Hardware Requirements

- Headsets are not provided with the DBS; they must be purchased separately.
- Most commercially available headsets (with ECM mike transducers) can be used.

### Considerations

• Headset Operation is not available with SLT telephones.

# Key Bank Hold

(All Versions)

# Description

Key bank hold allows a user on a trunk call to initiate another trunk call by simply pressing an FF key for another trunk. When the user presses the FF key, the first trunk call is automatically placed on system hold.

In addition, the attendant can use key bank hold with DSS/BLF keys to provide one-touch call transfer to an extension. For example, if the attendant phone has a DSS/BLF key assigned for extension 200, the attendant can answer an incoming trunk call and then press the DSS/BLF key to automatically transfer the call to 200.

If key bank hold is turned off, the user must press **HOLD** before accessing a second trunk or transferring a call.

## Related Programming

• FF1 (System): Trunk Line Automatic Hold (Key Bank Hold)

# **One-Touch VM Transfer**

(CPC-AII and CPC-B Version 5.0 or higher)

## Description

The VM key can be used by attendants to easily transfer incoming callers to an extension's voice mailbox. Beginning with CPC-B Version 5, when a user presses a voice mail key and then presses a DSS/BLF key, the digits programmed for the DSS/BLF key are transmitted to the voice mail system.

For example, if an attendant receives an incoming call for station 200 and the attendant knows that station 200 is busy because the DSS/BLF key is lit red, the attendant can press the VM key and then press the DSS/BLF key to automatically transfer the caller to 200's voice mailbox.

For a general description of the VM key as well as instructions on using the key for personal message retrieval, see "One-Touch VM Access" on page 4-77.

**Note:** See "Voice Mail Transfer Key" on page 4-97 for a similar transfer key. The Voice Mail Transfer Key provides faster operation but may not work with some voice mail systems since you do not wait for the Voice Mail system to answer before pressing the DSS/BLF key. The One-Touch VM Access works with virtually every voice mail systems.

**Note:** The VM key is assigned differently, depending on whether it is used for personal message retrieval or attendant transfer. See the following "Operation" section for instructions.

## Operation

#### To assign a voice mail key:

**Note:** You cannot program this feature if trunks are assigned to the key. First clear the FF assignments, then use the following procedures to assign the VM key.

- 1. Press the **ON/OFF** key.
  - The phone issues intercom dial tone.
  - The **ON/OFF** LED lights.
- 2. Press the **PROG** key.
- 3. Press the FF key, DSS key, or One-Touch key.
- 4. Press the **CONF** key.
- 5. Press the **AUTO** key.
- 6. Dial the voice mail extension number.
- 7. If the key is for personal message retrieval, enter a password (XXX or AUTO followed by a speed dial number) if desired. If the key is for attendant transfer to voice mail, do not enter a password but include any special codes (\* or #, for example) if they are required by the voice mail system.

**Note:** The length of the password and the VM extension number cannot exceed six digits. If the VM number and the password total more than six digits, assign the password to a personal or system speed dial number (00-99, 000-199 or 900-909). If you are accessing the Panasonic Voice Mail, it is best to include a # sign at the end of the password.

8. Press the **HOLD** key.

#### Attendant Transfer to Voice Mail

1. Answer an incoming call.

The incoming caller asks to be transferred to an extension number.

2. Check the DSS/BLF key for the extension. If the light is red, press the VM key followed by the DSS/BLF key.

The incoming caller is transferred to the extension's mailbox.

### **Related Programming**

- FF5 (Keys): FF Key Assignment for Extensions
- FF5 (Keys): FF Key Assignments for DSS Consoles

### Considerations

- The VM key can be used with the Panasonic Voice Mail or with third-party voice mail systems.
- Once an extension is connected to voice mail, pressing a DSS/BLF key will transmit the extension number stored on the DSS/BLF key to the voice mail system, regardless of what state the DSS/BLF key is in. In other words, the extension number is transmitted whether the key is idle, ringing, or busy.

**Note:** DSS/BLF keys on the DSS/72 always light red when an extension is active; they do not flash red when an extension is ringing. The keys light green when an extension is forwarded.

- If the Panasonic Voice Mail is used, the extension number is transmitted through the API link and DTMF digits. If a third-party voice mail is used, the extension number is transmitted through DTMF digits only.
- With Panasonic Voice Mail, most attendants use port group scheduling that accesses a menu that asks for a mail box number. This port group scheduling is used so attendants can quickly dial the mailbox numbers of other users. To assign a personal VM key for an attendant using this port group scheduling, use a speed dial number to store the voice mail extension number, followed by an asterisk (\*), followed by the password . The asterisk causes Voice Mail to revert to the menu that connects the user to his or her personal mailbox.

**Note:** If an attendant wants one VM key for a personal mailbox and one for transferring to voice mail, the personal VM key must be assigned to the lowest-numbered FF key.

For example, if DSS keys 60 and 61 are assigned as VM keys, key 60 should be used for the attendant's personal mailbox. If VM keys are assigned to both the phone FF keys and the DSS keys, the lowest-numbered FF key on the phone should be used for the attendant's personal mailbox. If
the personal VM key is not assigned to the lowest-numbered key, it will not flash to indicate VM messages.

## Station Lockout Code Assignment

(All Versions)

## Description

The Station Lockout feature allows users to dial a Station Lockout code to restrict their phone from being used for outside calls.

Station Lockout codes can be assigned through the attendant phone.

### Operation

#### To program a Station Lockout code:

- 1. Press the **ON/OFF** key.
  - The phone issues intercom dial tone.
  - The **ON/OFF** LED lights.
- 2. Press the **CONF** key.
- 3. Dial "#8."
- 4. Dial the extension number.
- 5. Enter the desired key code (four digits).
- 6. Press the **HOLD** key.

"STORE XXXX" (where "XXXX" is the key code) appears on the display.

7. Press the **ON/OFF** key.

The **ON/OFF** LED goes off.

#### **Considerations**

- A locked extension can be used for Intercom Calls.
- Station Lockout key codes can also be set through system programming.

## **System Time and Date Control**

(All Versions)

## Description

The date and time displayed on all system extensions are set from an attendant phone.

## Operation

#### To set the date and time:

- 1. Press the **ON/OFF** key.
  - The phone issues intercom dial tone.
  - The current date and time are displayed on your LCD.
- 2. Press the **PROG** key.

"F" appears on the display.

3. Dial "##."

"Program Mode:" appears on the first line of the display; "MAIN MODE" appears on the second line.

4. Press the FF1 key.

"SELECT SUB MODE" appears on the second line of the display.

5. Dial "1#."

"1:DATE 2:TIME" appears.

6. Dial "1#."

"MONTH/DAY/YEAR" appears.

7. Enter six digits for the month, day, and year.

For example, to set the date to March 3, 1993, enter "030393."

8. Press #.

"TIME SET MODE appears on the display.

9. Enter four digits for hours and minutes (24-hr. time).

For example, for 11:00 a.m., enter "1100."

- 10. Press #.
- 11. Press the **ON/OFF** key.

The new date and time appear on the display.

#### To reset the minutes display to "00:"

If the clock is five minutes slow or fast, you can re-synchronize the minutes setting to "00," provided the current minutes display is between ":55" and ":05."

- 1. Press the **ON/OFF** key.
  - The phone issues intercom dial tone.
  - The **ON/OFF** LED lights.
- 2. Press the **PROG** key.

"F" appears on the display.

3. Dial "#4."

"Time Adjusted" appears on the display.

4. Press the **ON/OFF** key.

The **ON/OFF** LED goes off.

#### **Considerations**

- The month is entered in numeric form, but is displayed as the name of the month.
- The day of the week is calculated automatically.

## **Traffic Measurement**

(All Versions)

## Description

An attendant phone can track the number of outgoing and incoming calls for each outside line number, as well as the number of times each System Speed Dial number is used. This information can be used to evaluate trunk usage and control costs.

#### To view traffic measurments:

- 1. Press the **ON/OFF** key.
  - The phone issues intercom dial tone.
  - The **ON/OFF** LED lights.
- 2. Press the **CONF** key.

"C" appears on the display.

3. Dial the traffic measurment code from the table below.

For example, to check the number of outgoing calls made on an outside line 01, enter "#90," then "01". If 1234 outgoing calls have been made, "Outgoing01 1234" appears on the display.

Pressing the # key steps through the trunk and system speed dial numbers.

4. Press the **ON/OFF** key.

The **ON/OFF** LED goes off.

 Table 3-3.
 Traffic measurement options

| Operation                                                                     | Code  | Display            |
|-------------------------------------------------------------------------------|-------|--------------------|
| Check the number of outgoing calls made on an outside line                    | #90NN | "OutgoingNN"       |
| Check the number of incoming calls to a specific trunk                        | #91NN | "Incoming NN"      |
| Check the number of times a System Speed Dial number was used:                | #92SS | "SYS-SPD SS"       |
| Delete usage data:                                                            | #93   | "Clear All Inform" |
| Notes:                                                                        |       |                    |
| NN = CO line number (01-64); SS = System Speed Dial number (00-89 or 000-199) |       |                    |

#### Considerations

- The Traffic Measurement feature can be accessed from any display phone.
- Usage data cannot be cleared item by item.
- All data is retained until it is deleted, until 65,536 entries are made (at which point the figures are reset to zero) or a RAMCLEAR is performed.
- A backup battery protects memory contents in case of power failure.
- The System Speed Dial traffic measurement only includes outside calls.

## Walking COS Confirmation

(CPC-AII and CPC-B Version 3.1 or higher)

### Description

The attendant can check the Walking TRS Class of Service ID code of any extension.

For information on Walking TRS Class of Service, see "Walking TRS Class of Service" on page 2-69.

### Operation

- 1. Press ON/OFF.
- 2. Press CONF.
- 3. Dial #12 plus the extension number.

The Walking Class of Service ID code appears on the display.

## Chapter 4. Key Telephone Features

This chapter describes DBS key telephone features. DBS key telephones are proprietary digital phones that provide feature access through a combination of feature keys and access codes.

This chapter covers the following topics:

| Торіс                        | Page |
|------------------------------|------|
| Key Phone                    | 4-3  |
| Absence Message              | 4-3  |
| Auto Redial                  | 4-6  |
| Barge-In for Direct Lines    | 4-6  |
| Busy Override                | 4-7  |
| Call Coverage Groups         | 4-8  |
| Call Duration Display        | 4-9  |
| Call Forwarding              | 4-10 |
| Call Hold                    | 4-16 |
| Call Park                    | 4-20 |
| Call Pickup                  | 4-21 |
| Call Transfer                | 4-24 |
| Call Waiting                 | 4-28 |
| Call Waiting/OHVA Text Reply | 4-31 |
| Caller ID Call Log           | 4-32 |
| Camp-on                      | 4-36 |
| CO Line Key Trunk Access     | 4-37 |
| Conference Calls             | 4-38 |
| Delayed Ringing              | 4-41 |
| Dial "0" for Attendant       | 4-41 |
| Dial Tone Disable            | 4-43 |
| Do-Not-Disturb (DND)         | 4-44 |
| EM/24 Console                | 4-46 |
| Flexible Function (FF) Keys  | 4-46 |
| Handsfree Answerback         | 4-53 |
| Handsfree Operation          | 4-54 |
| Headset Operation            | 4-54 |
| Hot Dial Pad                 | 4-55 |
| Intercom Calling             | 4-55 |

| Торіс                            | Page |
|----------------------------------|------|
| Last Number Redial               | 4-58 |
| Line Appearances                 | 4-59 |
| DSS/BLF Appearances              | 4-60 |
| Meet-Me Answer                   | 4-66 |
| Message Waiting/Callback Request | 4-67 |
| Non-Appearing Outside Lines      | 4-69 |
| Offhook Signaling                | 4-70 |
| Offhook Voice Announce (OHVA)    | 4-71 |
| One-Touch Keys                   | 4-73 |
| One-Touch VM Access              | 4-77 |
| Onhook Dialing                   | 4-80 |
| Pooled Trunk Access              | 4-80 |
| Prime Line Preference            | 4-82 |
| Private Line                     | 4-83 |
| Reminder Call                    | 4-84 |
| Ringing Line Preference          | 4-86 |
| Saved Number Redial              | 4-86 |
| Speed Dialing                    | 4-87 |
| Station Lockout                  | 4-95 |
| Trunk-to-Trunk Transfer          | 4-96 |
| Voice Mail Transfer Key          | 4-97 |

# **Key Phone**

As an example of a key phone, Figure 4-1 illustrates the DBS key phone model VB-43225. The VB-43225 provides a large display that includes one-touch access to speed dial numbers, telephone features, and help screens.

Figure 4-1. VB-43225 key phone

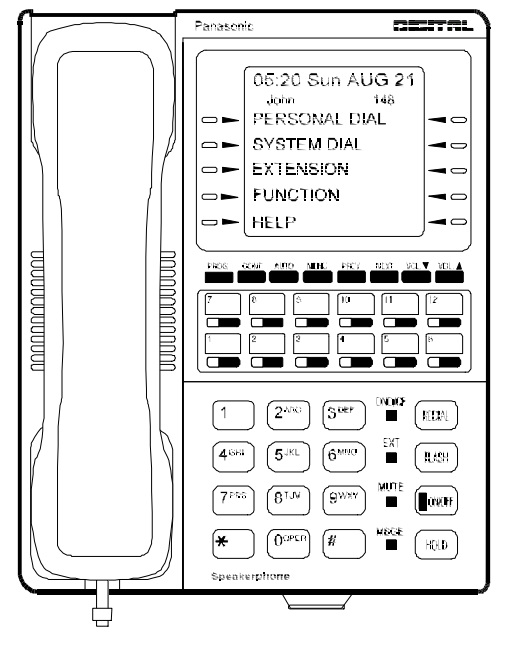

# **Absence Message**

(All Versions)

## Description

Extension users can leave text messages on their phones when they are away. When the unattended extension is dialed, the text message displays on the caller's phone. Any one of the following messages can be selected. Messages 5 to 9 can be changed through system programming.

| Table 4-1. | Absence | Messages |
|------------|---------|----------|
|------------|---------|----------|

| Message No. | Message Text   | Message No. | Message Text |
|-------------|----------------|-------------|--------------|
| 0           | In Meeting     | 5           | User Defined |
| 1           | At Lunch       | 6           | User Defined |
| 2           | Out of Office  | 7           | User Defined |
| 3           | Vacation       | 8           | User Defined |
| 4           | Another Office | 9           | User Defined |

### Operation

#### To set an Absence Message

- 1. Press the **ON/OFF** key.
  - The phone issues intercom dial tone.
  - The **ON/OFF** LED lights.
- 2. Dial "71."

"Enter Msg Code" appears on the display.

3. Enter a message code between 0 and 9 (See Table 4-1).

"Enter Parameter" appears on the display.

- 4. Enter the time you will return (optional). See Table 4-2 for examples.
- 5. Press the **ON/OFF** key.
  - The **DND/CF** LED lights.
  - "At Lunch" appears on the display if you selected message code 1.

#### To cancel an Absence Message

- 1. Press the **ON/OFF** key.
  - The phone issues intercom dial tone.
  - The **ON/OFF** LED lights.
- 2. Dial "71."

"Enter Msg Code" appears on the display.

- 3. Press the **ON/OFF** key.
  - The **ON/OFF** LED goes off.
  - The **DND/CF** LED goes off, and the message disappears from the display.

### **Related Programming**

• FF1 (System): Extension Class of Service Setting (CPC-AII and CPC-B Version 3.1 or higher)

- FF3 (Extension): Extension Class of Service Assignment (CPC-AII and CPC-B Version 3.1 or higher)
- FF6 (Names and Messages): Absence Messages

#### Considerations

- Calling parties without a display get a busy signal, rather than the Absence Message.
- If a message code number that has not been programmed is selected, "Absence," followed by the code number, appears on the display.
- Absence Message return times can be input as shown in the following table:

#### Table 4-2. Example Return Times for Absence Messages

| Input    | Display      |
|----------|--------------|
| No input | Return       |
| 9        | Return 9:00  |
| 11       | Return 11:00 |
| 615      | Return 6:15  |
| 1035     | Return 10:35 |

Four-digit numbers can also be input (0000-9999 = Hours & Minutes or Month & Date).

- When an Absence Message is set on a DID extension, incoming DID calls are routed according to the ringing assignment programmed for the incoming trunk.
- In CPC-A and CPC-B Versions prior to 5.0, DND and Absence Messages cancel Call Forwarding.

Beginning with Version 5.0, calls to an extension with DND or Absence Message turned on are treated differently, depending on whether they are trunk or intercom calls: Intercom calls receive busy tone; trunk calls are routed to the extension defined in permanent call forwarding.

The following types of trunk calls follow permanent call forward settings:

- Direct trunk calls (including DID/DNIS)
- Transferred trunk calls.
- Callback to an incoming CO call on a Private Line is available if the Absence Message feature is activated.

# **Auto Redial**

(CPC-AII and CPC-B Version 7.0 or higher)

## Description

If the Redial key is pressed when the extension is idle or receiving dial tone, the last intercom or outside number is automatically redialed.

## Related Programming

• FF3 (System): Auto-Redial on Extensions

## **Barge-In for Direct Lines**

(CPC-AII and CPC-B Version 5.0 and higher)

## Description

Barge-in for Direct Lines allows users to break into a busy Direct Line (DL) and create a three-party conference.

A direct line is a call appearance used to originate and receive calls over a specific trunk number.

## Operation

To barge into a busy Direct Line, press the lit DL key. (The DL key will be lit red.)

## **Related Programming**

Barge-in for Direct Lines is controlled by the program settings for Busy Override. For instance, if an extension with a DL key does not want theDL broken into, that extension must have "Busy Override Receive" turned off.

## Considerations

**Paging Groups**. Both extensions must belong to the same paging group (1-7). Paging group 0 does not allow override.

**Override Restrictions**. Barge-in for Direct Lines cannot override a DL under the following conditions:

• When the DL is in a conference call

- When the DL is holding a call
- When the phone that will be barged into is holding a trunk that does not appear on an FF key. For example, if extension 200 wants to barge into a DL that appears on extension 201, extension 200 cannot barge into the DL if 201 is holding a trunk that does not appear on an FF key.

## **Busy Override**

(All Versions)

## Description

Extensions in the same Paging Group (1-7) can break into one another's outside calls or intercom calls to relay urgent information or to create three-party conference calls.

### Operation

1. Pick up the handset.

The phone issues intercom dial tone.

- 2. Dial the extension number.
- 3. When you hear busy tone, dial "4."
  - An alert tone sounds to both phones (system programming required).
  - The **EXT** LED lights.

### **Related Programming**

- FF1 (System): Alert Tone for Busy Override and OHVA
- FF1 (System): Extension Class of Service Setting (CPC-AII and CPC-B Version 3.1 or higher)
- FF3 (Extension): Extension Class of Service Assignment (CPC-AII and CPC-B Version 3.1 or higher)
- FF3 (Extension): Busy Override Send
- FF3 (Extension): Busy Override Receive
- FF3 (Extension): Extension Page Group

### Considerations

- You cannot break in on three-party conference calls.
- In CPC-A and CPC-B Versions 2.0 or lower, an Attendant Phone can break into any call, independent of system programming.

Beginning with CPC-B Version 2.0, attendants can be prevented from using busy override.

- The default for the override alert tone is "off." If the override alert tone is enabled, the tone will be sent to both parties when a call is overridden.
- In CPC-A and CPC-B Versions prior to 3.1, overridden extensions display "CONF" when an override is performed. Beginning with CPC-B Version 3.1, "Overridden" does not appear on the display of an extension that has been broken into.

# Call Coverage Groups

(All Versions)

## Description

Call coverage is designed for office workers who almost always want their unanswered calls to be routed to the same secretary or secretaries.

If an extension in a Call Coverage Group is unable to receive a call, the call is automatically routed to a designated phone within the group (the "covering" phone).

Up to two extensions can be designated as covering phones.

For example, if an outside call on line 1 is sent to extension 135, but extension 135 is busy or does not answer, the call will ring at the covering phone and "TRK #01>135" will appear on the covering phone's display.

If two extensions are designated as covering phones and one of them is in DND, the second will receive the call.

Call coverage assignments are controlled through system programming, rather than from individual extensions.

For extension-controlled routing of unanswered calls, see "Call Forwarding" on page 4-10.

#### Related Programming

- FF3 (Extension): Offhook Signal
- FF4 (Ringing and Hunt Groups): Call Coverage Group Member Table

### **Considerations**

- Up to sixteen Call Coverage Groups can be programmed into your system. A Call Coverage Group can have up to two covering phones and up to six extensions.
- A member of one Call Coverage Group cannot belong to another Call Coverage Group or to a Hunting Group.
- A Single-line telephone (SLT) or Digital Single Line telephone (DSLT) can be a member of a coverage group, but cannot be a covering phone.
- Calls to an extension in DND do not cover.
- Calls to an extension with Call Forwarding activated do not cover.
- If the Call Forwarding feature or the Absence Message feature is activated for covering phone No. 1, covering phone No. 2 will "cover" the other extensions in the group.
- Voice intercom calls do not activate call coverage. Only tone intercom calls can activate call coverage.

## Call Duration Display

(All Versions)

### Description

The length of a conversation on a CO line usually appears on display phones. The duration display shows the number of minutes and seconds the call has lasted.

The display does not begin right away; it begins either 16 or 30 seconds after the call begins, depending on how the DBS is programmed.

### Related Programming

- FF1 (System): Call Duration Display
- FF1 (System): SMDR Display Start Timer for CO Calls

# **Call Forwarding**

(All Versions)

Call Forwarding allows users to send their calls to another extension, to an outside line, or to voice mail. All versions of the DBS provide call forwarding; however, some call forwarding enhancements are not available with earlier versions. The following table shows the call forwarding features available with each release.

Table 4-3. DBS Call Forwarding features

| Feature                          | Availability                                                                                                    |
|----------------------------------|----------------------------------------------------------------------------------------------------|
| Call ForwardingAll Calls         | All versions                                                                                                    |
| Call ForwardingNo Answer         | CPC-AII and CPC-B Version 2.0 or higher                                                                                                    |
| Call ForwardingBusy              | All versions                                                                                                    |
| Call ForwardingBusy/No<br>Answer | All versions                                                                                                    |
| Call ForwardingExternal          | CPC-A, CPC-AII prior to 7.0 and CPC-B prior to 7.0.                                                                                                    |
|                                  | (Beginning with CPC-AII/CPC-B Version<br>7.0, all forwarding types (All Calls, No<br>Answer, Busy, Busy/No Answer) allow call<br>forwarding outside - eliminating the need for<br>the special Call Forwarding - External type<br>723.) |
| Permanent Call Forwarding        | CPC-AII and CPC-B Version 3.1 or higher                                                                                                    |

## Descriptions

**Call Forwarding--All Calls**. When the Call Forwarding--All Calls feature is activated, all incoming calls to an extension are immediately forwarded.

**Call Forwarding--No Answer.** When Call Forwarding--No Answer is activated, an unanswered call will ring until the Call Forward No Answer timer expires. When the timer expires, the unanswered call is forwarded.

**Call Forwarding--Busy.** When Call Forwarding--Busy is activated, all incoming calls to a busy extension will be forwarded.

**Call Forwarding--Busy/No Answer.** When Call Forwarding--Busy/No Answer feature is activated, all incoming calls to an extension that is busy or does not answer will be forwarded.

**Call Forwarding--External (***CPC-A and CPC-AII and CPC-B Versions prior to 7.0***)**. When Call Forwarding-External is activated, all incoming intercom calls to an extension will be forwarded to an outside number. For calls to be forwarded to an outside number, the trunk access code and telephone number must first be entered as a system or personal speed dial number.

Any system speed dial number can be used to store an outside number for call forwarding. With CPC-A and CPC-B Versions prior to 2.0, only personal speed dial number 99 can be used. With CPC-AII and CPC-B Versions higher than 2.0, any of the personal speed dial numbers can be used.

**Note:** Beginning with CPC-AII and CPC-B Version 7.0, all call types can be forwarded outside eliminating the need for the Call Forwarding External option. The calls forwarded are not limited to internal calls but may include incoming outside calls.

**Permanent Call Forwarding.** Permanent call forwarding is assigned through system programming, rather than by the user. Permanent call forwarding is normally used to forward calls to a voice mail system.

An extension user can invoke other forms of call forwarding (no answer, busy, all calls) to temporarily override the permanent call forwarding destination.

Permanent call forwarding can be used with busy, no answer, or busy/no answer.

When Permanent Call Forwarding is assigned, the **DSS** and/or **BLF** keys are not lit green, the DND/CF LED is off, and the second line of LCD displays do not display the Call Forwarding assignment.

#### To activate Call Forwarding to another extension:

- 1. Press the **ON/OFF** key.
  - The phone issues intercom dial tone.
  - The **ON/OFF** LED lights.
- 2. Dial "72."

"ENTER FWD CODE" appears on the display.

3. Dial the appropriate call forwarding code

| Call Forward Type | Code |
|-------------------|------|
| All               | 0    |
| Busy/no answer    | 1    |
| Busy              | 2    |
| No answer         | 4    |

"ENTER FWD EXT#" appears on the display.

- 4. Enter the number of the extension you want to receive your calls.
- 5. Press the **ON/OFF** key.
  - The **DND/CF** LED lights.
  - "FWD-EXT 135" appears on the 2nd line of the display if extension 135 is selected. If a name is assigned to the extension, the name appears instead of the extension number.

#### To activate Call Forwarding-External (prior to Version 7.0):

**Note:** To forward to an outside number, the trunk selection and forwarding number must first be programmed into personal or system speed dialing. With CPC-A or CPC-B Versions prior to 2.0, you can only forward to an outside number that is programmed into personal speed dial number 99. With CPC-AII and CPC-B 2.0 or higher, you can forward to any speed dial number (system or personal). See "Speed Dialing" on page 4-87 for more information on programming personal speed dial numbers.

- 1. Press the **ON/OFF** key.
  - The phone issues intercom dial tone.
  - The **ON/OFF** LED lights.
- 2. Dial "72."

"ENTER FWD CODE" appears on the display.

3. Dial 723.

"ENTER FWD EXT#" appears on the display.

- 4. Press AUTO plus the appropriate speed dial number.
- 5. Press the **ON/OFF** key.

- The **DND/CF** LED lights.
- "FWD OUTSIDE" appears on the 2nd line of the display .

## To activate Call Forwarding to an outside number (CPC-All/CPC-B Version 7.0 or higher):

**Note:** To forward to an outside number, the trunk selection and forwarding number must first be programmed into personal or system speed dialing. You can forward to any speed dial bin number (system or personal). See "Speed Dialing" on page 4-87 for more information on programming personal speed dial numbers.

- 1. Press the **ON/OFF** key.
  - The phone issues intercom dial tone.
  - The **ON/OFF** LED lights.
- 2. Dial "72."

"ENTER FWD CODE" appears on the display.

3. Dial the appropriate call forwarding code.

| Call Forward Type | Code |
|-------------------|------|
| All               | 0    |
| Busy/no answer    | 1    |
| Busy              | 2    |
| No answer         | 4    |

"ENTER FWD EXT#" appears on the display.

- 4. Press **AUTO** plus the appropriate speed dial number.
- 5. Press the **ON/OFF** key.
  - The **DND/CF** LED lights.
  - "FWD OS AXXX" appears on the 2nd line of the display where XXX is the Speed Dial bin number.

#### To cancel Call Forwarding

- 1. Press ON/OFF.
- 2. Dial "72."

3. Hang up.

## **Related Programming**

- FF1 (System): Call Forward No Answer Timer (CPC-AII and CPC-B Version 3.1 or higher)
- FF1 (System): Extension Class of Service Setting (CPC-AII and CPC-B Version 3.1 or higher)
- FF3 (Extension): Extension Class of Service Assignment (CPC-AII and CPC-B Version 3.1 or higher)
- FF3 (Extension): Permanent Call Forward Type (CPC-AII and CPC-B Version 3.1 or higher)
- FF3 (Extension): Permanent Call Forward Extension (CPC-AII and CPC-B Version 3.1 or higher)
- FF10 (Speed Dial): System Speed Dial Numbers
- FF10 (Speed Dial): Personal Speed Dial Numbers

#### Considerations

• With CPC-A and CPC-B Versions prior to 2.0, calls cannot be forwarded to an extension that already has call forwarding activated. In other words, phone "A" can only forward to phone "B" if phone "B" is not forwarded.

Beginning with CPC-B Version 2.0, calls can be forwarded to extensions that have call forwarding activated. For example, phone "A" can be forwarded to phone "B," even if phone "B" is forwarded to voice mail.

• In CPC-A and CPC-B Versions prior to 5.0, DND and Absence Messages cancel Call Forwarding.

Beginning with Version 5.0, calls to an extension with DND or Absence Message turned on are treated differently, depending on whether they are trunk or intercom calls: Intercom calls receive busy tone; trunk calls are routed to the extension defined in permanent call forwarding.

The following types of incoming trunk calls follow permanent call forward settings:

- Direct trunk calls (including DID/DNIS)
- Transferred trunk calls.

- Voice calls do not forward when Call Forwarding--No Answer is used.
- If several calls arrive at once at an extension set for Call Forwarding-No Answer, all of the calls will be queued. (The timing for each call begins with the ringing tone.)
- Extensions for which Call Forwarding-External has been set cannot:
- Be in the middle of an outside call when the feature is activated.
- Have a toll restriction setting that prohibits outside calls.
- Calls can be forwarded to a third-party voice mail using the "Call Forward ID Code" described on page 2-13.
- Beginning with CPC-AII and CPC-B Version 7.0, all call forwarding types (All Calls, Busy/No Answer, Busy, and No Answer) can be forwarded outside using speed dials. However, if Least Cost Routing is activated, dial "9" trunks cannot be used. Select another trunk group instead (81-86). See "Speed Dialing" on page 4-87 for more information on programming speed dial numbers.
- If Forced Least Cost Routing is activated, trunk groups 81-86 are not available.
- Calls cannot be forwarded to an extension in DND.

## Call Hold

(All Versions)

The DBS provides both Exclusive and System Hold.

## **Exclusive Hold**

## Description

With Exclusive Hold, only the extension that held the call can retrieve it.

Exclusive Hold can be used to hold CO calls and intercom calls.

## Operation

#### To place a call on Exclusive Hold:

Press the line key being used for the call.

The line LED flashes green, and the phone issues intercom dial tone.

"Hold TRK #XX" (where "XX" is the outside line number) appears on the display.

#### To retrieve a call from Exclusive Hold:

Press the line key on which the call is held.

The line LED stops flashing and remains green.

"CO TALK TRK #XX" (where "XX" is the outside line number) appears on the display if the call held on the line was released.

#### Related Programming

- FF1 (System): Recall Timer for Attendant-Held CO Calls
- FF1 (System): Recall Timer for Attendant-Held Intercom Calls
- FF1 (System): Recall Timer for Extension-Held CO Calls
- FF1 (System): Recall Timer for Extension-Held Intercom Calls
- FF1 (System): Trunk Line Automatic Hold (Key Bank Hold)

• FF1 (System): Non-Appearing Central Office Line Hold

#### Considerations

- When using an outside line for which there is no line key on your extension, press the **HOLD** key to place the call on hold, and then press a vacant line key. Release the held call by pressing **HOLD** again. (System programming determines whether the call will be placed on Exclusive Trunk Hold or System Trunk Hold.)
- A held call will recall if it is not retrieved before the Hold Recall Timer expires. "Hold Recall #XX" (where "XX" is the outside line number) appears on the display if a call has been held beyond the time limit.
- If you press the **HOLD** key during a conference with two outside lines, both outside lines will be placed on hold.
- If your system is set for onhook transfer and you have placed an outside call on hold, and you then make an Intercom Call, make sure the other extension hangs up before you do. If you hang up before the other extension, *the held outside line will be transferred to that extension*. (Pressing **FLASH** releases the extension.)
- The DBS can provide music-on-hold to callers placed on hold. See "Music-On-Hold" (page 2-34) for more information.

## **System Hold**

### Description

Using System Hold, you can place either an outside call or an Intercom Call on hold.

A call placed on System Hold can be retrieved from any extension.

### Operation

#### To place a call on System Hold:

#### Press the **HOLD** key.

- The line LED being used for the call flashes green.
- The phone issues intercom dial tone.

• "Hold TRK #XX" (where "XX" is the outside line number) appears on the display.

## To release a call placed on System Hold from the extension that placed it there:

Press the line key that is flashing green.

- The line LED stops flashing and remains lit.
- "CO TALK #XX" (where "XX" is the outside line number) appears on the display.

# To release a call placed on System Trunk Hold from a different extension:

Press the line key that is flashing red.

- The line LED turns green and stops flashing.
- "CO TALK TRK #XX" (where "XX" is the outside line number) appears on the display.

#### **Related Programming**

- FF1 (System): Recall Timer for Attendant-Held CO Calls
- FF1 (System): Recall Timer for Attendant-Held Intercom Calls
- FF1 (System): Recall Timer for Extension-Held CO Calls
- FF1 (System): Recall Timer for Extension-Held Intercom Calls
- FF1 (System): Trunk Line Automatic Hold
- FF1 (System): Non-Appearing Central Office Line Hold

#### **Considerations**

• When using an outside line for which there is no line key on your extension, press the **HOLD** key to place the call on hold and then press a vacant line key. Release the held call by pressing **HOLD** again. (System programming determines whether the call will be placed on Exclusive Trunk Hold or System Trunk Hold.)

- If the Automatic Outside Line Hold feature is programmed for your system, pressing any other line key will place your original call on System Hold.
- A held call will recall if it is not retrieved before the Hold Recall Timer expires. "Hold Recall #XX" (where "XX" is the outside line number) appears on the display if a call has been held beyond the time limit.
- If you press the **HOLD** key during a conference with two outside lines, both outside lines will be placed on hold.
- If your system is set to onhook transfer and you have placed an outside call on hold, and you then make an Intercom Call, make sure the other extension presses the **FLASH** key or hangs up before you do. If you hang up before the other extension, *the held outside line will be transferred to that extension*.
- If there is no response to the Hold Recall, the tone is issued at the Attendant Phone (extension 100 or 10). However, no tone is issued at the Attendant Phone if Night Mode is activated or if the call is on a Private Line.
- An error tone is issued if you attempt to place more than one intercom call on hold at the same time.
- The DBS can provide Music-on-Hold to callers placed on hold. See "Music-On-Hold" (page 2-34) for more information.

# Call Park

(All Versions)

## Description

You can use the Call Park function to transfer a call, even if you cannot locate the intended recipient of the call. Simply park the call, and then page the person you want to transfer to. That person can answer the call from any extension by dialing the Call Park Retrieve Code (76) followed by the number of the extension that parked the call.

## Operation

#### To park a call:

- 1. Press the **HOLD** key.
- 2. Dial "75."

"Park Hold" appears on the display.

3. If needed, make a page such as "Mr. Jones, please pickup a call parked at 76XXX" where XXX is the extension number where the call is parked.

#### To retrieve a parked call:

1. Pick up the handset.

The phone issues intercom dial tone.

- 2. Dial "76."
- 3. Dial the number of the extension that parked the call.

"CO TALK TRK #XX" (where "XX" is the line number) appears on the display.

## To retrieve a call parked by the attendant (after receiving the park number from the attendant):

1. Pick up the handset.

The phone issues intercom dial toned.

2. Dial "76."

3. Enter the Park Number assigned to the call.

"PARK PICK XX" (where "XX" is the park number) appears, and then "CO TALK #XX" (where "XX" is the trunk number of the call) appears.

#### **Related Programming**

- FF1 (System): Attendant Park Hold Recall Timer
- FF1 (System): Extension Park Hold Recall Timer

#### **Considerations**

- An alarm tone is issued if a parked call is not released before the Recall Timer expires (determined by system programming). If this happens, the user that parked the call can retrieve it by simply picking up the handset. If no one retrieves the call after the Recall Timer expires, a second alarm will sound at an attendant phone(s).
- You cannot park more than one outside line at a time.
- The Attendant Phone cannot use this feature. The Attendant must use the Attendant Call Park feature.
- The Call Park Recall Timer is similar to the Recall Timer, except that when the Call Park Recall Timer is set for "0" a call is recalled automatically in three minutes.
- You can store "75" on an FF key and use it as a Call Park key. After placing an outside call on hold, press the Call Park key to park the call. The Call Park LED will light while the call is parked and then go off when the call is released.

## Call Pickup

(All Versions)

The DBS provides both directed and group call pickup.

## **Direct Call Pickup**

### Description

A call to any extension can be answered from another extension using the Direct Call Pickup feature. The Direct Call Pickup feature can be programmed into a One-Touch key.

### Operation

1. Pick up the handset.

The phone issues intercom dial tone.

- 2. Dial "79."
- 3. Enter the number of the ringing extension.
  - The extension number or the outside line number of the caller appears on the display.
  - The EXT LED lights on the MCO or ML key.
- 4. Complete the call and replace the handset.

The **EXT** LED goes off.

## **Related Programming**

- FF1 (System): Extension Class of Service Setting (CPC-AII and CPC-B 3.1 or higher)
- FF3 (Extension): Extension Class of Service Assignment (CPC-AII and CPC-B Version 3.1 or higher)

### Considerations

• If more than one caller is attempting to reach the ringing extension, the Direct Call Pickup feature answers the call that arrives first.

Once the call has been picked up, other extensions that attempt to pick up the call receive busy tone.

• You can answer incoming calls, intercom calls (both tone and voice), call waiting, paging, transferred calls, or recalls using the Direct Call Pickup feature. You cannot answer alarm incoming calls or callbacks with this feature.

## **Group Call Pickup**

## Description

Using the Group Call Pickup feature, you can answer calls to other extensions in your Paging Group without entering the number of the ringing extension. Group Call Pickup can also be programmed into an FF key.

## Operation

1. Pick up the handset.

The phone issues intercom dial tone.

- 2. Dial "70."
  - The extension number or the outside line number of the caller appears on the display.
  - The **EXT** LED lights.
- 3. Complete the call and replace the handset.

The **EXT** LED goes off.

### **Related Programming**

- FF1 (System): Extension Class of Service Setting (CPC-AII and CPC-B Version 3.1 or higher)
- FF3 (Extension): Extension Class of Service Assignment (CPC-AII and CPC-B Version 3.1 or higher)
- FF3 (Extension): Extension Page Group
- FF5 (FF Keys): FF Key Assignments for Extensions

### Considerations

- If more than one call is arriving at the Paging Group, the Group Call Pickup feature will answer the call to the lowest port number first.
- If the called extension belongs to more than one Paging Group, the Group Call Pickup Feature will answer the call to the lowest numbered Paging Group first.

• You can answer incoming calls, Intercom Tone Calling, or Intercom Voice Calling using the Group Call Pickup feature. You cannot answer Paging or Callback with this feature.

## **Call Transfer**

(All Versions)

The DBS provides two call transfer methods: blind transfer and screened transfer.

## Blind Transfer

## Description

Blind transfer allows the transfer of a call directly to an extension, without waiting for the called extension to answer.

### Operation

- 1. Press the **HOLD** key to place the outside call on hold.
  - The line LED for the outside line on hold flashes green.
  - The phone issues intercom dial tone.
  - "Hold #XX" (where "XX" is the line number) appears on the display.
- 2. Dial the extension number to which the call is to be transferred.

"Call-EXT XXX" (where "XXX" is the extension number) appears on the display.

- 3. Replace the handset before the other party answers.
  - You can also replace the handset after the third party answers.
  - The LED for the original outside line turns red when the call has been transferred.
  - "Transf XXX #YY" (where "XXX" is the extension and "YY" is the line) appear on the display.
  - The third party need only pick up the handset to speak to the outside line.

#### Related Programming

- FF1 (System): Onhook (Automatic) Transfer
- FF1 (System): Recall Timer for Extension-Transferred CO Calls
- FF1 (System): Recall Timer for Extension-Transferred Intercom Calls
- FF1 (System): Recall Timer for Attendant-Transferred CO Calls
- FF1 (System): Recall Timer for Attendant-Transferred Intercom Calls

#### **Considerations**

- For users to transfer calls by pressing **HOLD**, dialing the extension, and going onhook, the Onhook Transfer feature must be enabled in system programming.
- If Onhook Transfer is disabled, blind transfer is performed by pressing **HOLD**, dialing the extension number, pressing **PROG**, and then going onhook.
- If Onhook Transfer is enabled, users can transfer calls by pressing **PROG** before going onhook.
- The Attendant can transfer calls while the handset is still in place, even if the system is not set for Onhook Transfer.
- You cannot transfer a call to an extension that has Do Not Disturb or Absence Message activated.
- You can transfer a call to an extension that has Call Forwarding activated. The transferred call will follow the call forwarding path of the extension it is transferred to.

For example, if extension "A" is forwarded to extension "B," calls that are transferred to extension "A" will be forwarded to extension "B."

• When you transfer a call to an extension that is busy or does not answer and does not have Call Forwarding activated, the transfer will recall to your extension after the Transfer Recall Timer expires. The other extension's number and the number of the transferred CO line or extension will appear on your display.

(For example, if you transfer an outside call on line 1 to extension 135 and that extension does not answer, the call will return to your extension and "Recall 135 #01" will appear on the display.)

## **Screened Transfer**

## Description

Using the Screened Transfer feature, you can contact a third party and announce the call before the transfer.

### Operation

# To use Screened Transfer when your system is set for Onhook Transfer:

- 1. Press the **HOLD** key to place the call on hold.
  - The line LED for the outside line on hold flashes green.
  - The phone issues intercom dial tone.
  - "Hold TRK #XX" (where "XX" is the line number) appears on the display.
- 2. Dial the extension number to which the call is to be transferred.
- 3. When your call is answered, inform the third party of the transfer.
  - The EXT LED stops flashing and remains lit.
  - "Talk-EXT XXX" (where "XXX" is the extension) appears on the display.
- 4. Hang up the handset.
  - The line LED for the original outside line turns red.
  - The third party need only pick up the handset to speak to the outside line.

#### To use Screened Transfer when Onhook Transfer is disabled:

- 1. Press the HOLD key to place the outside call on hold.
  - The line LED for the outside line on hold flashes green.
  - The phone issues intercom dial tone.
  - "Hold TRK #XX" (where "XX" is the line number) appears on the display.

- 2. Dial the extension number to which the call is to be transferred.
- 3. When your call is answered, inform the third party of the transfer.
  - The EXT LED stops flashing and remains lit.
  - "Talk-EXT XXX" (where "XXX" is the extension) appears on the display.
- 4. Press the **PROG** key.
  - The line LED for the original outside line turns red.
  - "TRF XXX TRK #YY" (where "XXX" is the extension and "YY" is the line) appears on the display.
  - The third party need only pick up the handset to speak to the outside line.
- 5. Hang up to complete the transfer.

#### **Related Programming**

- FF1 (System): Onhook (Automatic) Transfer
- FF1 (System): Recall Timer for Extension-Transferred CO Calls
- FF1 (System): Recall Timer for Extension-Transferred Intercom Calls
- FF1 (System): Recall Timer for Attendant-Transferred CO Calls
- FF1 (System): Recall Timer for Attendant-Transferred Intercom Calls

#### Considerations

- The Attendant can transfer calls while the handset is still in place, even if the system is not set for Onhook Transfer.
- You cannot transfer a call to an extension that has Do Not Disturb or Absence Message activated.
- You can transfer a call to an extension that has Call Forwarding activated. The transferred call will follow the call forwarding path of the extension it is transferred to.

For example, if phone "A" is covered to phone "B," calls that are transferred to phone "A" will be forwarded to phone "B."

• When you transfer a call to an extension that is busy or does not answer and does not have Call Forwarding activated, a call tone is issued at your extension after Transfer Recall Timer expires. The other extension's number and the number of the transferred CO line or extension then appear on your display and the call is returned to your extension.

(For example, if you transfer an outside call on line 1 to extension 135 and that extension is busy or does not answer, the call will return to your extension and "Recall 135 #01" will appear on the display.)

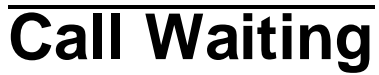

(All Versions)

## Description

You can send a Call Waiting signal, followed by a brief LED message, to a busy extension. The party receiving the message need only replace the handset and then pick it up again to be automatically connected to the message sender's extension.

The following messages can be sent using the Call Waiting feature:

 Table 4-4.
 Call Waiting Text Messages

| Message<br>Code | Message        |
|-----------------|----------------|
| 5               | "Visitor Here" |
| 6               | "Need Help"    |
| 7               | "Important"    |
| 8               | "Urgent"       |
| 9               | "Emergency"    |

Message codes 0-4 are not available.

With CPC-AII and CPC-B Version 4.0 or higher, users can also respond to call waiting by sending a text message. See "Call Waiting/OHVA Text Reply" on page 4-31.

## Operation

#### To set Call Waiting:

- 1. Press the **ON/OFF** key.
- 2. Dial the extension number.

The phone issues busy tone.

3. Press "3."

- The **EXT** LED flashes.
- "Call Wait XXX" (where "XXX" is the extension) appears on the display.
- 4. If you want to send a text message, dial the desired message code (5-9).

The corresponding message displays on the called party's phone. (If the called party does not have a display, the party continues to hear a call waiting signal.)

5. Remain on the line until the called party picks up.

#### To answer Call Waiting:

1. The EXT LED flashes, indicating Call Waiting has been sent.

"Call Wait XXX" (where "XXX" is the extension number) appears on the display.

- 2. Replace the handset.
  - The current call is disconnected.
  - "Call Wait-XXX" appears on the display.
- 3. Pick up the handset.
  - You are automatically connected to the extension sending the Call Waiting.
  - "Talk-EXT XXX" appears on the display.

**Note:** To answer a call waiting tone, you may flash the switchhook rather than hang up. If you flash the switchhook, you are immediately connected to the waiting party; the other party is dropped.

#### To answer Call Waiting using the Talk Back key:

A "Talk Back" key (\*3) can be assigned to an FF key. The Talk Back key allows you to answer a waiting call without disconnecting the original call.

- 1. The LED of the Talk Back key flashes red, indicating Call Waiting has been sent.
- 2. Press the Talk Back key to answer Call Waiting.

- The LED of the Talk Back key flashes green.
- The current call is held automatically.
- 3. Press the Talk Back key again to return to the original call.

The LED of the Talk Back key goes off when the Call Waiting party hangs up.

#### **Related Programming**

- FF1 (System): Extension Class of Service Setting (CPC-AII and CPC-B Version 3.1 or higher)
- FF3 (Extension): Extension Class of Service Assignment (CPC-AII and CPC-B Version 3.1 or higher)
- FF3 (Extension): Call Waiting/OHVA
- FF5 (FF Key Settings): FF Key Assignments for Extensions

### Considerations

- Message code 8 cannot be used from an SLT. (The digit "8" is used to transfer calls on SLTs.)
- Call Waiting can be used without the user entering a message code.
- Call Waiting is cancelled when the sender replaces the handset.
- If the called extension has DND activated, has a call on hold, is ringing (from another call), or is engaged in a conference call, Call Waiting cannot be sent.
- A call on an outside line can be placed on hold before Call Waiting is answered to avoid terminating the original call. An Intercom Call, however, must be terminated before Call Waiting can be answered.
- If Onhook Call Transfer has been enabled and you have placed an outside line on hold to answer Call Waiting, replace the handset after the other extension hangs up. If the caller hangs up first, *the held call will be transferred to the called extension*.
- Call Waiting cannot be sent to an ML key.
## Call Waiting/OHVA Text Reply

(CPC-AII and CPC-B Version 4.0 or higher)

## Description

When a busy party receives an indication of incoming intercom call, the busy party can respond by sending a text message back to the caller.

The text message can be sent after any of these intercom call indications:

- Call waiting tone
- Call waiting tone followed by a text message
- An offhook voice announce.

### Operation

When you are on a call and receive an indication of a incoming intercom call, press **CONF** and then dial 1-5.

The following table shows the default text associated with messages 1-5.

| Message Number | Message Definition |
|----------------|--------------------|
| 1              | Take A Message     |
| 2              | Please Hold        |
| 3              | Will Call Back     |
| 4              | Transfer           |
| 5              | Unavailable        |

Messages 1-5 can be changed through system programming.

#### Programming

• FF6 (Names and Messages): Call Waiting/OHVA Text Reply

#### Considerations

• Text messages 1-5 can be changed from an attendant phone or a DSS/72.

# Caller ID Call Log

(CPC-AII Version 6.1 or higher and CPC-B Version 6.1 or higher)

## Description

The Call Log keeps a record of Caller ID calls to individual phones. The Call Log allows users to view Caller ID calls that have been sent to their phone.

Users can assign an FF key (\*6) to flash when there are new entries in the log. When the user presses the key to access the log, the LED turns off.

Call Logs can be assigned to both attendant and non-attendant extensions.

### Operation

The Call Log keeps a record of Caller ID calls to individual phones. The Call Log allows users to view Caller ID calls that have been sent to their phone.

Users can assign an FF key to flash when there are new entries in the log. When the user presses the key to access the log, the LED turns off.

Call Logs can be assigned to both attendant and non-attendant extensions. The following table shows maximums for the number of entries that can be stored for each type of extension. The table also shows the total number of entries that can be stored system wide.

| Call Log Maximums                                                                                                    | Maximum |
|----------------------------------------------------------------------------------------------------|---------|
|                                                                                                    |         |
| Maximum number of attendant extensions                                                                                                    | 4       |
| Maximum number of non-attendant extensions                                                                                                    | 15      |
| Maximum number of all types of extensions                                                                                                    | 19      |
| Number of log entries that can be stored for an attendant<br>extension. (After the call log fills with 25 entries, each<br>additional entry overwrites the oldest log entry.)    | 25      |
| Number of log entries that can be stored for a non-attendant<br>extension. (After the call log fills with 10 entries, each<br>additional entry overwrites the oldest log entry.) | 10      |
| Number of log entries that can be stored system wide                                                                                                    | 250     |

#### Table 4-5. Call log maximums

#### Types of Calls Included

The call log stores information for Caller ID calls that ring a phone. If the phone does not ring (for instance when Call Forward - All Calls is active), there is no entry in the Call Log for that call.

#### **Call Log Information**

Each Call Log entry includes the following call information:

- Calling number
- Calling name (if provided)
- Time and date
- Whether the call was answered
- How the call was routed.

#### Call Log Format

The most recent entries are stored first in the Call Log. When users view the log by pressing the **Call Log** Key, they can select a specific entry by pressing the \* key for the previous entry or the # key for the next entry.

#### Log Format for the Small-Display Phone.

In addition to viewing the calling number information by pressing the Call Log Key, users can view the detailed information on each entry by pressing the CONF key.

For example, when a Call Log entry is first displayed by pressing the **Call** Log Key, the following information is shown.

#### Figure 4-2. Call log format for the small-display phone--calling number and name

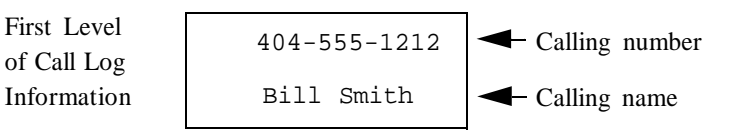

Pressing the CONF key displays the next level of information:

#### Figure 4-3. Call log format for the small-display phone--time and date

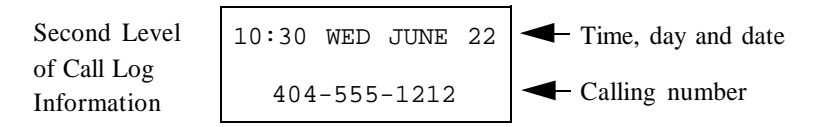

Pressing the CONF key again displays the next level of information.

#### Figure 4-4. Call log format for small-display phone--answer information

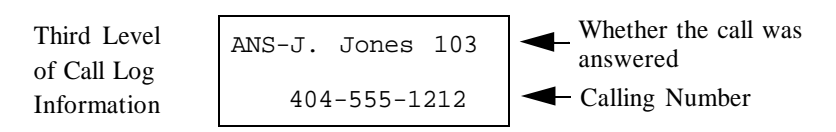

Pressing the CONF key again displays this information.

#### Figure 4-5. Call log format for small-display phone--routing information

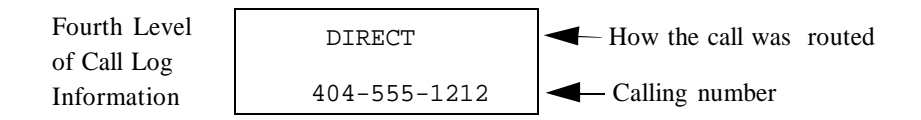

Pressing the **CONF** key again returns the display to the first level of call log information.

Other call log entries can be viewed by pressing the \* key for the previous entry or the # key for the next entry. A "<" appears beside the oldest entry in the log.

Exit the Call Log display by pressing the **ON/OFF** key.

#### Log Format for the Large-Display Phone.

Large-display phone users can view all four levels of the Call Log on one screen.

For example, when the large-display phone user presses the **Call Log** Key, the following display appears:

Figure 4-6. Call log format for the large-display phone--calling number

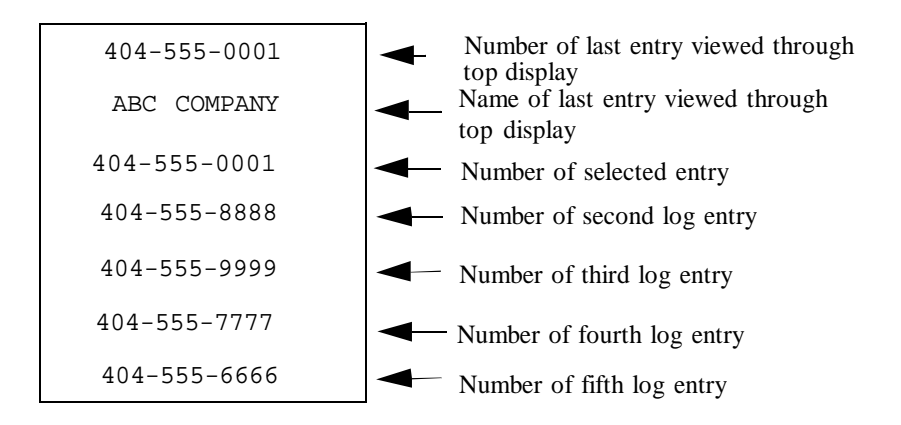

A "<" may appear to the right side of one of the entries. This indicates the oldest entry in the log.

By pressing the soft key next to the desired entry, the user can view the details of a particular call.

Figure 4-7. Call Log format for the large-display phone--detailed call information

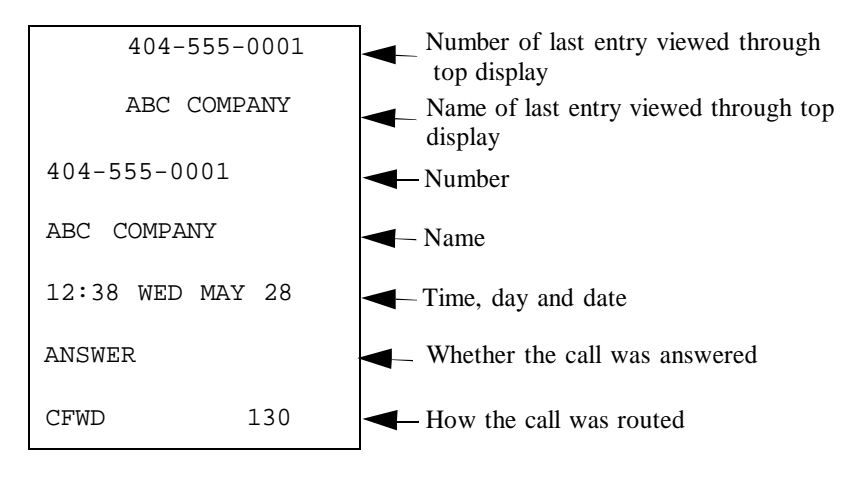

Press any soft key to return to the calling number listing format as shown in Figure 1-6.

Other Call Log entries can be viewed by pressing the \* key for the previous log entry or the # key for the next log entry. If these keys are pressed while

viewing detailed information, the detailed information is displayed for the newly selected log entry.

Exit the Call Log display by pressing the **ON/OFF** key.

#### Considerations

- Caller ID feature must be installed and enabled. (See "Caller ID" on page 2-14 for more information.)
- To have Caller ID Call log indications, an FF key must be assigned as a Call Log Indication Key (\*6).

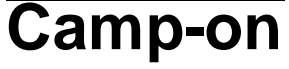

(All Versions)

#### Description

If you reach a busy extension, the Camp-on feature will alert you with a ring when the extension becomes free. You will then be able to pick up your handset to automatically dial the extension.

#### Operation

#### To activate the Camp-on feature:

- 1. Pick up the handset.
- 2. Dial the desired extension number.

If the extension is busy, your phone issues busy tone.

- 3. Press "3."
  - The phone issues ringback tone.
  - If the Camp-on feature cannot be set, the phone continues to issue busy tone.
- 4. Replace the handset after you hear the ringback tone.
- 5. Wait for the extension callback ring.

#### To answer the callback ring:

- 1. Pick up the handset when you hear the callback ring.
  - "Camp-on Call" appears on the display.
  - The **EXT** LED flashes.
  - The system automatically dials the called extension.

#### Related Programming

• FF3 (Extension): Call Waiting/OHVA

#### Considerations

- The callback ring must be answered within sixteen seconds or it will be canceled.
- A Camp-on request will only be accepted *after* Call Waiting status.
- An extension can only have one call camped on at a time. For example, if Extension 152 camps on to Extension 153, another extension cannot camp on to 153, as long as 152 is camped on.
- An extension that has initiated a camp-on cannot receive a camp-on. For instance, if Extension 200 has camped on to Extension 300, another extension cannot camp on to 200.

# **CO Line Key Trunk Access**

#### (All Versions)

#### Description

You can access an outside line by pressing a CO line key.

#### Operation

- 1. Press an unlit line key.
  - The phone issues outside dial tone.
  - The line LED lights green.
  - "CO TALK #XX" (where "XX" is the line) appears on the display.

2. Dial the telephone number.

The dialed number appears on the display.

- 3. Complete the call and replace the handset.
  - The line LED changes from green to red and then goes off.
  - The time and date reappears on the display.

#### Related Programming

- FF1 (System): SMDR Display Start Timer for CO Calls
- FF5 (FF Keys): FF Key Assignments for Extensions

#### **Considerations**

- The duration of a call appears on the display while the call is in progress (if enabled in programming).
- In CPC-A and CPC-B Versions prior to 3.1, the SMDR Display Start Timer can be set to start 16 or 30 seconds after the last digit of the telephone number is dialed.

In CPC-AII and CPC-B Version 3.01 or higher, the timer can be set to start at 5, 16, or 30 seconds.

## **Conference Calls**

(All Versions)

### Description

Conference Calls allow an extension user to add a party to an existing conversation.

Extension users can create the following types of Conference Calls:

- One outside line and two extensions
- Two outside lines and one extension
- One outside line and three extensions
- Two outside lines and two extensions

- Three extensions
- Four extensions.

#### Operation

#### To establish a Conference Call:

1. Press **HOLD** or the line key of your current call to place it on hold.

The extension number, outside line number, or name of the party on hold appears on the display.

- 2. Press any unlit line key or dial the number of the extension you wish to add to the call.
  - The line LED lights green.
  - The phone issues outside dial tone.
  - "CO TALK #XX" (where "XX" is the line number) appears on the display.
- 3. If you pressed an unlit line key in step 2, dial the number of the party you wish to add to the call.

The number appears on the display.

4. Press the **CONF** key when your call is answered.

If you are now conducting a three-way Conference Call involving two outside lines, "CONF #XX #YY" (where "XX" is the first line and "YY" is the second line) appears on the display.

5. Repeat steps 1-4 to add a fourth party to a three-party Conference Call.

#### To add an extension to an outside call:

- 1. Press the HOLD key during the outside call.
- 2. Dial the additional party.
- 3. After the extension answers, press CONF.

The three parties can now speak to one another.

4. Repeat steps 1-3 to add another extension to a three-party Conference Call.

#### To establish an Unsupervised Conference Call:

1. Press **HOLD** or the line key of your current call to place it on hold.

The outside line number or name of the party on hold appears on the display.

- 2. Press an unlit line key.
  - The line LED lights green.
  - The phone issues outside dial tone.
  - "CO TALK #XX" (where "XX" is the line number) appears on the display.
- 3. Dial the number of the party you wish to add to the call.

The number appears on the display.

4. Press the **CONF** key when your call is answered.

"CONF #XX #YY" (where "XX" is the first line and "YY" is the second line) appears on the display.

- 5. To drop out of the conference and establish the Unsupervised Conference Call, press **HOLD**.
- 6. To return to the call, press one of the conference line keys.
- The SCC-A card provides 3 four-party conference circuits. The SCC-B provides 8 four-party conference circuits
- Press FLASH or hang up to exit a Conference Call.
- The Call Hold feature cannot be used during a four-party Conference Call.

#### **Related Programming**

- FF1 (System): Unsupervised Conference Timer
- FF2 (Trunk): Unsupervised CO Conference
- FF3 (Extension): Unsupervised Conference

# **Delayed Ringing**

(CPC-AII and CPC 2.0 and higher)

## Description

Delayed ringing causes a call that is unanswered at a primary extension to ring at a secondary extension.

CO delayed ringing causes an incoming outside call to ring at a designated extension or extensions if it is not answered within a certain period of time. CO delayed ringing is also available for hunt group pilot numbers.

Extension delayed ringing causes any type of call, outside or intercom, to ring at a designated extension or extensions if it is not answered within a certain period of time. The phones receiving the delayed call must have a DSS/BLF key assigned to the extension originally intended to receive the call.

#### Considerations

- In CPC-B Versions prior to 3.1, timing for CO and extension delayed ringing was controlled by the Call Forward No Answer Timer.
- In CPC-AII and CPC-B Versions 3.1 and higher, the following timers have been implemented:
- The Central Office Delayed Ring Timer controls delayed ringing for outside calls.
- The Extension Delayed Ring Timer controls delayed ringing for extension calls.

# Dial "0" for Attendant

(All Versions)

## Description

The Attendant can be called from any extension by simply pressing "0."

If multiple attendants are assigned, a dial "0" call goes to the first Attendant first. If the first attendant is busy, the call goes to the second Attendant. The call will continue to transfer to the next attendant in the attendant group if necessary.

With CPC-A and CPC-B Version 1.0, a maximum of two attendants can be assigned. Beginning with CPC-B Version 2.0, up to four attendants can be assigned.

### Operation

1. Pick up the handset or press **ON/OFF**.

The phone issues intercom dial tone.

- 2. Press "0."
  - "Talk-EXT 100" appears on the display if your extension is set for Voice Calling.
  - "Call-EXT XXX" (where "XXX" is the extension) appears on the display if your extension is set for Tone Calling.

#### Related Programming

- FF1 (System): Second Attendant Position
- FF1 (System): Third Attendant Position
- FF1 (System): Fourth Attendant Position
- FF1 (System): Attendant Transfer Extension
- FF6 (Names and Messages): Extension Name

#### **Considerations**

• If the Attendant's name has been stored it appears on the display instead of the extension number.

## Dial Tone Disable

(All Versions)

## Description

The intercom dial tone can be turned off at a phone. Dial tone is turned off when a headset is used.

### Operation

#### To disable the intercom dial tone:

- 1. Press the **ON/OFF** key.
  - The phone issues intercom dial tone.
  - The **ON/OFF** LED lights.
- 2. Press "#50."
- 3. Press the **ON/OFF** key.

The **ON/OFF** LED goes off.

#### To reactivate dial tone:

Repeat the preceding steps.

## **Do-Not-Disturb (DND)**

(All Versions)

## Description

An extension can be made unavailable by activating Do-Not-Disturb (DND). When DND is activated at an extension, calls to that extension receive busy tone.

### Operation

#### To activate DND:

- 1. Press the **ON/OFF** key:
  - The phone issues intercom dial tone.
  - The **ON/OFF** LED lights.
- 2. Dial "73."
  - The **DND/CF** LED lights.
  - "DND Set" appears on the display.
- 3. Press the **ON/OFF** key.

The **ON/OFF** LED lights.

#### To cancel DND:

- 1. Press the **ON/OFF** key:
  - The phone issues intercom dial tone.
  - The **ON/OFF** LED lights.
- 2. Dial "73."
  - The **DND/CF** LED lights.
  - "DND Canceled" appears on the display.
- 3. Press the **ON/OFF** key.

The **ON/OFF** LED goes off.

#### **Related Programming**

- FF1 (System): Extension Class of Service Setting (CPC-AII and CPC-B Version 4.0 or higher)
- FF3 (Extension): Extension Class of Service Assignment (CPC-AII and CPC-B Version 4.0 or higher)

#### Considerations

- Callback Queuing will ring an extension in DND.
- A Private Line will ring an extension in DND.
- In CPC-A and CPC-B Versions prior to 5.0, DND and Absence Messages cancel Call Forwarding.

Beginning with Version 5.0, calls to an extension with DND or Absence Message turned on are treated differently, depending on whether they are trunk or intercom calls. Intercom calls receive busy tone; trunk calls are routed to the extension defined in permanent call forwarding.

The following types of incoming trunk calls will follow permanent call forward settings:

- Direct trunk calls (including DID/DNIS)
- Transferred trunk calls.
- With CPC-A and CPC-B Version 1, DND is not available for Attendant Phones. Beginning with CPC-B Version 2.0, Attendant Phones can activate DND.
- The Attendant can activate or cancel this feature on an extension using FF key LEDs on a DSS console.
- The DND feature cannot be activated from an extension selected to receive call forwarding.

## EM/24 Console

(All Versions)

## Description

Connecting an EM/24 console to your extension adds twenty-four FF keys. By assigning extensions to its FF keys, you can use an EM/24 console as a BLF (Busy Lamp Field).

### Related Programming

- FF3 (Extension): Terminal Type
- FF3 (Extension): EM/24 Port Assignment

### Considerations

• An EM/24 console can be connected to any key phone.

## **Flexible Function (FF) Keys**

(All Versions)

## Description

You can assign frequently used functions to programmable keys on key phones, DSS consoles, and EM/24 consoles. All keys not already assigned as line or Speed Dialing keys are available for programming.

Up to six digits can be stored in an FF key. (The LED of the FF key will not light when digits are stored in the key.)

You can also store the **PROG**, **CONF**, **AUTO**, **REDIAL** (for redialing only, not for inserting a pause), and **FLASH** features.

Also, you can assign External Call Forwarding, combined with either a Personal Speed Dial code or a System Speed Dial code, to an FF key. You can also assign a pilot extension number as a Call Forwarding destination by storing Call Forwarding, combined with the pilot extension number (0, 10-69, or 100-699), in an FF key.

**Note:** FF keys assigned as CO lines must be cleared using system programming before new FF assignments can be made.

#### Operation

#### To assign pre-programmed codes to an FF key:

- 1. Press the **ON/OFF** key:
  - The phone issues intercom dial tone.
  - The **ON/OFF** LED lights.
- 2. Press the **PROG** key.

"F" appears on the display.

3. Press the FF key to be programmed.

"Enter Code" appears on the display.

4. Enter the code to be programmed (see Table 4-6).

The programmed code appears on the display.

5. Press the **HOLD** key.

"Code Stored" appears on the display.

- 6. Repeat steps 2-5 to program additional keys.
- 7. Press the **ON/OFF** key.

The **ON/OFF** LED goes off.

#### To assign digits to an FF key:

- 1. Press the **ON/OFF** key.
- 2. Press the **PROG** key.
- 3. Press the FF key to be programmed.

"Enter Code" appears on the display.

- 4. Enter up to six digits.
- 5. Press the **HOLD** key.

## To assign Call Forwarding--External to an FF key (CPC-All/CPC-B prior to 7.0):

- 1. Press the **ON/OFF** key.
- 2. Press the **PROG** key.
- 3. Press the FF key to be programmed.

"Enter Code" appears on the display.

- 4. Enter "72."
- 5. Press "3."
- 6. Press the **AUTO** key.
- 7. Enter the Speed Dial code (System Speed dial 00-89 or Personal Speed dial 90-99 or 900-909).

**Note:** The speed dial code must include the **CONF** key (to indicate a trunk call), the appropriate trunk access code, and the outside number.

8. Press the **HOLD** key.

Intercom Calls will now be forwarded. CO incoming calls and transferred CO calls will not be forwarded to an outside line.

# To assign Call Forwarding--Outside to an FF key (CPC-All/CPC-B 7.0 and later):

- 1. Press the **ON/OFF** key.
- 2. Press the **PROG** key.
- 3. Press the FF key to be programmed.

"Enter Code" appears on the display.

- 4. Enter "72."
- 5. Dial the appropriate call forwarding code.

| Call Forward Type | Code |
|-------------------|------|
| All               | 0    |
| Busy/no answer    | 1    |
| Busy              | 2    |
| No answer         | 4    |

"ENTER FWD EXT#" appears on the display.

- 6. Press the **AUTO** key.
- 7. Enter the Speed Dial code (System Speed dial 00-89 or Personal Speed dial 90-99 or 900-909).

**Note:** The speed dial code must include the **CONF** key (to indicate a trunk call), the appropriate trunk access code, and the outside number.

8. Press the **HOLD** key.

Calls will now be forwarded according to the forwarding type selected.

## To assign Call Forwarding to a Hunt Group pilot number or an extension number to an FF key:

- 1. Press the **ON/OFF** key.
- 2. Press the **PROG** key.
- 3. Press the FF key to be programmed.

"Enter Code" appears on the display.

- 4. Enter "72."
- 5. Enter the Call Forwarding code (0, 1, 2, or 4).
- 6. Enter the Hunt Group pilot number or an extension number.
- 7. Press the **HOLD** key.

#### To erase a code stored in an FF key:

**Note:** *FF* keys assigned as CO lines cannot be cleared using the following procedure. CO line keys can only be cleared through system programming.

- 1. Press the **ON/OFF** key.
- 2. Press the **PROG** key.
- 3. Press the FF key to be programmed.

"Enter Code" appears on the display.

4. Press the **HOLD** key.

"Code Cleared" appears.

#### To check a programmed FF key:

- 1. Press the **ON/OFF** key:
  - The phone issues intercom dial tone.
  - The **ON/OFF** LED lights.
- 2. Press the **CONF** key.

"C" appears in the display.

3. Press the FF key to be checked.

The programmed data appears on the display.

- 4. Press the **ON/OFF** key.
  - The **ON/OFF** LED goes off.
  - The date and time appear on the display.

#### **Related Programming**

- FF5 (FF Keys): FF Key Assignments for Extensions
- FF9 (Copy Program): FF Key Copy

#### **Considerations**

• The following functions can be assigned to FF keys:

Table 4-6.Feature access codes for FF key assignments

| Feature             | Code to be entered                                                                      |
|---------------------|-----------------------------------------------------------------------------------------|
| Call Attendant      | 0                                                                                       |
| Intercom Call       | Extension number (10-69) or (100-699)                                                   |
| Outside Line        | 88, outside line number (01-64)                                                         |
| Pooled Trunk Access | Outside line group number (89, 81-86)                                                   |
|                     | <b>Note:</b> "9" can be used as an outside line group number if it is not used for LCR. |
| LCR                 | 89                                                                                      |
| Paging              | #, Paging Group number (00-07)                                                          |
| Call Park           | 75                                                                                      |
| Call Park Retrieve  | 76                                                                                      |

| Feature                             | Code to be entered                                  |
|-------------------------------------|-----------------------------------------------------|
| DND Activate/Cancel                 | 73                                                  |
| Absence Message Activate/<br>Cancel | 71                                                  |
| Call Forwarding                     | 72, 720, 721, 722, 723 or 724                       |
| Reminder Call Activate/Cancel       | #4                                                  |
| Station Lockout                     | 74, lockout code (max. 4 digits)                    |
| Dial Tone On/Off                    | #50                                                 |
| Direct Call Pickup                  | 79                                                  |
| Group Call Pickup                   | 70                                                  |
| Account Code 1                      | #7, account code (max. 6 digits)                    |
| Account Code 2                      | AUTO, #, account code (max. 6 digits)               |
| Speed Dialing                       | AUTO, speed dial number (00-99, 000-199 or 900-909) |
| Night Service On/Off                | #52 (Attendant only)                                |
| Intercom                            | #8                                                  |
| Message Clear                       | AUTO, FLASH                                         |
| Message Call                        | AUTO, REDIAL                                        |
| Headset On/Off                      | #51                                                 |
| BGM On/Off                          | #53                                                 |
| Answer Key                          | *1                                                  |
| Release Key                         | *2                                                  |
| Talk Back Key                       | *3                                                  |
| Paging Meet-Me Answer               | 77                                                  |
| Universal Night Answer Pickup       | 78                                                  |
| Save Number for Redial              | AUTO, AUTO, *                                       |
| Redial Saved Number                 | AUTO, *                                             |
| MUTE Key                            | *#                                                  |
| FLASH key                           | FLASH                                               |
| Caller ID Log Key                   | *6                                                  |

| Feature                                                             | Code to be entered                                                                                                    |  |
|---------------------------------------------------------------------|----------------------------------------------------------------------------------------------------|--|
| Voice Mail Transfer Key                                             | CONF, AUTO AUTO, NNN XXX or AUTO Speed Dial                                                                                                    |  |
| (CPC-AII and CPC-B Version<br>6.0 or higher)                        | Voice mail<br>pilot number Password (optional)                                                                                                    |  |
|                                                                     | <b>Note:</b> If a password is used, it can be from 1 to 3 digits. If the password is over 3 digits, it must be assigned to a personal or system speed dial number . Include an ending # sign in the speed dial number if you are accessing a DBS voice mail system. |  |
| One-Touch VM Access<br>(CPC-AII and CPC-B Version<br>5.0 or higher) | AUTO NNN XXX or AUTO Speed Dial#<br>Voice mail<br>pilot number Password (optional)                                                                                                    |  |
|                                                                     | <b>Note:</b> If a password is used, it can be from 1 to 3 digits. If the password is over 3 digits, it must be assigned to a personal or system speed dial number . Include an ending # sign in the speed dial number if you are accessing a DBS voice mail system. |  |

- If a new code is programmed into a key, the previously programmed code is erased.
- To erase a code programmed into a key, press the **HOLD** key when the display reads "Enter Code." "Code Cleared" then appears on the display.
- The system can be programmed so that Pooled Trunk Access calls automatically use LCR when 9 is selected.
- Night Service, DND, and BGM can be activated through FF keys without lifting the handset.
- When you are making a call using the Speed Dialing feature, the **FLASH** key stored in Speed Dialing becomes the PBX flash feature.
- When an extension is assigned to an FF key, the FF key changes colors to indicate the status of the extension as follows:
  - RED (solid) -- extension busy
  - RED (flashing) -- incoming call or receiving call waiting (DSS/ 72 and EM/24 keys stay solid red instead of flashing red)
  - GREEN -- either DND, call forwarding, or absence message set.

## Handsfree Answerback

(All Versions)

## Description

Use the Handsfree Answerback feature to answer a call without lifting the handset. The DBS system must be programmed for Voice Calling for you to use this feature. If your system is not set for Voice Calling, the caller must press "1" during a call to switch from Tone Calling to Voice Calling.

## Operation

1. Confirm that the **MUTE** LED is off.

If it is lit, press the **MUTE** key to turn it off.

2. Speak into the microphone.

#### Related Programming

• FF1 (System): Extension Intercom Calling

#### Considerations

- Stay within three feet of the microphone.
- The **MUTE** feature controls the handsfree microphone but not the handset.
- The **MUTE** feature can be selected from the Menu screen on large display phones. With other DBS key phones, the **MUTE** function is assigned to a fixed key.

## Handsfree Operation

(All Versions)

### Description

Handsfree operation is available with all speakerphones (but not the DSLT). This type of operation allows you to use all available DBS features without lifting the handset.

### Operation

To initiate handsfree operation, press the **ON/OFF** key. This takes the phone offhook and provides access to the full range of calling features.

### Considerations

- Stay within three feet of the microphone.
- The **MUTE** feature controls the handsfree microphone but not the handset.
- The **MUTE** feature can be selected from the Menu screen on large display phones. With other DBS key phones, the **MUTE** function is assigned to a fixed key.

## **Headset Operation**

(All Versions)

### Description

Headset operation allows you to handle calls with a headset instead of with the handset or speakerphone.

### Operation

- 1. Pick up the handset or press **ON/OFF**.
- 2. Dial **#51**.

If headset mode is already on, these steps turn it off; if headset mode is off, these steps turn it on.

# Hot Dial Pad

## Description

The dial pad on digital key phones can be designated as "hot" on an extension-by-extension basis.

The Hot Dial Pad allows the user to initiate a call without going offhook. Extensions with the Hot Dial Pad enabled can initiate calls by pressing any of the numeric keys (0-9). The "\*" and "#" keys are not hot.

The Dial Pad can be hot under these conditions:

- When the extension is idle
- When the extension is holding a call
- When the extension is receiving a page.

The Dial Pad cannot be hot under these conditions:

- When a call is ringing at the extension (intercom or CO)
- When the extension is on a call.

#### **Related Programming**

• FF3 (Extension Programming): Hot Dial Pad

## Considerations

Paging: The Hot Dial Pad cannot be used to initiate a page.

## Intercom Calling

(All Versions)

### Descriptions

The DBS provides two methods of intercom calling: voice calling and tone calling.

**Voice Calling.** With voice calling, intercom calls are connected immediately, without a ringing tone.

Tone Calling. With tone calls, a ringing tone is sent to the called extension.

System programming determines whether the DBS uses voice or tone calling as a default. If voice calling is the default, dialing "1" after the extension number changes the call to a tone call. If tone calling is the default, dialing "1" results in a voice call.

#### Operation

#### To make a Voice Call:

1. Pick up the handset.

The phone issues intercom dial tone.

**Note:** If you are calling from an extension programmed for Prime Line Preference, press the FF key programmed for intercom operation.

- 2. Dial the extension number (10-69) or (100-699).
- 3. If the system default is tone calling, dial "1."
  - "Talk-EXT XXX" (where "XXX" is the extension) appears on the display. If the extension name has been stored, that name appears on the display after "Talk" instead of "-EXT XX."
  - The EXT LED lights.
- 4. Complete the call and replace the handset.

The EXT LED goes off.

#### To transfer a call using Voice Calling:

- 1. Press the **HOLD** key.
  - The **EXT** LED flashes.
  - "Hold-EXT XXX" (where "XXX" is the extension) appears on the display.
- 2. Dial the number of the extension to which the call will be transferred.
- 3. If the system default is tone calling, dial "1."

"Talk-EXT XXX" (where "XXX" is the extension) appears on the display.

4. Replace the handset.

#### To make an Tone Call:

1. Pick up the handset.

The phone issues intercom dial tone.

**Note:** If you are calling from an extension programmed for prime line preference, press the FF key programmed for intercom operation.

- 2. Dial the extension number.
- 3. If the system default is voice calling, dial "1."
  - "Call-EXT XXX" (where "XXX" is the extension) appears on the display. If the extension name has been stored, that name appears, rather than the extension number.
  - The called extension rings and the **EXT** LED flashes.
  - When the call is answered, Talk-EXT XXX" (where "XXX" is the extension) appears on the display. If the extension name has been stored, that name appears on the display after "Talk" instead of "-EXT XXX."
- 4. Complete the call and replace the handset.

The **EXT** LED goes off.

#### To transfer a call using Tone Calling:

- 1. Press the **HOLD** key.
  - The **EXT** LED flashes.
  - "Hold-EXT XXX" (where "XXX" is the extension) appears on the display.
- 2. Dial the number of the extension to which the call will be transferred.
- 3. If the system default is voice calling, dial "1."

"Call-EXT XXX" (where "XXX" is the extension) appears on the display.

4. Replace the handset.

#### **Related Programming**

- FF1 (System): Extension Intercom Calling
- FF1 (System): Alert Tone for Voice Calls
- FF1 (System): Extension Class of Service Setting (CPC-AII and CPC-B Version 4.0 or higher)
- FF3 (Extension): Extension Class of Service Assignment (CPC-AII and CPC-B Version 4.0 or higher)

#### Considerations

- When an extension's calling mode is set to voice calling, a "splash" tone can be sent to alert the extension to the voice call. System programming determines if the splash tone is provided.
- If an extension is offhook, it will receive tone calls.
- Calls to OPX and analog SLT extensions are always tone calls, regardless of system programming.
- The voice calling feature is not available for incoming DISA calls.
- Voice calls do not forward if Cover No Answer is turned on.

# Last Number Redial

(All Versions)

### Description

The last outside number dialed may be redialed automatically by pressing the **REDIAL** key.

### Operation

- 1. Press an unlit line key.
  - The phone issues outside dial tone.
  - The line LED lights green.
  - "CO TALK #XX" (where "XX" is the line number) appears on the display.

2. Press the **REDIAL** key.

The last number dialed appears on the display.

3. Complete the call and replace the handset.

The line key LED changes from green to red and then goes off.

#### Considerations

- If the Auto Flash Redial feature is set, you can flash the outside line once by pressing the **REDIAL** key at the busy tone. You can then redial the last number dialed.
- The Last Number Redial feature can redial a number up to sixteen digits long.
- A maximum of five chained Speed Dialing codes can be redialed. See "One-Touch Keys" on page 4-73 for more information.

## Line Appearances

(All Versions)

The DBS provides up to four types of line appearances, depending on the CPC version used.

The following table summarizes how each type of line appearance is used:

| Key                             | Definition                                                                                                    |
|---------------------------------|----------------------------------------------------------------------------------------------------|
| DSS/BLF Appear-<br>ances        | DSS/BLF keys provide one-touch dialing, direct station selection (DSS), and busy lamp fields (BLF) for extensions. |
| Direct Line (DL)<br>Appearances | DL keys are used to originate and receive calls over specific trunk numbers.                                       |
| Multi-CO (MCO)<br>Appearances   | MCO keys are used to originate and receive CO calls.                                                               |
| Multi-Line (ML)<br>Appearances  | ML keys are used to originate and receive CO line calls and intercom calls.                                        |

Table 4-7. MCO and ML key definitions

## **DSS/BLF** Appearances

(CPC-AII and CPC-B Version 2.0 or higher)

### Description

When a DSS/BLF key is programmed, it automatically provides direct station selection and busy lamp field for the assigned extension number. If desired, the DSS/BLF key can also provide ring monitor.

For example, you can set extension A as a DSS/BLF key on extension B. When extension A rings, the LED of the DSS/BLF key on extension B flashes. If extension B answers the call by pressing the DSS/BLF key, the LED on extension A goes off and the call remains only on the DSS/BLF key of extension B.

Ringing can be set on either one or both extensions. If the extensions are not set for ringing, the LED of the DSS/BLF key will flash red. If the extensions are set for ringing, the LED will flash green.

When extension A is in use, the LED of the DSS/BLF key on extension B will light red. If one extension has the Absence Message, Call Forwarding, or Do-Not-Disturb feature activated, the DSS/BLF key will light green.

### Operation

#### To assign a DSS/BLF key:

- 1. Press the **PROG** key.
- 2. Press the FF key you want to assign the DSS/BLF appearance to.
- 3. Dial the extension number.
- 4. Press the **HOLD** key.

#### To make an intercom call using the DSS/BLF key:

Press the idle DSS/BLF key.

#### To pick up a call on a DSS/BLF key:

Press the flashing DSS/BLF key.

#### **Related Programming**

- FF1 (System): Extension (BLF) Delayed Ring
- FF4 (Ringing and Hunt Groups): Extension Ring Table
- FF5 (FF Keys): FF Key Assignments for Extensions

#### **Considerations**

- Ringing assignments for DSS/BLF keys are assigned through system programming.
- If several calls arrive at an Extension Line key, the calls are queued and ring on a first-in, first-out basis.

## **Direct Line (DL) Appearances**

(CPC-AII and CPC-B Version 2.0 or higher)

#### Description

Direct Line keys for making and receiving outside line calls can be assigned to any one of sixty-four CO lines. Direct Line keys have priority over Multi-Line keys for outgoing and incoming outside line calls.

The LED for a Direct Line key will flash green on an incoming call if the CO line is set to ring. It will flash red if the CO line is not set to ring. If another extension answers the call, the LED on the telephone will steadily light red.

#### Operation

| Operation                                           | Action                                                                           |
|-----------------------------------------------------|----------------------------------------------------------------------------------|
| To originate a trunk call                           | Press an idle DL key.                                                            |
|                                                     | The key blinks (green) as the call is made.                                      |
| To place a call on Exclusive Trunk Hold (page 4-36) | Press the DL key.                                                                |
|                                                     |                                                                                  |
| To place a call on System Trunk Hold (page 4-17)    | Press the <b>HOLD</b> key.                                                       |
| To transfer a call                                  | Press <b>HOLD</b> , dial the destination extension, and then press <b>PROG</b> . |

### Related Programming

- FF1 (System): Alert Tone for Busy Override and OHVA
- FF3 (Extension): Busy Override Send
- FF3 (Extension): Busy Override Receive
- FF5 (Keys): FF Key Assignment (all)

#### Considerations

- Beginning with CPC-B Version 5.0, users can barge into a busy Direct Line (DL) and create a three-party conference. To barge into a busy Direct Line, the user presses the DL key. (The DL key will be lit red.)
- "Barge-in for Direct Lines" is controlled by the program settings for Busy Override. For instance, if an extension with a DL key does not want the DL broken into, that extension must have "Busy Override Receive" turned off.
- Both extensions must belong to the same paging group (1-7). Paging group 0 does not allow override.
- Barge-in for Direct Lines cannot override a DL under the following conditions:
- When the DL is in a conference call
- When the DL is holding a call.
- When the phone that will be barged into is holding a trunk that does not appear on an FF key.

For example, if extension 200 wants to barge into a DL that appears on extension 201, extension 200 cannot barge into the DL if 201 is holding a trunk that does not appear on an FF key.

## Multi-CO (MCO) Appearances

#### (All Versions)

### Description

You can make and receive CO line calls using a Multi-CO (MCO) key. Each extension can have up to 24 MCO keys. The Attendant can have up to 24 MCO keys.

An MCO key can be assigned to any of the pooled trunk groups. See "Pooled Trunk Access" on page 4-80 for more information.

See "ML/MCO Separation" (page 4-64) for information on assigning both ML and MCO keys to the same system (CPC-AII and CPC-B Version 4 or higher).

### Operation

| Operation                                           | Action                                                                       |
|-----------------------------------------------------|------------------------------------------------------------------------------|
| To originate a trunk call                           | Press an idle MCO key.                                                       |
|                                                     | The key blinks (green) as the call is made.                                  |
| To place a call on Exclusive Trunk Hold (page 4-36) | Press the MCO key.                                                           |
| To place a call on System Trunk Hold (page 4-17)    | Press the <b>HOLD</b> key.                                                   |
| To transfer a call                                  | Press <b>HOLD</b> , dial the destination extension, then press <b>PROG</b> . |

#### Related Programming

- FF1 (System): Least Cost Routing (LCR) Access
- FF2 (Trunks): Pooled Trunk Access for Group "9"
- FF2 (Trunks): Pooled Trunk Access for Groups "81-86"
- FF3 (Extension): Forced Least Cost Routing
- FF5 (Keys): FF Key Assignments (all)
- FF8 (LCR) LCR Settings (all)

#### **Considerations**

- When all trunks in a group are busy, the corresponding MCO key lights red.
- If LCR is enabled, MCO keys can be assigned for trunk group 89. However, the FF keys will not light.
- Press the MCO key that flashes red to answer an outside call.
- There are seven groups of outside lines: 9 and 81-86.

## Multi-Line (ML) Appearances

(CPC-AII and CPC-B Version 2.0 or higher)

## Description

You can make and receive both CO line calls and Intercom Calls using a Multi-Line (ML) key. Each extension can have up to 24Multi-Line keys. The Attendant can have up to 24 Multi-Line keys.

See "ML/MCO Separation" (page 4-65) for information on assigning both ML and MCO keys to the same system (CPC-AII and CPC-B Version 4 or higher).

## Operation

| Operation                                     | Action                                                                       |
|-----------------------------------------------|------------------------------------------------------------------------------|
| To originate a trunk call                     | Press an idle ML key.                                                        |
|                                               | The key blinks (green) as the call is made.                                  |
| To place a call on Exclusive Hold (page 4-36) | Press the ML key.                                                            |
| To place a call on System Hold (page 4-17)    | Press the <b>HOLD</b> key.                                                   |
| To transfer a call                            | Press <b>HOLD</b> , dial the destination extension, then press <b>PROG</b> . |

### Related Programming

- FF1 (System): Least Cost Routing (LCR) Access
- FF2 (Trunks): Pooled Trunk Access for Group "9"
- FF2 (Trunks): Pooled Trunk Access for Group "81-86"
- FF3 (Extension): Forced Least Cost Routing
- FF5 (Keys): FF Key Assignment (all)
- FF8 (LCR) LCR Settings (all)

### Considerations

• A Multi-Line key will ring for incoming CO calls, Intercom Calls, recall calls, and call-forward calls.

- When a CO call or an Intercom Call arrives, a search begins for a Multi-Line key not in use. The lower numbered FF keys will be searched first. When a free Multi-Line key is found, the LED flashes green and the extension rings.
- If another phone answers an incoming trunk call, the ML LED on your extension goes off and the ringing stops, indicating that the Multi-Line key on your telephone is no longer in use.
- When dialing an extension number, the system automatically selects the free Multi-Line key with the lowest number.
- If the CO line or held extension does not respond before the Recall Timer expires, the extension rings and the Multi-Line key flashes green.
- If LCR is enabled, ML keys can be assigned for trunk group 89. However, the FF keys will not light.

## **ML/MCO** Separation

(CPC-AII and CPC-B Version 4.0 or higher)

### Description

Beginning with CPC-B Version 4, each extension can have either MCO or ML keys. In previous software versions, MCO or ML keys were only available on a system-wide basis, and the type of key that was available differed according to the software release. Table 4-7 contains definitions of MCO and ML keys. Table 4-8 shows MCO/ML availability with previous releases.

#### Table 4-8. MCO/ML availability

| <b>CPC</b> Version                 | Type of Key |
|------------------------------------|-------------|
| CPC-A                              | MCO only    |
| СРС-В 1.0                          | MCO only    |
| СРС-В 2.0 - 3.1                    | ML only     |
| CPC-AII and CPC-B<br>4.0 and above | MCO or ML   |

#### **Related Programming**

- FF3 (Extension): ML/MCO Separation
- FF5 (Keys): FF Key Assignments (all)

### Considerations

- The initial setting for all extensions (except the first attendant phone) is MCO.
- The initial setting for the first attendant phone (port 1) is ML.

## Meet-Me Answer

(All Versions)

## Description

You can answer a Paging call from any extension using the Meet-Me Answer feature.

## Operation

1. When you hear the Paging call pick up the handset from any idle extension or if you are talking with another party, place the call on hold.

The phone issues intercom dial tone.

- 2. Press "77."
  - Paging ceases and you are connected to the party trying to reach you.
  - The **EXT** LED lights.

#### **Related Programming**

- FF1 (System): Extension Class of Service Setting (CPC-AII and CPC-B Version 4.0 or higher)
- FF3 (Extension): Extension Class of Service Assignment (CPC-AII and CPC-B Version 4.0 or higher)

### Considerations

• If you are at a speakerphone, you can press the **ON/OFF** key instead of picking up the handset to answer the Paging Call. After dialing "77" you can then speak to the party trying to reach you using the phone's built-in speaker and microphone.
# Message Waiting/Callback Request

(All Versions)

## Description

If you try to call an extension that is busy or does not answer, you can leave a message requesting a return call.

### Operation

#### To leave a Callback Request:

- 1. Press the **ON/OFF** key.
- 2. Dial the extension number.

"Call-EXT XXX," "Busy-EXT XXX" or "Talk-EXT XXX" (where "XXX" is the extension) appears on the display.

3. Dial "2" at the busy tone or while the telephone is still ringing.

"Accept Message" appears on the display.

4. Press the **ON/OFF** key.

The Message Waiting lamp flashes at the called extension.

#### To answer a Callback Request:

1. Pick up the handset.

The phone issues intercom dial tone.

- 2. Press the **AUTO** key.
- 3. Press the **REDIAL** key.
  - Your telephone automatically dials the extension that left the Callback Request.
  - If extension 135 left the Callback Request and If your extension is set for Tone Calling, "Call-EXT XXX" (where "XXX" is the number of the extension that left the Callback Request) appears on the display.

- If extension 135 left the Callback Request and If you extension is set for Voice Calling, "Talk-EXT XXX" (where "XXX" is the number of the extension that left the Callback Request) appears on the display.
- When your call is answered, the **EXT** LED lights and the Message Waiting lamp goes off.

#### To view the most recent Callback Request

Callback Requests are normally viewed in the order received. To view the most recent callbacks first:

- 1. Press the **ON/OFF** key.
  - The phone issues intercom dial tone.
  - The **ON/OFF** LED lights.
- 2. Press the **CONF** key twice.

The most recent Callback Request appears on the display.

3. Press the **ON/OFF** key.

The **ON/OFF** LED goes off.

4. Repeat steps 2 and 3 to view other Callback Requests.

#### To cancel a Callback Request:

- 1. Press the **ON/OFF** key.
  - The phone issues intercom dial tone.
  - The **ON/OFF** LED lights.
- 2. Press the **AUTO** key.
- 3. Press the **FLASH** key.

"Call Back Cancel" appears on the display.

4. Press the **ON/OFF** key.

The **ON/OFF** LED goes off.

### **Related Programming**

- FF1 (System) Extension Class of Service Setting (CPC-AII and CPC-B Version 3.01 or higher)
- FF3 (Extension) Extension Class of Service Assignment (CPC-AII and CPC-B Version 3.01 or higher)

#### Considerations

- When your extension has received several Callback Requests, the number of requests appears on the left side of the display.
- Up to four Callback Requests can be sent to any one extension. The order of the messages can then be changed by the party receiving the requests.
- If you call the same extension a second time and the party answers, a Callback Request sent earlier will be cancelled.
- If a Callback Request is sent to an extension for which Call Forwarding is set, the Callback Request will be automatically forwarded to the designated extension.
- You can send a Callback Request to an extension that has Do Not Disturb or Absence Message activated.

# **Non-Appearing Outside Lines**

(All Versions)

### Description

Non-appearing outside lines are trunks that are not assigned to a dedicated FF key or to a trunk group key on your extension. The DBS allows you to use non-appearing outside lines.

### Operation

#### Answering a Non-Appearing Outside Line Call

To answer a non-appearing outside line call at your extension, lift the receiver or press **ON/OFF**.

#### Selecting a Non-Appearing Outside Line

- 1. Pick up the receiver or press **ON/OFF**.
- 2. Dial **88**.
- 3. Dial the outside line number (01-64).
- 4. Dial the telephone number.

#### Holding a Non-Appearing Outside Line

Instead of an FF key, the EXT indicator flashes when you hold a non-appearing outside line.

# **Offhook Signaling**

(All Versions)

## Description

Offhook signaling sends a tone to a busy extension to indicate that another CO call has arrived.

### Operation

When you receive an offhook signal during a call, do the following:

- 1. Put the first call on hold.
- 2. Press the flashing FF key for the CO line of the incoming call.

For details about handling multiple calls, see "Call Hold" on page 4-16.

#### **Related Programming**

- FF3 (Extensions): Offhook Signal
- FF3 (Extensions): Offhook Signal Volume
- FF3 (Extensions): Offhook Signal Pattern

### Considerations

- The system does not send the offhook signal under the following conditions:
- During a conference call
- While the called extension is on hold
- During a call on a CO line for which there is no line key on the called extension.

## **Offhook Voice Announce (OHVA)**

(All Versions)

## Description

You can interrupt a busy extension when making an Intercom Call, and then use the Off-Hook Voice Announce (OHVA) feature make an announcement that only the called party can hear. You can also transfer a held call to a busy extension after making the announcement using this feature.

### Operation

#### To make an OHVA:

- 1. Pick up the handset.
- 2. Dial the desired extension number.

If the extension is busy, your phone issues busy tone.

- 3. Press "5."
  - "CONF XXX YYY" (where "XXX" is the calling extension and "YYY" is the receiving extension) appears on the display if you call a busy extension.
  - "CONF XX YYY" (where "XX" is the line number and "YYY" is the extension) appears on the display if you call an extension that is speaking with an outside line.
  - The **EXT** LED flashes.
  - "Voice Announce" appears on the called extension's display.

- The Talk Back key flashes red.
- 4. Make your announcement.

#### To answer an OHVA:

1. Press the Talk Back key (\*3 must be programmed in an FF key).

The Talk Back key flashes red.

2. To return to the previous call, press the Talk Back key again.

#### To transfer a call using OHVA

- 1. Press the **HOLD** key to place the call to be transferred on hold.
- 2. Dial the number of the extension to which the call will be transferred.

If the extension is already engaged in a call, your phone issues busy tone.

3. Press "5" and announce the call to be transferred.

If the transferred call is not accepted by the called extension, press the **FLASH** key to cancel the transfer.

If the transferred call is accepted, and Onhook Transfer is enabled for your extension, hang up. If OnHook Transfer is not enabled, press **PROG** and then hang up.

Note: Attendant console phones transfer by pressing the **RELEASE** key.

#### To answer a call after it has been announced using OHVA:

1. Replace the handset.

Your extension rings.

2. Pick up the handset.

#### Related Programming

- FF1 (System): Extension Class of Service Setting (CPC-AII and CPC-B 3.1 or higher)
- FF3 (Extension): Extension Class of Service Assignment (CPC-AII and CPC-B 3.1 or higher)
- FF3 (Extension): Call Waiting/OHVA

### Considerations

- The held call is transferred as soon as the extension sending the OHVA hangs up.
- If the transferred call is not answered immediately, it will queue for a set time limit, then return to the extension sending the OHVA. (The recall time can be set in the Transfer-Recall Timer.)
- When receiving an OHVA, an extension's Talk Back key's LED will flash red. When the Talk Back key is pressed to answer an OHVA, the LED will flash green.
- You cannot receive a Call Waiting message during an OHVA. ("Denied" will appear on the display of the extension trying to send the Call Waiting message.)

## **One-Touch Keys**

(All Versions)

## Description

One-Touch Keys can be used to store telephone numbers, speed dial numbers, or feature access codes.

To dial the stored number, the user goes offhook and presses the desired key.

### Operation

#### To program a One-Touch key for Pooled Access:

- 1. Press the **ON/OFF** key.
  - The phone issues intercom dial tone.
  - The **ON/OFF** LED lights.
- 2. Press the **PROG** key.
- 3. Press the One-Touch key to be programmed.
- 4. Press the **CONF** key.
- 5. Enter the number of the outside line group to be stored. (See Table 4-9.)
- 6. Enter the telephone number to stored.

7. Press the **HOLD** key.

#### To assign System Speed Dial numbers to One-Touch keys:

- 1. Press the **ON/OFF** key.
  - The phone issues intercom dial tone.
  - The **ON/OFF** LED lights.
- 2. Press the **PROG** key.
- 3. Press the One-Touch key to be programmed.
- 4. Press the **AUTO** key.
- 5. Enter the System Speed Dial Number to be programmed.
- 6. Press the **HOLD** key.
- 7. Press the **ON/OFF** key.

The ON/OFF LED goes off.

#### To chain two to five System Speed Dial numbers to a single One-Touch key:

- 1. Press the **ON/OFF** key.
  - The phone issues intercom dial tone.
  - The **ON/OFF** LED lights.
- 2. Press the **PROG** key.
- 3. Press the One-Touch key to be programmed.
- 4. Press the **AUTO** key.
- 5. Enter the System Speed Dial number for the pooled trunk access code. [This preprogrammed System Speed Dial must contain a C (**CONF**) followed by 9, 1-6 for pooled trunk access groups 9, 81-86).]
- 6. If a pause is required, press the **REDIAL** key.

This inserts a pause between the access code and the telephone number. When **REDIAL** is pressed, an "**R**" displays. If viewed later, a "**P**" displays.

- 7. Press the AUTO key.
- 8. Enter the Speed Dial number for the telephone number.
- 9. Repeat steps 7 and 8 for any additional Speed Dials to be chained.
- 10. Press the **HOLD** key.
- 11. Press the **ON/OFF** key.

The **ON/OFF** LED goes off.

#### To assign a DBS Feature Code to a One-Touch key:

- 1. Press the **ON/OFF** key.
  - The phone issues intercom dial tone.
  - The **ON/OFF** LED lights.
- 2. Press the **PROG** key.
- 3. Press the One-Touch key to be programmed.
- 4. Enter the feature code.
- 5. Press the **HOLD** key.
- 6. Press the **ON/OFF** key.

The **ON/OFF** LED goes off.

#### To assign an Outside Telephone Number to a One-Touch key:

- 1. Press the **ON/OFF** key.
  - The phone issues intercom dial tone.
  - The **ON/OFF** LED lights.
- 2. Press the **PROG** key.
- 3. Press the One-Touch key to be programmed.
- 4. Press **CONF** followed by the Pooled Trunk Access code (9, 81-86).
- 5. If a pause is required, press the **REDIAL** key.

This inserts a pause between the access code and the telephone number.

- 6. Enter the telephone number.
- 7. Press the **HOLD** key.
- 8. Press the **ON/OFF** key.

The **ON/OFF** LED goes off.

#### To check a programmed One-Touch key:

- 1. Press the **ON/OFF** key.
  - The phone issues intercom dial tone.
  - The **ON/OFF** LED lights.
- 2. Press the **CONF** key.

"C" appears in the display.

3. Press the One Touch key to be checked.

The programmed data appears on the display.

- 4. Press the **ON/OFF** key.
  - The ON/OFF LED goes off.
  - The date and time appears on the display.

#### Considerations

- If the pause following an access code is too short, press the **REDIAL** key more than once.
- A One-Touch key can be programmed to automatically access a CO line before dialing a personal speed dial number.
- Select an outside line group when you program a One-Touch key. A free line is selected from that group when you dial out. (Group 9 can be programmed to select LCR automatically.) The following table shows the available outside line groups and their corresponding code numbers:

| Trunk Group Number | Code Number to be entered |
|--------------------|---------------------------|
| 81                 | 1                         |
| 82                 | 2                         |
| 83                 | 3                         |
| 84                 | 4                         |
| 85                 | 5                         |
| 86                 | 6                         |
| 9                  | 9                         |

| <i>Table 4-9.</i> | <b>One-touch access</b> | codes for | trunk group | numbers |
|-------------------|-------------------------|-----------|-------------|---------|
|-------------------|-------------------------|-----------|-------------|---------|

• One-Touch keys cannot be checked while Station Lockout is set.

## **One-Touch VM Access**

(CPC-AII and CPC-B Version 5.0 or higher)

## Description

One-Touch VM Access simplifies voice message retrieval for personal mailboxes as well as attendant transfer of incoming calls to extension mailboxes.

For instructions on attendant usage of the VM key, see "One-Touch VM Access" on page 4-77.

One-Touch VM Access allows a user to program an FF key, DSS key, or One-Touch key to automatically dial voice mail. The extension number for voice mail as well as the user's password can be stored under the key.

If the voice mail key is assigned to an FF key or DSS key, the voice mail key and the MSGE lamp will flash red when the user has a message. (With a One-Touch key, only the MSGE lamp flashes.) To access his or her mailbox, the user simply presses the voice mail key.

If, for security reasons, the user prefers to manually dial the password, the voice mail key can be used to store the voice mail extension number only. With this option, the user presses the VM key, then dials the password before accessing the mailbox.

**Note:** The VM key is assigned differently, depending on whether it is used for personal message retrieval or attendant transfer. See the following "Operation" section for instructions.

## Operation

#### To assign a voice mail key:

**Note:** You cannot program this feature if trunks are assigned to the key. First clear the trunk assignments, then use the following procedures to assign the VM key.

- 1. Press the **ON/OFF** key.
  - The phone issues intercom dial tone.
  - The **ON/OFF** LED lights.
- 2. Press the **PROG** key.
- 3. Press the FF key, DSS key, or One-Touch key.
- 4. Press the **CONF** key.
- 5. Press the **AUTO** key.
- 6. Dial the voice mail pilot number.
- 7. If the key is for personal message retrieval, enter a password (XXX or AUTO followed by a speed dial number), if desired. If the key is for attendant transfer to voice mail, do not enter a password, but include any special codes (\* or #, for example) if they are required by the voice mail system.

**Note:** If a password is used, it can be from 1 to 3 digits. If the password is over 3 digits long, it must be assigned to a personal or system speed dial number. If you are accessing the Panasonic Voice Mail, it is best to include a # sign at the end of the password.

8. Press the **HOLD** key.

#### To use a Voice Mail key:

When the VM key flashes, the user presses it to connect to the mailbox.

#### **Related Programming**

- FF5 (Keys): FF Key Assignment for Extensions
- FF5 (Keys): FF Key Assignments for DSS Consoles

#### Considerations

- The VM key can be used with the Panasonic Voice Mail or with third-party voice mail systems.
- If the voice mail password is over three digits long, assign the password to a personal or system speed dial number (00-99, 000-199 or 900-909). When you use a speed dial number with the Panasonic Voice Mail, include the pound (#) sign after the password. Excluding the # sign results in a 6-second delay before you are connected to the mailbox.

If you are using 2-digit dialing with a third-party voice mail, the password can be up to 4 digits long before it must be stored as a speed dial number. (Panasonic Voice Mail requires 3-digit dialing.)

- With Panasonic Voice Mail, most attendants use port group scheduling that accesses a menu, which asks for a mailbox number. Port group scheduling is used so attendants can quickly dial the mailbox numbers of other users. To assign a personal VM key for an attendant using port group scheduling, use a speed dial number to store the voice mail extension number followed by an asterisk (\*), followed by the password. The asterisk causes Voice Mail to revert to the menu that connects the user to his or her personal mailbox.
- With Panasonic Voice Mail, the final voice mail channel must be assigned as part of the Voice Mail hunt group in order for the VM key to light. If the final voice mail channel is assigned as the transfer extension for the hunt group, the MSGE lamp will light, but the VM key will not.

With third-party voice mail, you must make sure a voice channel is assigned for message waiting control in order for the MSGE lamp and VM key to light.

• The FF Key Copy program (FF9 3# 1-144# 1-144##) should not be used to copy VM keys that include passwords because the passwords as well as the voice mail extension number will be copied. In addition, pressing a key containing someone else's password will result in an "invalid password" message from voice mail.

## **Onhook Dialing**

(All Versions)

## Description

Onhook Dialing is a standard feature for DBS key phones. To dial onhook, the user simply presses the **ON/OFF** key.

Users can dial onhook using the dialpad, one-touch keys, or FF keys.

## **Pooled Trunk Access**

(All Versions)

## Description

The DBS system supports up to 64 outside lines. These lines can be divided into seven Pooled Trunk groups. If you assign an FF key as an MCO or ML key, the DBS can automatically select an open line from the Pooled Trunk group assigned to that key.

Even if all the outside lines assigned to an extension are busy, you can access a free line by choosing an outside line group number. Group numbers 9 and 81-86 are available.

## Operation

#### To select a Pooled Trunk group using a pre-programmed FF key:

- 1. Press the **ON/OFF** key.
  - The phone issues intercom dial tone.
  - The **ON/OFF** LED lights.
- 2. Press the ML or MCO key.
  - The LED of the Pooled Trunk key lights green.
  - The phone issues outside dial tone.
  - "CO TALK #XX" (where "XX" is the line number) appears.

3. Dial the telephone number.

The number appears on the display.

4. Complete the call and replace the handset.

The LED of the ML or MCO key goes off.

#### To select a Pooled Trunk group that is not assigned to an FF key:

- 1. Press the **ON/OFF** key.
  - The phone issues intercom dial tone.
  - The **ON/OFF** LED lights.
- 2. Enter the desired group number (81-86, 9).
  - The phone issues outside dial tone.
  - "CO TALK #XX" (Where "XX" is the line number) appears on the display.
- 3. Dial the telephone number.

The number appears on the display.

4. Complete the call and replace the handset.

### **Related Programming**

- FF1 (System): Least Cost Routing (LCR) Access
- FF2 (Trunks): Pooled Trunk Access for Group "9"
- FF2 (Trunks): Pooled Trunk Access for Group "9"
- FF3 (Extension): Forced Least Cost Routing
- FF5 (Keys): FF Key Assignment
- FF8 (LCR) LCR Settings (all)

### Considerations

• The LED of the ML or MCO key lights red and the phone issues busy tone when all lines in the same group are busy. (Those lines cannot be accessed.)

- If a ML or MCO key is assigned line group number 9 and LCR has been activated, LCR is selected automatically.
- Press the ML or MCO key that flashes red to answer incoming calls.
- If one group is set aside for data lines, this feature can be used when a line is needed for operations such as data transmission via modem.

## **Prime Line Preference**

(All Versions)

## Description

Prime Line Preference allows a user to place an outside call by simply picking up the handset. When the user goes offhook, the trunk or trunk group assigned to FF1 is automatically accessed. (Be sure to program one of the other FF keys as an intercom key.)

## Operation

- 1. Pick up the handset.
  - The phone issues outside dial tone.
  - The LED of the accessed line key lights green.
  - "CO TALK #XX" (where "XX" is the line number) appears on the display.
- 2. Dial the telephone number.

The number appears on the display.

### **Related Programming**

- FF1 (System): Least Cost Routing (LCR) Access
- FF2 (Trunks): Pooled Trunk Access for Group "9"
- FF2 (Trunks): Pooled Trunk Access for Groups "81-86"
- FF3 (Extension): Forced Least Cost Routing
- FF5 (Keys): FF Key Assignment
- FF3 (Extension): Prime Line Pickup

### Considerations

- To make an Intercom Call, press the FF key programmed as an intercom key and then dial the extension number.
- If a member of the trunk group assigned to FF1 is also assigned to a Direct Line key, Prime Line Pickup will access the Direct Line key instead of FF1.
- Prime line preference should not be assigned to an SLT or DSLT telephone.

## **Private Line**

(All Versions)

## Description

An outside line can be reserved for exclusive access by one extension, eliminating the need for the extension user to wait for a free outside line during busy periods.

## Operation

- 1. Press the CO line key designated as a Private Line.
  - The phone issues outside dial tone.
  - The line LED lights green.
  - "CO TALK #XX" (where "XX" is the line number) appears on the display.
- 2. Dial the telephone number.

The number appears on the display.

3. Complete the call and replace the handset.

The line LED goes off.

## **Related Programming**

- FF2 (Trunks): Private Trunk Line
- FF1 (System): Least Cost Routing (LCR) Access
- FF2 (Trunks): Pooled Trunk Access for Group "9"
- FF2 (Trunks): Pooled Trunk Access for Groups "81-86"
- FF3 (Extension): Forced Least Cost Routing
- FF5 (Keys): FF Key Assignment

### **Considerations**

- Calls to Private Lines cause extensions to ring even if the DND or the Absence Message feature is activated for them.
- Calls to Private Lines are not forwarded, even if Call Forwarding is activated on the associated extensions.
- No warning tone sounds at the Attendant Phone, no matter how long a call on a Private Line is on hold, even if the overtime warning tone is ignored.
- When a private line is assigned to an extension, the Toll Restriction assignment for the private line changes to "0" for all other extensions. Ringing assignments for the private line are also removed from all other extensions.

## **Reminder Call**

(All Versions)

## Description

Your telephone can act as an alarm clock with the Reminder Call feature.

## Operation

#### To set the Reminder Call feature:

- 1. Press the **ON/OFF** key.
  - The phone issues intercom dial tone.

- The **ON/OFF** LED lights.
- 2. Press "#4."

"Enter Time HHMM" appears on the display.

- 3. Enter the time you wish the Reminder Call to sound. Enter the desired time in 12-hour format, followed by a "1" for a.m. or a "2" for p.m.
- 4. Press the **ON/OFF** key.
  - The **ON/OFF** LED goes off.
  - "Alarm XX:XX" (where "XX:XX" is the time) appears on the display, along with an a.m./p.m. indicator.

#### To cancel the Reminder Call feature:

- 1. Press the **ON/OFF** key.
  - The phone issues intercom dial tone.
  - The **ON/OFF** LED lights.
- 2. Dial "#4."

"Enter Time HHMM" appears on the display.

- 3. Press the **ON/OFF** key.
  - The **ON/OFF** LED goes off.
  - The time disappears from the bottom line of the display.

#### Considerations

- A sixteen-second alarm tone will be issued at the specified time.
- One Reminder Call may be set for each telephone.
- To change the Reminder Call, simply enter a new time.
- If the extension is in use when the reminder call is scheduled, the reminder call is issued as soon as the extension becomes available.

## **Ringing Line Preference**

(All Versions)

## Description

Ringing Line Preference enables an extension to answer an incoming CO call, hold recall, or transfer call by simply picking up the handset or pressing **ON/OFF**.

## Related Programming

• FF3 (Extensions): Auto Pickup (Ringing Line Pickup)

## Saved Number Redial

(All Versions)

## Description

You can save a previously dialed number for later redialing. Unlike the Last Number Redial feature, the Saved Number Redial feature allows you to redial the stored number even if it was not the last number dialed.

Saved Number Redial works for outside numbers, but not for extension numbers.

### Operation

#### To save a number:

- 1. Press the AUTO key twice before replacing the handset.
- 2. Press "\*."

"Dial Stored" will appear on the display and the number will be saved.

3. Replace the handset.

#### To redial a saved number:

- 1. Press an unlit line key.
  - The phone issues outside dial tone.

- The line LED lights green.
- "CO TALK #XX" (where "XX" is the line) appears on the display.
- 2. Press the **AUTO** key.
- 3. Press "\*."

The dialed number appears on the display.

4. Complete the call and replace the handset.

The line LED changes from green to red and then goes off.

#### Considerations

- Any previously saved number is erased when a new number is saved.
- The Saved Number Redial feature can store a number up to sixteen digits long.
- Up to five Speed Dialing codes can be stored and redialed.

## Speed Dialing

(All Versions)

## **Personal Speed Dialing**

### Description

Extension users can store frequently called numbers using the Personal Speed Dial feature. Up to 10 Personal Speed Dial numbers can be stored at each extension.

With all versions prior to Version 7.0, the Personal Speed Dial bins are numbered 90 to 99. With CPC-AII and CPC-B Version 7.0 and higher, the Personal Speed Dial bins are numbered 900 to 909.

Users can also enter names of up to sixteen characters for each of the Speed Dial numbers. This allows Personal Speed Dial numbers to be confirmed by name rather than by number.

Extension users can program their own personal speed dial numbers using One-Touch keys, or they can be programmed from a key phone.

## Operation

#### To assign Personal Speed Dialing:

- 1. Press ON/OFF.
- 2. Press **PROG**.
- 3. Press a One-Touch key or press **AUTO** followed by the personal speed dial bin number (90-99 or 900-909).
- 4. If you want to include a trunk access code in the number, press **CONF** then 9 or 1~6. (1-6 = trunk groups 81-86.)

If you enter a trunk access code in the speed dial number, you do not have to open a trunk before using the number.

- 5. Dial the number.
- 6. Press HOLD.
- 7. Press ON/OFF.

#### To use a programmed Personal Speed Dial key:

1. If the Speed Dial key includes a trunk access code, simply press the key.

If the Speed Dial key does not include an access code, press an unlit line key before pressing the Speed Dial key.

- The phone issues outside dial tone.
- The line LED lights green.
- "CO TALK #XX" (where "XX" is the line number) appears on the display.
- 2. Complete your call and replace the handset.

The line LED changes from green to red and then goes off.

#### To check a programmed Personal Speed Dial key:

- 1. Press the **ON/OFF** key:
  - The phone issues intercom dial tone.
  - The **ON/OFF** LED lights.

2. Press the **CONF** key.

"C" appears on the display.

3. Press a Personal Speed Dial key.

The programmed data appears on the display.

4. Press the **ON/OFF** key.

The **ON/OFF** LED goes off.

#### To assign a name to a Personal Speed Dial number:

- 1. Press the **ON/OFF** key.
  - The phone issues intercom dial tone.
  - The **ON/OFF** LED lights.
- 2. Press the **PROG** key.
- 3. Press "#1."

"Speed Dial Name" appears on the display.

- 4. Press the **AUTO** key.
- 5. Enter the Personal Speed Dial bin number (90-99 or 900-909).
- 6. Press **AUTO** to backspace and erase the existing name.
- 7. Use the dialpad sequences shown in Table 3-1 on page 3-10 to enter letters and/or numbers.
  - Press FLASH after each letter.
  - Press **CONF** to switch between numbers and letters.
- 8. To complete the entry, press HOLD.

#### To delete a Personal Speed Dial number:

- 1. Press ON/OFF.
- 2. Press **PROG**.
- 3. Press the One-Touch key.
- 4. Press HOLD.

5. Press **ON/OFF** again.

## **Related Programming**

- FF10 (Speed Dialing): Personal Speed Dial Numbers
- FF3 (Extensions): PSD Name Display (5 or 10 Names)
- FF6 (Name): PSD Names

### Considerations

- Personal Speed Dial numbers can contain up to sixteen characters, including the "\*," "#," "-", FLASH, PAUSE (REDIAL), CONF, and AUTO keys.
- A dash ("-") can be displayed in the Personal Speed Dialing number. To display a dash, press the **FF6** key where you want the dash to appear. The dash will not appear during programming but will appear when the number is dialed or checked.
- A flash may be entered by pressing the **FLASH** key.
- If you make a mistake while programming, an alarm tone is issued and "ERROR" appears on the display. If this happens, start again from step 1.
- Storing a new number erases any previously stored data.
- Names for Personal Speed Dialing can be programmed using a DSS console at the Attendant Phone.
- If the called party's number and name are stored in the Personal Speed Dial code, that information appears on the display when you use the speed dial code.
- Speed Dial numbers cannot be checked while Station Lockout is activated.
- With CPC-AII and CPC-B Version 7.0 and higher, if the Speed Dial is used to forward to an outside number and Least Cost Routing is enabled, the Speed Dial cannot use Trunk Access "9." Use trunk access 81-86 instead.

## **System Speed Dial**

## Description

Frequently called numbers can be stored using the System Speed Dial feature. System Speed Dial numbers are programmed from the Attendant Phone and can be used by any extension. With all versions, up to 90 System Speed Dial Numbers can be stored. Beginning with CPC-AII and CPC-B Version 7.0 and higher, up to 200 System Speed Dial numbers can be stored when the Speed Dial Add-on mode is selected.

For information on assigning System Speed Dials see "Attendant Assignment of Speed Dialing" on page 3-3.

## Operation

#### To use a programmed System Speed Dial key:

- 1. Press an unlit line key.
  - The phone issues outside dial tone.
  - The line LED lights green.
  - "CO TALK #XX" (where "XX" is the line number) appears on the display.
- 2. Press the AUTO key.

"A" appears on the display.

3. Enter the System Speed Dial code (00-89 or 000-199).

The number and corresponding name appear on the display.

4. Complete your call and replace the handset.

The line LED changes from green to red and then goes off.

#### To check a programmed System Speed Dial key:

- 1. Press the **ON/OFF** key.
  - The phone issues intercom dial tone.
  - The **ON/OFF** LED lights.

2. Press the **CONF** key.

"C" appears in the display.

- 3. Press AUTO.
- 4. Press a System Speed Dial key.

The programmed data appears on the display.

- 5. Press the **ON/OFF** key.
  - The **ON/OFF** LED goes off.
  - The date and time appear on the display.

### **Related Programming**

- FF1 (System): Speed Dial Mode Setting (CPC-AII and CPC-B Version 7.0 and higher)
- FF1 (System): Override Toll Restriction With SSD Numbers
- FF10 (Speed Dialing): System Speed Dialing

## Considerations

- If numbers do not appear on the display when you use System Speed Dial codes (00-89 or 000-199), your extension is not programmed to display that data.
- The system can be programmed to allow System Speed Dial Numbers to override toll restrictions.
- You can make outside calls using this feature, even if your extension is assigned toll restriction type 2-6.
- Speed Dial code cannot be checked while Station Lockout is activated.
- With CPC-AII and CPC-B Version 7.0 and higher, if the Speed Dial is used to forward to an outside number and Least Cost Routing is enabled, the Speed Dial cannot use Trunk Access "9." Use trunk access 81-86 instead.

## **Speed Dial Linking**

## Description

You can automatically link together up to five SSD numbers in one Personal Speed Dial Bin to handle telephone numbers longer than 16 characters. Pressing the one Personal Speed Dial Key dials the entire number.

Alternatively, any combination of Personal Speed Dials and System Speed Dials can be manually linked together by pressing the keys in the desired sequence. This can be useful for prepending account codes or long distance carrier access codes, etc.

For more information on programming Speed Dials, see "Speed Dialing" on page 4-87.

## Operation

## To automatically link multiple System Speed Dials in a Personal Speed Dial Key:

- 1. Determine the System Speed Dial bin numbers to be linked. These must be preprogrammed by the telephone system administrator or the attendant.
- 2. Pick up the receiver or press **ON/OFF**.
- 3. Press PROG.
- 4. Press the PSD key to be programmed.
- 5. Press AUTO.
- 6. Dial the SSD bin number. Remember that the trunk access may be selected in the SSD by **CONF** (C) followed by the trunk access number (9, 1-6 for trunk groups 89, 81-86).
- 7. Repeat steps 5 and 6 up to 4 more times for all additional SSDs to be dialed.
- 8. Press HOLD when finished.

The telephone will display "Stored PSDXXX."

## To use a Personal Speed Dial Key that links multiple System Speed Dials:

- 1. If necessary, select the trunk group (9, 81-86). (Normally the trunk is selected by the Speed Dials.
- 2. Press the Personal Speed Dial key.

#### To manually link speed dial keys together:

- 1. Pick up the receiver or press **ON/OFF**.
- 2. If necessary, access an outside line.
- 3. Do one of the following:

| If                       | Then                      |  |
|--------------------------|---------------------------|--|
| You are using a PSD num- | Press the one-touch key   |  |
| ber                      | for the first part of the |  |
|                          | number                    |  |
| You are using a SSD num- | Press AUTO.               |  |
| ber                      | Dial the SSD bin          |  |

4. Use the one-touch keys or press **AUTO** and the system speed dial codes to dial the parts of the phone number until it is completed.

#### **Considerations**

- Before linking, you must enter the parts of the telephone number into one-touch keys or system speed dial codes. For example, program the first part into one-touch key #1, the second part into one-touch key #2, etc.
- If the trunk access is to be programmed into a Speed Dial, press CONF then enter the trunk access (9, 1-6 for trunks groups 89, 81-86).

# **Station Lockout**

(All Versions)

## Description

Use the Station Lockout feature to dial a Station Lockout code that prevents other users from using your phone.

#### To activate Station Lockout:

- 1. Press the **ON/OFF** key.
  - The phone issues intercom dial tone.
  - The **ON/OFF** LED lights.
- 2. Dial "74."

"Enter Code #" appears on the display.

- 3. Dial the Station Lockout code.
- 4. Press the **ON/OFF** key.

"Set Sta. Lock" appears on the display.

#### To deactivate Station Lockout:

- 1. Press the **ON/OFF** key.
  - The phone issues intercom dial tone.
  - The **ON/OFF** LED lights.
- 2. Dial "74."

"Enter Code #" appears on the display.

- 3. Dial the Station Lockout code.
- 4. Press the **ON/OFF** key.

"Set Sta. Lock" disappears from the display.

### **Related Programming**

• FF3 (Extensions): Extension Lockout Code

### **Considerations**

- A locked extension can be used for Intercom Calls.
- Station Lockout key codes can only be set from an attendant phone or a key phone.
- You cannot confirm Speed Dialing or set Speed Dialing while Station Lockout is activated.
- If you enter an incorrect key code and then try to dial, the phone will issue a busy tone.
- If station lockout is set, when **ON/OFF** is pressed, stutter dial tone is heard followed by steady dial tone.

## Trunk-to-Trunk Transfer

(All Versions)

## Description

Trunk-to-trunk transfer allows an extension to transfer one outside party to another outside party.

Before completing the transfer, the extension can hold a three-way conference with the two outside parties.

## Operation

- 1. Press the **HOLD** key during an outside call.
  - Your current call is put on hold.
  - "Hold #XX" (where "XX" is the line number) appears on the display.
- 2. Press an unlit CO key.
  - The phone issues outside dial tone.
  - "Talk #XX" (where "XX" is the selected line number) appears on the display.

- 3. Dial the telephone number of the party you want to connect to your original call.
- 4. After the call goes through, press the **CONF** key.
  - A three-party Conference Call is initiated.
  - "Conf #XX #YY" (where "XX" is the first line and "YY" the second line) appears on the display.
- 5. Press one of the CO keys.
  - The two outside lines are connected.
  - "Hold #XX #YY" (where "XX" is the first line and "YY" the second line) appears on the display.

#### **Related Programming**

- FF1 (System): Unsupervised Conference Timer
- FF2 (Trunks): Supervised Trunk Line Conference
- FF3 (Extensions): Unsupervised Conference

#### **Considerations**

- After the Trunk-to-Trunk Transfer is completed, you cannot add another party to create a three-party Conference Call.
- When the call is finished, the conference information disappears from the display and your extension returns to normal operation.
- When the Unsupervised Conference Timer expires, the call is automatically disconnected.

# Voice Mail Transfer Key

(CPC-A II and CPC-B 6.0 or higher)

## Description

The Voice Mail Transfer (VM/TRF) key allows transfers to voice mailboxes without waiting for voice mail to answer. Figure 4-8 on page 4-98 illustrates how the system handles voice mail transfers.

**Note:** See "One-Touch VM Transfer" on page 3-18 for a similar transfer key. The Voice Mail Transfer Key provides faster operation than the One Touch Voice Mail Transfer Key but may not work with some voice mail systems since you do not wait for the Voice Mail system to answer before pressing the DSS/BLF key. The One-Touch VM Transfer Key works with virtually every voice mail system.

## Operation

1. Answers an incoming call, then press the VM/TRF key.

The system automatically puts the incoming call on hold.

- 2. Press a DSS/BLF key or dial an extension number.
- 3. Complete the transfer by going onhook or pressing **RELEASE**, **ON/OFF**, or **PROG**.

Figure 4-8. Voice mail transfer key operation

|   | 1.<br>A caller asks to be transferred to the voice mailbox of<br>ext. 426.                                                                                       |  |
|---|----------------------------------------------------------------------------------------------------|--|
| _ |                                                                                                    |  |
|   | 2.                                                                                                    |  |
|   | The attendant presses the VM Transfer key.                                                                                                    |  |
|   | The system places the caller on hold.                                                                                                    |  |
|   | (Typically, the numbers stored under the VM Transfer key consist of the voice mail extension number, plus any special digits required by the voice mail system.) |  |
| L |                                                                                                    |  |
|   | 3.<br>The attendant presses the DSS/BLF key for extension 426<br>or manually dials 426.                                                                          |  |
| - |                                                                                                    |  |
|   | 4.                                                                                                    |  |
|   | The attendant completes the transfer by going onhook, pressing RELEASE, ON/OFF, or PROG.                                                                         |  |
|   | As soon as the transfer is completed, the system sends<br>the contents of the buffer to the voice mail system.                                                   |  |
|   |                                                                                                    |  |

### Programming

The Voice Mail Transfer Key may be assigned from a phone or through system programming.

#### To assign a Voice Mail key from a phone:

- 1. Press the **ON/OFF** key.
  - The phone issues intercom dial tone.
  - The **ON/OFF** LED lights.
- 2. Press **PROG**.
- 3. Press the FF key to be assigned as a Voice Mail Transfer Key.
- 4. Press CONF AUTO AUTO.
- 5. Enter the Voice Mail pilot number.
- 6. Enter any special codes required by the voice mail system.

**Note:** The length of the Voice Mail pilot number and special codes combined cannot exceed six digits. If the VM number and the special codes require more than six digits, assign the special codes to a personal or system speed dial number and enter **AUTO** followed by the speed dial bin number.

- 7. Press the **HOLD** key.
- 8. Press the **ON/OFF** key.
  - The **ON/OFF** LED goes off.

#### **Related Programming**

• FF5 (FF Key Programming): FF Key Assignments

#### Considerations

*Key Assignment.* The VM/TRF key can be assigned to any key phone, DSS/ 72 or EM/24. The VM/TRF key cannot be assigned to a One-Touch key.

*Transfers.* The VM/TRF key can be used to transfer intercom as well as CO calls to a voice mailbox.

*Digit Storage.* Up to six digits can be stored under the VM/TRF key. This total can be comprised of any combination of the voice mail extension number and the special codes. If more than six digits are required, a PSD or SSD number that contains the necessary digits can be stored under the key.

*Key Operations.* The system responds to key operations during the transfer in the following ways:

- Pressing the **FLASH** key cancels the VM/TRF and returns intercom dial tone to the user. When the VM/TRF is cancelled, the incoming call is still connected but is on hold.
- If a valid key (CO key or second DSS key, for example) is pressed, the VM/TRF is cancelled and the operation invoked by the key is performed.
- If an invalid key (**REDIAL**, for example) is pressed, the VM/TRF is cancelled, and the user receives busy tone.

*Number of digits allowed.* Once VM/TRF is pressed, the user can dial up to 10 digits before completing the transfer.

*Holding calls.* If a user begins to perform the voice mail transfer and the extension cannot hold a call (one call is already on non-appearance hold, for example), the system will keep the call in the talk state and will not allow the voice mail transfer to be initiated.

*Non-transmission.* If the VM/TRF key stores a number other than a voice mail extension number, the system does not send DSS/BLF information or the extension number that is dialed after pressing VM/TRF.

*Voice mail data transmission.* The voice mail extension number plus the extension number of the called party's mailbox will be transmitted using a dial code via the API link.
# **Chapter 5. DSLT Features**

This chapter describes features that are available with the Digital Single Line Telephone (DSLT).

This chapter covers the following topics:

| Торіс                            | Page |
|----------------------------------|------|
| DSLT                             | 5-3  |
| Absence Message                  | 5-4  |
| Auto Redial                      | 5-6  |
| Busy Override                    | 5-6  |
| Call Forwarding                  | 5-7  |
| Call Hold                        | 5-11 |
| Call Park                        | 5-12 |
| Call Pickup                      | 5-14 |
| Call Transfer                    | 5-16 |
| Call Waiting                     | 5-19 |
| Camp-on                          | 5-21 |
| Conference Calls                 | 5-22 |
| Dial "0" for Attendant           | 5-23 |
| Dial Tone Disable                | 5-24 |
| Direct Trunk Access              | 5-24 |
| Do-Not-Disturb (DND)             | 5-25 |
| Intercom Calling                 | 5-26 |
| Last Number Redial               | 5-27 |
| Meet-Me Answer                   | 5-28 |
| Message Waiting/Callback Request | 5-29 |
| Off-Hook Voice Announce (OHVA)   | 5-30 |
| Onhook Dialing                   | 5-32 |
| Pooled Trunk Access              | 5-32 |
| Reminder Call                    | 5-33 |
| Saved Number Redial              | 5-34 |
| Speed Dialing                    | 5-35 |
| Station Lockout                  | 5-37 |

# DSLT

Figure 5-1 illustrates the DSLT. For more information on DSLT operation, see the *Digital SLT User's Guide* (Section 790).

**Note:** The DSLT can only be used with CPC-AII and CPC-B Version 3.1 or higher.

Figure 5-1. Digital Single Line Telephone (DSLT)

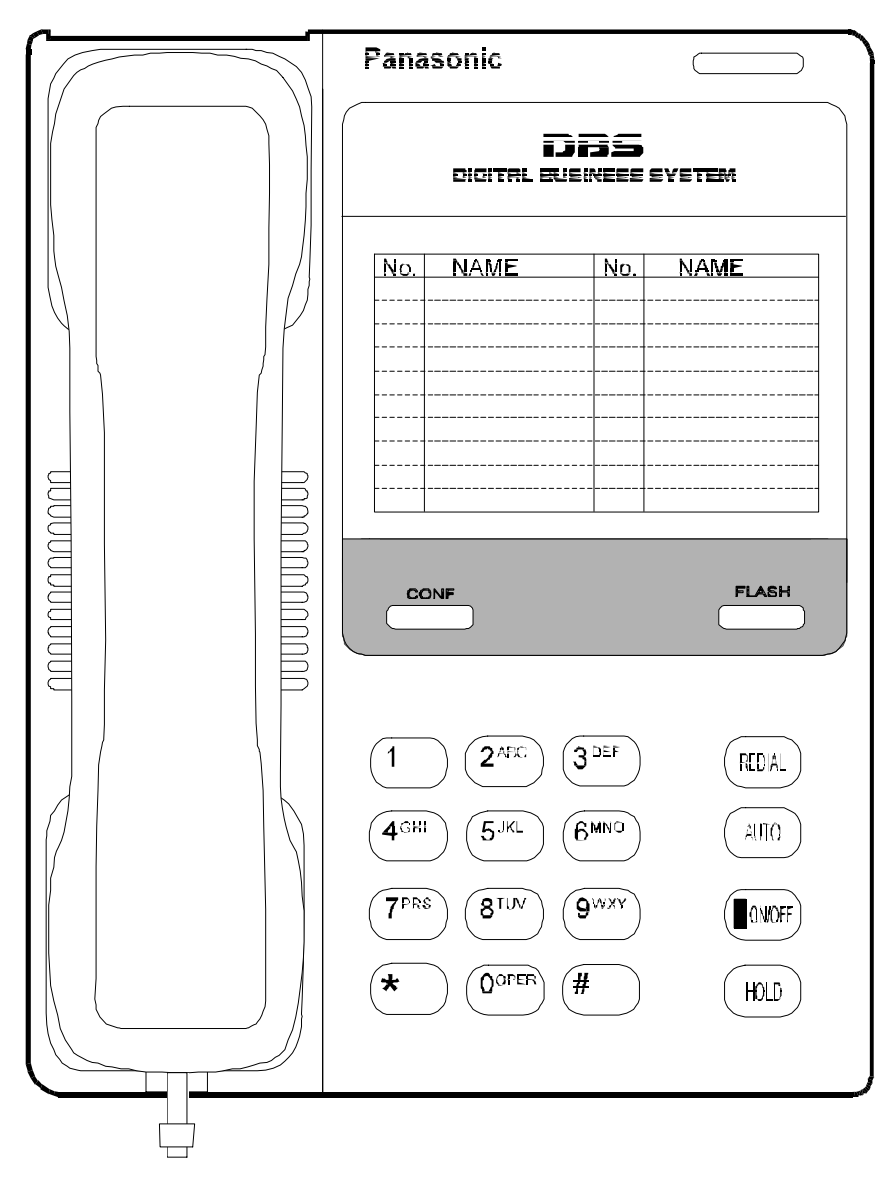

# **Absence Message**

(All Versions)

# Description

DSLT users can leave text messages on their phones when they are away.

When the unattended extension is called by a display phone, the text message appears on the caller's phone.

One of the following messages can be selected. Messages 5 to 9 can be changed through system programming.

#### Table 5-1.Absence Messages

| Message<br>No. | Message Text   |
|----------------|----------------|
| 0              | In Meeting     |
| 1              | At Lunch       |
| 2              | Out of Office  |
| 3              | Vacation       |
| 4              | Another Office |
| 5              | User Defined   |
| 6              | User Defined   |
| 7              | User Defined   |
| 8              | User Defined   |
| 9              | User Defined   |

### Operation

#### To Set an Absence Message

- 1. Lift the handset or press **ON/OFF**.
- 2. Dial "71."
- 3. Enter a message code between 0 and 9 (See Table 5-1).
- 4. Enter the time you will return (optional). See Table 5-2 for examples.
- 5. Replace the handset or press **ON/OFF**.

#### To Cancel an Absence Message

- 1. Lift the handset or press **ON/OFF**.
- 2. Dial "71."
- 3. Replace the handset or press **ON/OFF**.

### **Related Programming**

- FF1 (System) Extension Class of Service Setting (CPC-AII and CPC-B Version 3.1 or higher)
- FF3 (Extension) Extension Class of Service Assignment (CPC-AII and CPC-B Version 3.1 or higher)
- FF6 (Names and Messages): Absence Messages

### **Considerations**

- Extensions without displays get a busy signal, rather than the Absence Message.
- If an extension user selects a message code number 5-9 that has not been set up with a message, "Absence," followed by the code number, appears on the caller's display.
- Absence Message return times can be entered as shown in Table 5-2:

 Table 5-2.
 Example Return Times for Absence Messages

| Input    | Display      |
|----------|--------------|
| No input | Return       |
| 9        | Return 9:00  |
| 11       | Return 11:00 |
| 615      | Return 6:15  |
| 1035     | Return 10:35 |

Four-digit numbers can also be entered (0000-9999 = Hours & Minutes or Month & Date).

In CPC-A and CPC-B Versions prior to 5.0, DND and Absence Messages cancel Call Forwarding. Beginning with Version 5.0, calls to an extension with DND or Absence Message turned on are treated differently, depending on whether they are trunk or intercom calls. Intercom calls receive busy tone; trunk calls are routed to the extension defined in Permanent Call

Forwarding. In versions prior to 5.0, incoming trunk calls to extensions are routed according to the ringing assignment for the trunk.

The following types of incoming trunk calls follow Permanent Call Forward settings:

- Direct trunk calls (including DID/DNIS)
- Transferred trunk calls.

# **Auto Redial**

(CPC-AII and CPC-B Version 7.0 or higher)

# Description

If the Redial key is pressed when the extension is idle or receiving dial tone, the last intercom or outside number is automatically redialed.

# **Related Programming**

- FF3 (System): Auto-Redial on Extensions
- FF1 (System): Extension Class of Service Setting
- FF3 (Extension): Extension Class of Service Assignment

# **Busy Override**

#### (All Versions)

# Description

Extensions in the same Paging Group (1-7) can break into one another's outside or intercom calls to relay information or to create three-party Conference Calls.

# Operation

1. Pick up the handset.

The phone issues intercom dial tone.

- 2. Dial the extension number.
- 3. When you hear busy tone, dial "4."
- Both phones issue an alert tone (system programming required).

# **Related Programming**

- FF1 (System): Alert Tone for Busy Override and OHVA
- FF1 (System): Extension Class of Service Setting (CPC-AII and CPC-B Version 3.1 or higher)
- FF3 (Extension): Extension Class of Service Assignment (CPC-AII and CPC-B Version 3.1 or higher)
- FF3 (Extension): Busy Override Send
- FF3 (Extension): Busy Override Receive
- FF3 (Extension): Extension Page Group

### **Considerations**

- You cannot break in on three-party conference calls.
- The default for the override alert tone is "off." If the override alert tone is enabled, the tone is sent to both parties when a call is overridden.

# **Call Forwarding**

(All Versions)

# Description

Call Forwarding allows users to send their calls to another extension, to an outside line, or to voice mail. Some call forwarding enhancements are not available with earlier versions of the DBS. The following table shows the call forwarding features available with each version.

Table 5-3. DBS Call Forwarding features

| Feature                  | Availability                            |
|--------------------------|-----------------------------------------|
| Call ForwardingAll Calls | All versions                            |
| Call ForwardingNo Answer | CPC-AII and CPC-B Version 2.0 or higher |
| Call ForwardingBusy      | All versions                            |

| Call ForwardingBusy/No Answer | All versions                                                                                                    |
|-------------------------------|----------------------------------------------------------------------------------------------------|
| Call ForwardingExternal       | All versions <i>prior</i> to CPC-AII and CPC-B Version 7.0.<br>(Beginning with CPC-AII and CPC-B Version 7.0, all<br>forwarding types (All Calls, No Answer, Busy, Busy/<br>No Answer) allow call forwarding outside eliminat-<br>ing the need for Call Forwarding-External.) |
| Permanent Call Forwarding     | CPC-AII and CPC-B Version 3.1 to Version 6.11.                                                                                                    |

**Call Forwarding--All Calls**. When this feature is activated, all incoming calls to an extension are immediately forwarded.

**Call Forwarding--No Answer.** When this feature is activated, unanswered calls ring until the Call Forward No Answer timer expires. When the timer expires, the unanswered calls are forwarded.

**Call Forwarding--Busy.** When this feature is activated, all incoming calls to a busy extension are forwarded.

**Call Forwarding--Busy/No Answer.** When this feature is activated, all incoming calls to an extension that is busy or does not answer are forwarded.

**Call Forwarding--External.** (*CPC-A and CPC-AII and CPC-B Versions prior to 7.0*). When this feature is activated, all incoming *intercom* calls to an extension are forwarded to an outside number. The outside number must first be entered as a system or personal speed dial number.

Any system speed dial bin or personal speed dial bin can be used to store an outside number for call forwarding.

**Note:** Beginning with CPC-AII and CPC-B Version 7.0, all call types can be forwarded outside. The forwarding is not limited to internal calls but may include incoming outside calls.

**Permanent Call Forwarding.** Permanent call forwarding is assigned through system programming. Permanent call forwarding is usually used to forward calls to a voice mail system.

Extension user can invoke other forms of call forwarding (no answer, busy, all calls) to override the permanent call forwarding destination.

Permanent call forwarding can be used with busy, no answer, or busy/no answer.

### Operation

### To activate Call Forwarding:

1. Lift the handset or press **ON/OFF**.

The phone issues intercom dial tone.

- 2. Dial "72."
- 3. Dial the appropriate call forwarding code.

| Call Forward<br>Type | Code |
|----------------------|------|
| All                  | 0    |
| Busy/no answer       | 1    |
| Busy                 | 2    |
| Outside              | 3    |
| No answer            | 4    |

**Note:** Beginning with CPC-AII and CPC-B Version 7.0, all forwarding types (All Calls, No Answer, Busy, Busy/No Answer) allow call forwarding outside eliminating the need for Call Forwarding--External.

4. If you are forwarding to an extension, enter the extension number. If you are forwarding to an outside number, press **AUTO** plus the appropriate speed dial number.

**Note:** Outside numbers used for call forwarding must already be programmed into speed dialing. (See page 5-35 for instructions.)

5. Replace the handset or press ON/OFF.

#### To cancel Call Forwarding

- 1. Lift the handset or press **ON/OFF**.
- 2. Dial "72."
- 3. Replace the handset or press **ON/OFF**.

### **Related Programming**

• FF1 (System): Call Forward No Answer Timer

- FF1 (System): Extension Class of Service Setting (CPC-AII and CPC-B Version 3.1 or higher)
- FF3 (Extension): Extension Class of Service Assignment (CPC-AII and CPC-B Version 3.1 or higher)
- FF3 (Extension): Permanent Call Forward Type (CPC-AII and CPC-B Version 3.1 or higher)
- FF3 (Extension): Permanent Call Forward Extension (CPC-AII and CPC-B Version 3.1 or higher)
- FF10 (Speed Dialing): System Speed Dial Numbers
- FF10 (Speed Dialing): Personal Speed Dial Numbers

### **Considerations**

- Calls can be forwarded to extensions that have call forwarding activated. For example, phone "A" can be forwarded to phone "B," even if phone "B" is forwarded to voice mail.
- With CPC-B 4.07 and later, extensions receiving forwarded trunk calls display "CFWD NNN XXXXXX," where "NNN" = the extension that forwarded the call and "XXXXXX" = the trunk name or number.
- In CPC-A and CPC-B Versions prior to 5.0, DND and Absence Messages cancel Call Forwarding.

Beginning with CPC-B Version 5.0, calls to an extension with DND or Absence Message turned on are treated differently, depending on whether they are trunk or intercom calls. Intercom calls receive busy tone; trunk calls are routed to the extension defined in permanent call forwarding.

The following types of incoming trunk calls follow permanent call forward settings:

- Direct trunk calls (including DID/DNIS)
- Transferred trunk calls.
- Voice calls do not forward when Call Forwarding--No Answer is used.
- Extensions for which Call Forwarding-External has been set cannot:
- Be in the middle of an outside call when the feature is activated.
- Have a toll restriction setting that prohibits outside calls.

- Calls can be forwarded to a third-party voice mail (a system other than the DBS Voice Mail) by using the "Call Forward ID Code" described on page 2-13.
- Beginning with CPC-AII and CPC-B Version 7.0, all call types can be forwarded outside using speed dials. However, if Least Cost Routing is activated, dial "9" trunks cannot be used. Select another trunk group instead (81-86).

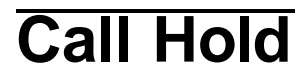

(All Versions)

### Description

The **HOLD** key provides either exclusive or system hold, depending on system programming. With Exclusive Hold, only the extension that held the call can retrieve it. With System Hold, another extension can retrieve the call.

### Operation

#### To place a call on Hold:

Press the HOLD key.

#### To release the call:

Press the HOLD key again.

### **Related Programming**

- FF1 (System): Non-appearing Central Office Line Hold
- FF1 (System): Recall Timer for Extension-Held Intercom Calls
- FF1 (System): Recall Timer for Extension-Held CO Calls
- FF1 (System): Trunk Line Automatic Hold (Key Bank Hold)

#### Considerations

• A held call will recall if it is not retrieved before the Hold Recall Timer expires.

- If there is no response to the Hold Recall tone, the tone is issued at the Attendant Phone. However, no tone is issued at the Attendant Phone if Night Mode is activated.
- If your system has onhook transfer activated, and you have placed an outside call on hold and then made an Intercom Call, make sure the other extension presses the **FLASH** key or hangs up before you do. If you hang up before the other extension, *the held outside line will be transferred to that extension*.
- An error tone is issued if you attempt to hold more than one call at once.
- The DBS can provide Music-on-Hold to callers placed on hold. See "Music-On-Hold" (page 2-34) for more information.

# Call Park

(All Versions)

# Description

You can use the Call Park function to transfer a call, even if you cannot locate the intended recipient of the call. Simply park the call and then page the person to whom you want to transfer the call. That person can answer the call from any extension by dialing the number of the extension that parked the call.

# Operation

### To park a call:

- 1. Press the **HOLD** key.
- 2. Dial "75."

### To retrieve a parked call:

1. Lift the handset.

The phone issues intercom dial tone.

- 2. Dial "76."
- 3. Dial the number of the extension that parked the call.

# To retrieve a call parked by the attendant (after receiving the park number from the attendant):

1. Pick up the handset.

The phone issues intercom dial toned.

- 2. Dial "76."
- 3. Enter the Park Number assigned to the call.

"PARK PICK XX" (where "XX" is the park number) appears, and then "CO TALK #XX" (where "XX" is the trunk number of the call) appears.

### **Related Programming**

- FF1 (System): Attendant Park Hold Recall Timer
- FF1 (System): Extension Park Hold Recall Timer

### **Considerations**

- An alarm tone is issued if a parked call is not released before the Park Recall Timer expires. If this happens, the user that parked the call can retrieve it by picking up the handset. If no one retrieves the call after the Park Recall Timer expires, a second alarm is issued at the attendant phone(s).
- You cannot park more than one outside line at a time.
- The Call Park Recall Timer is similar to the Recall Timer, except that when the Call Park Recall Timer is set for "0" a call automatically recalls in three minutes.

# **Call Pickup**

(All Versions)

DSLTs can use both directed and group call pickup.

# **Direct Call Pickup**

# Description

A call to an extension can be answered from any other extension with the Direct Call Pickup feature.

### Operation

- 1. Lift the handset.
- 2. Dial "79."
- 3. Enter the number of the ringing extension.

### **Related Programming**

- FF1 (System): Extension Class of Service Setting (CPC-AII and CPC-B 3.1 or higher)
- FF3 (Extension): Extension Class of Service Assignment (CPC-AII and CPC-B Version 3.1 or higher)

### Considerations

• If more than one caller is attempting to reach the ringing extension, the Direct Call Pickup feature answers the call that arrives first.

Once the call has been picked up, other extensions that attempt to pick up the call receive busy tone.

• You can answer incoming calls, intercom calls (both tone and voice), call waiting, paging, transferred calls, or recalls using the Direct Call Pickup feature. You cannot answer callbacks with this feature.

# **Group Call Pickup**

### Description

Use the Group Call Pickup feature, to answer calls to other extensions within your Paging Group (01-07) without entering the number of the extension that is ringing.

# Operation

- 1. Lift the handset.
- 2. Dial "70."

### **Related Programming**

- FF1 (System): Extension Class of Service Setting (CPC-AII and CPC-B Version 3.1 or higher)
- FF3 (Extension): Extension Class of Service Assignment (CPC-AII and CPC-B Version 3.1 or higher)
- FF3 (Extension): Extension Page Group

### Considerations

- If more than one call is arriving at the Paging Group, the Group Call Pickup feature will answer the call to the lowest-numbered port first.
- If the called extension belongs to more than one Paging Group, the Group Call Pickup Feature will answer the call to the lowest-numbered Paging Group first.
- You can answer incoming calls, Intercom Tone Calling, or Intercom Voice Calling using the Group Call Pickup feature. You cannot answer Paging or Callback with this feature.
- Group Call Pickup cannot be used to pick up a ringing phone in Paging Group 00. For example, if an extension is a member of Paging Groups 00 and 06, the extension can use Group Call Pickup to answer ringing calls in Group 06, but not in Group 00.

# **Call Transfer**

(All Versions)

The DBS provides two call transfer methods: blind transfer and screened transfer.

# **Blind Transfer**

# Description

Blind transfer allows the transfer of a call directly to an extension, without waiting for the called extension to answer.

# Operation

- 1. Press the **HOLD** key to place the call on hold.
- 2. Dial the extension number to which the call is to be transferred.
- 3. Replace the handset before the other party answers.
  - You can also replace the handset after the third party answers.
  - The third party need only pick up the handset to speak to the outside line.

# **Related Programming**

- FF1 (System): Onhook (Automatic) Transfer
- FF1 (System): Recall Timer for Extension-Transferred CO Calls
- FF1 (System): Recall Timer for Attendant-Transferred CO Calls

### Considerations

- For users to transfer calls by pressing **HOLD**, dialing an extension, and going onhook, the Onhook Transfer feature must be enabled.
- You cannot transfer a call to an extension that has Do Not Disturb or Absence Message activated.
- You can transfer a call to an extension that has Call Forwarding activated. The transferred call will follow the call forwarding path of the extension it is transferred to.

For example, if extension "A" is forwarded to extension "B," calls that are transferred to extension "A" will be forwarded to extension "B."

• When you transfer a call to an extension that does not answer and does not have Call Forwarding activated, the transfer recalls your extension after the Transfer Recall Timer expires.

# **Screened Transfer**

### Description

Use the Screened Transfer feature to contact a third party and announce the call before transferring it.

# To use Screened Transfer when your system is set for Onhook Transfer:

1. Press the **HOLD** key to place the call on hold.

The phone issues intercom dial tone.

- 2. Dial the extension number to which the call is to be transferred.
- 3. When your call is answered, inform the third party of the transfer.
- 4. Replace the handset.

The third party need only pick up the handset to speak to the outside line.

#### To use Screened Transfer when Onhook Transfer is disabled:

1. Press the **HOLD** key to place the outside call on hold.

The phone issues intercom dial tone.

- 2. Dial the extension number to which the call is to be transferred.
- When your call is answered, inform the third party of the transfer.
   The EXT LED stops flashing and remains lit.
- 4. Dial "8."

The third party need only pick up the handset to speak to the outside line.

5. Replace the handset.

# **Related Programming**

- FF1 (System): Onhook (Automatic) Transfer
- FF1 (System): Recall Timer for Extension -Transferred CO Calls
- FF1 (System): Recall Timer for Extension -Transferred CO Calls

### Considerations

- You cannot transfer a call to an extension that has Do Not Disturb or Absence Message activated.
- You can transfer a call to an extension that has Call Forwarding activated. The transferred call will follow the call forwarding path of the extension it is transferred to.

For example, if phone "A" is covered to phone "B," calls that are transferred to phone "A" will be forwarded to phone "B."

• When you transfer a call to an extension that does not answer and does not have Call Forwarding activated, the transfer recalls to your extension after the Transfer Recall Timer expires.

# **Call Waiting**

(All Versions)

# Description

You can send a Call Waiting signal, followed by a brief LCD message, to a busy extension. The party receiving the message need only replace the handset and then pick it up again to be automatically connected to your extension.

The following messages can be sent using the Call Waiting feature:

Table 5-4. Call Waiting Text Messages

| Message<br>Code | Message        |
|-----------------|----------------|
| 5               | "Visitor Here" |
| 6               | "Need Help"    |
| 7               | "Important"    |
| 9               | "Emergency"    |

Message codes 0-4 cannot be used.

# Operation

### To Set Call Waiting:

- 1. Lift the handset.
- 2. Dial the extension number.
- 3. Upon hearing busy tone, press "3."
- If you wish to send a text message, dial the desired message code (5-7 or 9).

The message appears on the called party's phone if the called party has a display phone. (If the extension does not have a display, it will continue to issue a call waiting tone.)

5. Remain on the line until the called party picks up.

### To answer Call Waiting (after disconnecting the current call):

1. Replace the handset.

The current call is disconnected.

2. Pick up the handset.

You are automatically connected to the extension sending the Call Waiting.

#### To answer Call Waiting (without disconnecting the current call):

- 1. Press HOLD.
  - The current call is disconnected.
  - The new call is connected automatically.
- 2. Press HOLD again to retrieve the first call.

### **Related Programming**

- FF1 (System) Extension Class of Service Setting (CPC-AII and CPC-B Version 3.1 or higher)
- FF3 (Extension): Extension Class of Service Assignment (CPC-AII and CPC-B Version 3.1 or higher)
- FF3 (Extension): Call Waiting/OHVA

### **Considerations**

- Call Waiting can be used without entering a message code.
- An extension that has DND activated, has a call on hold, is ringing (from another call), or is engaged in a conference call cannot receive Call Waiting messages.
- An extension that has call forwarding activated cannot receive call waiting messages unless it has an available ML key.

# Camp-on

(All Versions)

# Description

If you reach a busy extension, you can use the Camp-on feature to alert you with a ring when the extension becomes free. You can then to pick up your handset to automatically dial the extension.

# Operation

### To activate the Camp-on feature:

- 1. Lift the handset.
- 2. Dial the desired extension number.
- 3. Upon hearing busy tone, press "3."
  - The phone issues a ringback tone.
  - If the Camp-on feature is not available, the phone continues to issue busy tone.
- 4. Replace the handset after you hear the ringback tone.

### To answer the callback ring:

Pick up the handset when you hear the callback ring.

The system automatically dials the called extension.

### Related Programming

• FF3 (Extension): Call Waiting/OHVA

### Considerations

- The callback ring must be answered within sixteen seconds or it will be canceled.
- A Camp-on request will only be accepted *after* Call Waiting status.
- Camp-on is not allowed to an extension that has call forwarding activated.

- An extension can only have one call camped on at a time. For example, if Extension 152 camps on to Extension 153, another extension cannot camp on to 153, as long as 152 is camped on.
- An extension that has initiated a camp-on cannot receive a camp-on. For instance, if Extension 200 has camped on to Extension 300, another extension cannot camp on to 200.
- For CPC-B 5.03 and above, callbacks are not forwarded. For example, if Extension 200 is call forwarded to Extension 300, Extension 200 can register a callback request to Extension 400. When the callback request is returned, it will ring Extension 200 and will not follow call forwarding.

# **Conference Calls**

(All Versions)

# Description

Conference Calls allow an extension user to add a party to an existing conversation.

DSLT users can create the following types of Conference Calls:

- One outside line and two extensions (three-party Conference Call)
- Two outside lines and one extension (three-party Conference Call)
- Three extensions (Intercom Conference Call)

### Operation

#### To add an extension:

- 1. Press the **HOLD** key to place the current call on hold.
- 2. Dial the number of the extension you wish to add to the call.
- 3. Press **CONF** when your call is answered.

#### To add an outside number:

- 1. Press the **HOLD** key to place the current call on hold.
- 2. Call the outside number.

3. Press **CONF** when your call is answered.

### Considerations

- Press the **FLASH** key to exit a Conference Call.
- The Hold feature cannot be used during a three-party conference.

# Dial "0" for Attendant

(All Versions)

# Description

The Attendant can be called from any extension by pressing "0."

If multiple attendants are assigned, dial "0" calls goes to Attendant "1" first. If attendant "1" is busy, the call then goes to Attendant "2." The call continues to transfer to the next attendant in the attendant group, if necessary.

A maximum of four attendants can be assigned.

# Operation

- 1. Lift the handset.
- 2. Press "0."

### Related Programming

- FF1 (System): Second Attendant Position
- FF1 (System): Third Attendant Position
- FF1 (System): Fourth Attendant Position
- FF1 (System): Attendant Transfer Extension

# Dial Tone Disable

(All Versions)

# Description

The intercom dial tone can be turned off at a phone. Dial tone is turned off when a headset is used.

# Operation

### To disable the intercom dial tone:

- 1. Press the **ON/OFF** key.
  - The phone issues intercom dial tone.
- 2. Press "#50."
- 3. Press the **ON/OFF** key.

### To reactivate dial tone:

Repeat the preceding steps.

# **Direct Trunk Access**

(All Versions)

# Description

Extension users can access specific trunks for outgoing calls. Extension users can also use Direct Trunk Access to test trunks or to access data trunks.

# Operation

- 1. Lift the handset.
- 2. Dial "88" followed by the desired trunk number (01-64).
- 3. Dial the outside number.

# **Do-Not-Disturb (DND)**

(All Versions)

# Description

An extension can be made unavailable by activating Do-Not-Disturb (DND). Calls to extensions with DND activated receive busy tone.

# Operation

### To activate DND:

- 1. Lift the handset or press **ON/OFF**.
- 2. Dial "73."
- 3. Replace the handset or press the **ON/OFF** key.

#### To cancel DND:

- 1. Lift the handset or press **ON/OFF**.
- 2. Dial "73."
- 3. Replace the handset or press **ON/OFF**.

### **Related Programming**

- FF1 (System): Extension Class of Service Setting (CPC-AII and CPC-B Version 4.0 or higher)
- FF3 (Extension): Extension Class of Service Assignment (CPC-AII and CPC-B Version 4.0 or higher)

### Considerations

- Callback Queuing can ring an extension in DND.
- In CPC-A and CPC-B Versions prior to 5.0, DND and Absence Messages cancel Call Forwarding.

Beginning with Version 5.0, calls to an extension with DND or Absence Message turned on are treated differently, depending on whether they are trunk or intercom calls. Intercom calls receive busy tone; trunk calls are routed to the extension defined in permanent call forwarding.

The following types of incoming trunk calls will follow permanent call forward settings:

- Direct trunk calls (including DID/DNIS)
- Transferred trunk calls.
- The DND feature cannot be activated at an extension selected to receive Call Forwarding.

# Intercom Calling

(All Versions)

# Descriptions

The DBS provides two methods of intercom calling: voice calling and tone calling.

**Voice Calling.** With voice calling, intercom calls are connected immediately, without a ringing tone.

Tone Calling. With tone calls, a ringing tone is sent to the called extension.

System programming determines whether the DBS uses voice or tone calling as a default. If voice calling is the default, dialing a "1" after the extension number will change the call to a tone call. If tone calling is the default, dialing a "1" will result in a voice call.

# Operation

#### To make a Voice Call:

- 1. Lift the handset.
- 2. Dial the extension number.
- 3. If the system default is tone calling, dial a "1."

### To make an Tone Call:

- 1. Lift the handset.
- 2. Dial the extension number.

3. If the system default is voice calling, dial a "1."

The called extension rings.

### **Related Programming**

- FF1 (System): Extension Intercom Calling
- FF1 (System): Alert Tone for Voice Calls
- FF1 (System): Extension Class of Service Setting (CPC-AII and CPC-B Version 4.0 or higher)
- FF3 (Extension): Extension Class of Service Assignment (CPC-AII and CPC-B Version 4.0 or higher)

### Considerations

- When an extension's calling mode is set to voice calls, a "splash" tone can be sent to alert the extension to the voice call. System programming determines if the splash tone is provided.
- If an extension is onhook, it will receive tone calls.
- The voice calling feature is not available for DISA incoming calls.
- Voice calls do not forward if Cover No Answer is turned on.

# Last Number Redial

(All Versions)

### Description

The last outside number dialed may be redialed automatically by pressing the **REDIAL** key.

### Operation

- 1. Lift the handset.
- 2. Dial a trunk access code (81-86 or 9).
- 3. Press the **REDIAL** key.

## Considerations

- If the Auto Flash Redial feature is set, you can flash the outside line once by pressing the **REDIAL** key at the busy tone. The last number dialed can then be redialed.
- The Last Number Redial feature can redial a number up to sixteen digits long.
- A maximum of five Speed Dialing codes can be redialed.

# **Meet-Me Answer**

(All Versions)

# Description

You can answer a Paging call from any extension using the Meet-Me Answer feature.

# Operation

- 1. Pick up the handset from any idle extension at which you hear a Paging call or if you are talking with another party, place the party on hold when you hear the paging call.
- 2. Press "77."

Paging ceases and you are connected to the paging party.

# **Related Programming**

- FF1 (System): Extension Class of Service Setting (CPC-AII and CPC-B Version 4.0 or higher)
- FF3 (Extension): Extension Class of Service Assignment (CPC-AII and CPC-B Version 4.0 or higher)

# Message Waiting/Callback Request

(All Versions)

### Description

If you call an extension that is busy or does not answer, you can leave a message requesting a return call.

### Operation

#### To leave a Message Waiting/Callback Request:

- 1. Lift the handset.
- 2. Dial the extension number.
- 3. Dial "2" at the busy tone or while the telephone is still ringing.
- 4. Replace the handset.

#### To answer a Message Waiting/Callback Request:

1. Pick up the handset.

The phone issues intercom dial tone.

- 2. Press the **AUTO** key.
- 3. Press the **REDIAL** key.

Your telephone automatically dials the extension that left the Callback Request.

#### To cancel a Callback Request:

- 1. Lift the handset or press ON/OFF.
- 2. Press the AUTO key.
- 3. Press the **FLASH** key.
- 4. Replace the handset or press the **ON/OFF** key.

### **Related Programming**

- FF1 (System): Extension Class of Service Setting (CPC-AII and CPC-B Version 3.01 or higher)
- FF3 (Extension): Extension Class of Service Setting (CPC-AII and CPC-B Version 3.01 or higher)

### Considerations

- Up to four Message Waiting/Callback Requests can be sent to one extension.
- If you call an extension a second time and the party answers, a Message Waiting/Callback Request you sent earlier will be cancelled.
- If a Message Waiting/Callback Request is sent to an extension that has Call Forwarding enabled, the Callback Request is automatically forwarded to the designated extension.
- You can send a Message Waiting/Callback Request to an extension that has Do Not Disturb or Absence Message activated.
- Beginning with CPC-A 3.28, CPC-B 4.07, and CPC-A II 6.0, making a blind transfer to an extension to which you have previously sent a callback request does not cancel your callback request. Earlier CPC versions cancelled your callback request if you transferred a call to the same extension.

# **Off-Hook Voice Announce (OHVA)**

(All Versions)

# Description

You can use the Off-Hook Voice Announce (OHVA) feature to interrupt a busy extension and then make an announcement that only the called party can hear. You can also transfer a held call to a busy extension after making the announcement using this feature.

# Operation

### To make an OHVA:

1. Lift the handset.

- 2. Dial the desired extension number.
- 3. Upon hearing busy tone, press "5."

#### To transfer a call using OHVA

- 1. Press the **HOLD** key.
- 2. Dial the number of the extension to which the call will be transferred.

Your phone issues a busy tone if the extension is already on a call.

3. Press "5" and announce the call to be transferred.

If the transferred call is not accepted by the called extension, press the **FLASH** key to cancel the transfer.

- 4. Press "8."
- 5. Replace the handset.

#### To answer the call from a DSLT:

- 1. Press **CONF** to speak with the announcing party.
- 2. Press **CONF** again to disconnect the announcing party and return to the original call.

### Related Programming

- FF1 (System): Onhook (Automatic) Transfer
- FF1 (System): Alert Tone for Busy Override & OHVA
- FF1 (System): Extension Class of Service Setting (CPC-AII and CPC-B 3.1 or higher)
- FF3 (Extension): Extension Class of Service Assignment (CPC-AII and CPC-B 3.1 or higher)
- FF3 (Extension): Call Waiting/OHVA

### **Considerations**

• If Onhook Transfer is enabled, the held call is transferred as soon as the extension sending the OHVA hangs up.

- If the transferred call is not answered immediately, it will queue for a specified time and then return to the extension sending the OHVA. (The recall time is set in the Transfer-Recall Timer.)
- You cannot receive a Call Waiting message during an OHVA.
- You cannot toggle back and forth between two calls during an OHVA.

# **Onhook Dialing**

(All Versions)

# Description

To use onhook dialing, press the **ON/OFF** key.

The DSLT does not have a microphone, so the user must lift the handset to talk.

# **Pooled Trunk Access**

(All Versions)

# Description

The DBS system is designed to accept from 8 to 64 outside lines. These lines can be divided into seven Pooled Trunk groups. The groups are numbered 9 and 81-86.

To select a free outside line, choose a pooled trunk group number. The DBS automatically selects a free line from the group.

# Operation

1. Lift the handset.

The phone issues an intercom dial tone.

- 2. Dial the desired trunk group number (81-86 or 9).
- 3. Dial the outside number.

### **Related Programming**

• FF1 (System): Least Cost Routing (LCR) Access

- FF2 (Trunks): Pooled Trunk Access for Group "9"
- FF2 (Trunks): Pooled Trunk Access for Groups "81-86"
- FF3 (Extension): Forced Least Cost Routing
- FF8 (LCR): LCR Settings (all)

### Considerations

- There are seven groups of outside lines: 9 and 81-86. Some additional outside lines may not be assigned to a group.
- Dialing "9" activates LCR if the LCR option is enabled.

# **Reminder Call**

(All Versions)

### Description

With the Reminder Call feature, your telephone can act as an alarm clock.

### Operation

#### To Set the Reminder Call feature:

1. Lift the handset or press **ON/OFF**.

The phone issues intercom dial tone.

- 2. Press "#4."
- 3. Enter the time you wish the Reminder Call to be issued. Enter the desired time in 12-hour format, followed by a "1" for a.m. or a "2" for p.m.
- 4. Replace the handset or press the **ON/OFF** key.

### To Cancel the Reminder Call feature:

1. Lift the handset or press **ON/OFF**.

The phone issues intercom dial tone.

2. Dial "#4."

3. Replace the handset or press **ON/OFF.** 

### **Considerations**

- A sixteen-second alarm tone will be issued at the specified time.
- One Reminder Call may be set for each telephone.
- To change the Reminder Call, enter a new time.
- If the extension is in use when the reminder call is scheduled, the reminder call is sent as soon as the extension becomes available.

# **Saved Number Redial**

(All Versions)

# Description

You can save a previously dialed number for later redialing. Unlike the Last Number Redial feature, the Saved Number Redial feature allows you redial the stored number, even if it is not the last number dialed.

Saved Number Redial can only be used for outside numbers,.

# Operation

#### To save a number:

- 1. Press the AUTO key twice.
- 2. Press "\*."
- 3. Replace the handset.

#### To redial a saved number:

- 1. Lift the handset.
- 2. Dial a trunk access code (81-86 or 9).
- 3. Press the AUTO key.
- 4. Press "\*."

### Considerations

- Any previously saved number is erased when a new number is saved.
- The Saved Number Redial feature can redial a number up to sixteen digits long.
- A maximum of five chained Speed Dialing codes can be stored.

# **Speed Dialing**

(All Versions)

# **Personal Speed Dialing**

### Description

Extension users can store frequently called numbers using the Personal Speed Dial feature. Up to 10 Personal Speed Dial numbers can be stored at each extension.

With all versions prior to Version 7.0, the Personal Speed Dial bins are numbered 90 to 99. With CPC-AII/CPC-B Version 7.0 and higher, the Personal Speed Dial bins are numbered 900 to 909.

Extension users can program their own personal speed dial numbers, or they can be programmed from a key phone.

# Operation

#### To assign Personal Speed Dial Numbers:

- 1. Lift the handset or press **ON/OFF**.
- 2. Press \*.
- 3. Dial "80."
- 4. Dial a personal speed dial bin number (90-99 or 900-909).
- 5. Dial the number you want to store.
  - To include a trunk access code in the number, press **CONF** then dial 9 or 1-6. (1-6 = trunk groups 81-86.)

- To include a pause, press **REDIAL**.
- To include a flash, press **FLASH**.
- 6. Press HOLD.
- 7. Replace the handset or press **ON/OFF**.

#### To delete a Personal Speed Dial number:

- 1. Lift the handset or press **ON/OFF**.
- 2. Press \*.
- 3. Dial "80."
- 4. Dial the personal speed dial number (90-99 or 900-909).
- 5. Press HOLD.
- 6. Replace the handset or press **ON/OFF**.
- 7. To dial a Personal Speed Dial number:

#### To dial a Personal Speed Dial number:

- 1. Lift the handset or press ON/OFF.
- 2. If necessary, select an outside line.
- 3. Press AUTO.
- 4. Dial the personal speed dial number (90-99 or 900-909).

### **Related Programming**

- FF7 (Toll Restrictions): Toll Restrictions (all)
- FF10 (Speed Dialing): Personal Speed Dial Numbers

### **Considerations**

- Personal speed dial numbers for DSLTs can also be entered from an attendant phone.
- Personal Speed Dial numbers can contain up to sixteen digits.
- Storing a new number erases any previously stored data.
- Speed Dialing cannot be checked while Station Lockout is enabled.
- If the Speed Dial is used to forward to an outside number and Least Cost Routing is enabled, the Speed Dial cannot use Trunk Group "9."

# **System Speed Dial**

### Description

Frequently called numbers can be stored using the System Speed Dial feature. Up to 90 System Speed Dial numbers can be programmed at the Attendant Phone and used by any extension. With CPC-AII/CPC-B Version 7.0 and higher, up to 200 System Speed Dial numbers can be programmed at the Attendant Phone and used by any extension.

## Operation

#### To dial a system speed dial number:

- 1. Pick up the handset.
- 2. If necessary, access an outside line.
- 3. Press AUTO.
- 4. Dial the system speed dial code (00-89 or 000-199).

#### **Related Programming**

- FF1 (System): Override Toll Restriction with SSD Numbers
- FF10 (Speed Dialing): System Speed Dialing

# Station Lockout

(All Versions)

## Description

Use the Station Lockout feature to dial a Station Lockout code that prevents other users from using your phone.

#### To activate Station Lockout:

- 1. Press the **ON/OFF** key.
  - The phone issues intercom dial tone.
- 2. Dial "74."
- 3. Dial the Station Lockout code.
- 4. Press the **ON/OFF** key.

#### To deactivate Station Lockout:

- 1. Press the **ON/OFF** key.
  - The phone issues intercom dial tone.
- 2. Dial "74."
- 3. Dial the Station Lockout code.
- 4. Press the **ON/OFF** key.

#### **Related Programming**

• FF3 (Extensions): Extension Lockout Code

#### **Considerations**

- A locked extension can be used for Intercom Calls.
- Station Lockout key codes can only be set from an attendant phone or a key phone.
- You cannot confirm Speed Dialing or set Speed Dialing while Station Lockout is activated.
- If you enter an incorrect key code and then try to dial, the phone will issue a busy tone.

If station lockout is set, when **ON/OFF** is pressed, stutter dial tone is heard followed by steady dial tone.

# **Chapter 6. SLT Features**

This chapter describes features that are available with single-line telephones (SLTs).

Single-line telephones are industry-standard 2500 sets. SLTs are not equipped with feature keys or line keys, so basic telephone operations are performed by pressing dialpad keys and/or using the switchhook.

This chapter covers the following topics:

| Торіс                            | Page |
|----------------------------------|------|
| Absence Message                  | 6-3  |
| Busy Override                    | 6-5  |
| Call Forwarding                  | 6-6  |
| Call Hold                        | 6-10 |
| Call Park                        | 6-11 |
| Call Pickup                      | 6-12 |
| Call Transfer                    | 6-14 |
| Call Waiting                     | 6-17 |
| Camp-on                          | 6-19 |
| Conference Calls                 | 6-20 |
| Dial "0" for Attendant           | 6-21 |
| Dial Tone Disable                | 6-22 |
| Direct Trunk Access              | 6-23 |
| Do-Not-Disturb (DND)             | 6-23 |
| Intercom Calling                 | 6-25 |
| Last Number Redial               | 6-26 |
| Meet-Me Answer                   | 6-27 |
| Message Waiting/Callback Request | 6-28 |
| Off-Hook Voice Announce (OHVA)   | 6-29 |
| Pooled Trunk Access              | 6-30 |
| Speed Dialing                    | 6-31 |
| Station Lockout                  | 6-33 |

# Absence Message

(All Versions)

# Description

SLT users can leave text messages on their phones when they are away.

When the unattended extension is dialed by a key phone, the text message appears on the caller's phone.

One of the following messages can be selected. Messages 5 to 9 can be changed through system programming.

#### Table 6-1.Absence Messages

| Message<br>No. | Message Text   |
|----------------|----------------|
| 0              | In Meeting     |
| 1              | At Lunch       |
| 2              | Out of Office  |
| 3              | Vacation       |
| 4              | Another Office |
| 5              | User Defined   |
| 6              | User Defined   |
| 7              | User Defined   |
| 8              | User Defined   |
| 9              | User Defined   |

## Operation

#### To Set an Absence Message

- 1. Lift the handset.
- 2. Dial "71."
- 3. Enter a message code between 0 and 9 (See Table 6-1).
- 4. Enter the time you will return (optional). See Table 6-2 for examples.
- 5. Replace the handset.

#### To Cancel an Absence Message

- 1. Lift the handset.
- 2. Dial "71."
- 3. Replace the handset.

#### **Related Programming**

- FF1 (System): Extension Class of Service Setting (CPC-AII and CPC-B Version 3.1 or higher)
- FF3 (Extension): Extension Class of Service Assignment (CPC-AII and CPC-B Version 3.1 or higher)
- FF6 (Names and Messages): Absence Messages

#### Considerations

- Extensions without displays get a busy signal, rather than the Absence Message.
- If a message code number that has not been assigned a text message is selected, "Absence," followed by the code number, appears on the caller's display.
- Absence Message return times can be entered as shown in Table 6-2:

 Table 6-2. Example Return Times for Absence Messages

| Input    | Display      |
|----------|--------------|
| No input | Return       |
| 9        | Return 9:00  |
| 11       | Return 11:00 |
| 615      | Return 6:15  |
| 1035     | Return 10:35 |

Four-digit numbers can also be entered (0000-9999 = Hours & Minutes or Month & Date).

• In CPC-A and CPC-B Versions prior to 5.0, DND and Absence Messages cancel Call Forwarding.

Beginning with CPC-B Version 5.0, calls to extensions with DND or Absence Message turned on are treated differently, depending on whether they are trunk or intercom calls. Intercom calls receive busy tone; trunk calls are routed to the extension defined in permanent call forwarding.

The following types of incoming trunk calls follow permanent call forward settings:

- Direct trunk calls (including DID/DNIS)
- Transferred trunk calls.
- When an Absence Message is set on a DID extension, incoming DID calls are routed according to the ringing assignment programmed for the incoming trunk.

# **Busy Override**

(All Versions)

### Description

Extensions in the same Paging Group (1-7) can break into one another's outside calls or intercom calls to relay information or to create three-party Conference Calls.

### Operation

Press "4" when you hear the busy tone.

An alert tone is issued at both phones.

#### **Related Programming**

- FF1 (System): Alert Tone for Busy Override & OHVA
- FF1 (System): Extension Class of Service Setting (CPC-AII and CPC-B Version 3.1 or higher)
- FF3 (Extension): Extension Class of Service Assignment (CPC-AII and CPC-B Version 3.1 or higher)
- FF3 (Extension): Busy Override Send
- FF3 (Extension): Busy Override Receive
- FF3 (Extension): Extension Page Group

### Considerations

- You cannot break in on three-party conference calls.
- The default for the override alert tone is "off." If the override alert tone is enabled, the tone will be sent to both parties when a call is overridden.

# **Call Forwarding**

(All Versions)

Call Forwarding allows users to send their calls to another extension, to an outside line, or to voice mail. All versions of the DBS provide call forwarding; however, some call forwarding enhancements are not available with earlier versions. The following table shows the call forwarding features available with each release.

 Table 6-3.
 DBS Call Forwarding features

| Feature                       | Availability                                                                                                    |
|-------------------------------|----------------------------------------------------------------------------------------------------|
| Call ForwardingAll Calls      | All versions                                                                                                    |
| Call ForwardingNo Answer      | CPC-AII and CPC-B Version 2.0<br>or higher                                                                                                    |
| Call ForwardingBusy           | All versions                                                                                                    |
| Call ForwardingBusy/No Answer | All versions                                                                                                    |
| Call ForwardingExternal       | CPC-A, CPC-AII prior to 7.0 and<br>CPC-B prior to 7.0. Beginning<br>with CPC-AII and CPC-B Ver-<br>sion 7.0, all forwarding types (All<br>Calls, No Answer, Busy, Busy/No<br>Answer) allow call forwarding<br>outside eliminating the need for<br>Call ForwardingExternal. |
| Permanent Call Forwarding     | CPC-AII and CPC-B Version 3.1<br>or higher                                                                                                    |

**Call Forwarding--All Calls**. When this feature is activated, all incoming calls to an extension are forwarded immediately.

**Call Forwarding--No Answer.** When this feature is activated, an unanswered call rings until the Call Forward No Answer timer expires. When the timer expires, the unanswered call is forwarded.

**Call Forwarding--Busy.** When this feature is activated, all incoming calls to a busy extension are forwarded to a designated extension.

**Call Forwarding--Busy/No Answer.** When this feature is activated, all incoming calls to an extension that is off-hook or does not answer are forwarded to a designated extension. Similarly, if the extension is busy, the calls are forwarded to the designated extension.

**Call Forwarding--External.** (*CPC-A*, *CPC-AII Versions prior to 7.0 and CPC-B Versions prior to 7.0.*) When this feature is activated, all incoming *intercom* calls to an extension are forwarded to an outside number. The outside number must be entered as a system or personal speed dial number.

Any system speed dial number or personal speed dial number can be used to store an outside number for call forwarding.

**Note:** Beginning with CPC-AII and CPC-B Version 7.0, all call forwarding types (All Calls, Busy/No Answer, Busy, and No Answer) can be forwarded outside eliminating the need for Call Forwarding--External. The forwarding is not limited to internal calls but may include incoming outside calls.

**Permanent Call Forwarding.** Permanent call forwarding is assigned through system programming. Permanent call forwarding is usually used to forward calls to a voice mail system.

Extension users can invoke other forms of call forwarding (no answer, busy, all calls) to override the permanent call forwarding destination.

Permanent call forwarding can be used with busy, no answer, or busy/no answer.

### Operation

#### To activate Call Forwarding:

1. Lift the handset.

The phone issues intercom dial tone.

- 2. Dial "72."
- 3. Dial the appropriate call forwarding code.

| Call Forward Type | Code |
|-------------------|------|
| All               | 0    |
| Busy/no answer    | 1    |
| Busy              | 2    |
| Outside           | 3    |
| No answer         | 4    |

**Note:** Beginning with CPC-AII and CPC-B Version 7.0, all forwarding types (All Calls, No Answer, Busy, Busy/No Answer) allow call forwarding outside eliminating the need for Call Forwarding-External.

4. If you are forwarding to an extension, enter the number of the extension you want to receive your calls. If you're forwarding to an outside number, dial "\*" plus the appropriate speed dial number.

**Note:** To forward to an outside number, you must have already programmed the number into personal or system speed dialing. With CPC-A or CPC-B Versions prior to 2.0, you can only forward to an outside number that is programmed into personal speed dial number 99. Beginning with CPC-B 2.0, you can forward to any speed dial number (system or personal).

5. Replace the handset.

#### To cancel Call Forwarding

- 1. Lift the handset.
- 2. Dial "72."
- 3. Replace the handset.

#### **Related Programming**

- FF1 (System): Call Forward--No Answer Timer
- FF1 (System): Extension Class of Service Setting (CPC-AII and CPC-B Version 3.1 or higher)
- FF3 (Extension): Extension Class of Service Assignment (CPC-AII and CPC-B Version 3.1 or higher)
- FF3 (Extension): Permanent Call Forward Type (CPC-AII and CPC-B Version 3.1 or higher)
- FF3 (Extension): Permanent Call Forward Extension (CPC-AII and CPC-B Version 3.1 or higher)
- FF10 (Speed Dialing): System Speed Dial Numbers
- FF10 (Speed Dialing): Personal Speed Dial Numbers

#### Considerations

• With CPC-A and CPC-B Versions prior to 2.0, calls cannot be forwarded to an extension that already has call forwarding activated. In other words, phone "A" could only forward to phone "B" if phone "B" was not forwarded.

Beginning with CPC-B Version 2.0, calls can be forwarded to extensions that have call forwarding activated. For example, phone "A" can be forwarded to phone "B," even if phone "B" is forwarded to voice mail.

- Calls can be forwarded to extensions that have call forwarding activated. For example, phone "A" can be forwarded to phone "B," even if phone "B" is forwarded to voice mail.
- With CPC-AII and CPC-B 4.07 and later, extensions receiving forwarded trunk calls display "CFWD NNN XXXXXX," where "NNN" = the extension that forwarded the call and "XXXXXX" = the trunk name or number.
- In CPC-A and CPC-B Versions prior to 5.0, DND and Absence Messages cancel Call Forwarding.

Beginning with CPC-B Version 5.0, calls to an extension with DND or Absence Message turned on are treated differently, depending on whether they are trunk or intercom calls. Intercom calls receive busy tone; trunk calls are routed to the extension defined in permanent call forwarding.

The following types of incoming trunk calls follow permanent call forward settings:

- Direct trunk calls (including DID/DNIS)
- Transferred trunk calls.
- Voice calls do not forward when Call Forwarding--No Answer is used.
- Extensions for which Call Forwarding-External has been set cannot:
- Be in the middle of an outside call when the feature is activated.
- Have a toll restriction setting that prohibits outside calls.
- Calls can be forwarded to a third-party voice mail with the "Call Forward ID Code" described on page 2-13.
- Beginning with CPC-AII and CPC-B Version 7.0, all call types can be forwarded outside using speed dials. However, if Least Cost Routing is activated, dial "9" trunks cannot be used. Select another trunk group instead (81-86).

# Call Hold

(All Versions)

# Description

Call Hold provides either exclusive or system hold, depending on system programming. With Exclusive Hold, only the extension that held the call can retrieve it. With System Hold, another extension can retrieve the call.

# Operation

#### To place a call on Hold:

Flash the switchhook.

#### To release the call:

Flash the switchhook again.

### **Related Programming**

- FF1 (System): Recall Timer for Extension-Held CO Calls
- FF1 (System): Recall Timer for Extension-Held Intercom Calls
- FF1 (System): SLT Onhook Flash Timer
- FF3 (Extensions): Single Line Telephone Hookflash (Broker's Hold/ Conference)
- FF1 (System): Single Line Telephone Flash Control

### Considerations

- A held call recalls if it is not retrieved before the Hold Recall Timer expires.
- If there is no response to the Hold Recall, the call transfers to the Attendant Phone; however, no tone sounds at an Attendant Phone if Night Mode is activated.
- If you flash the switchhook during a conference call, the flash is ignored.
- If your system is set to onhook transfer, and you have placed an outside call on hold and then made an intercom call, make sure the other extension

hangs up before you do. If you hang up before the other extension, *the held* outside line will be transferred to that extension.

• The DBS can provide Music-on-Hold to callers placed on hold. See "Music-On-Hold" (page 2-34) for more information.

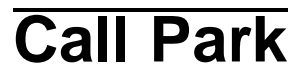

(All Versions)

### Description

Use the Call Park function to transfer an outside call when you cannot locate the intended recipient of the call. Park the call and then page the person to whom you want to transfer the call. That person can answer the call from any extension by dialing the number of the extension that parked the call.

### Operation

#### To park a call:

- 1. Flash the switchhook.
- 2. Dial "75."

#### To retrieve a parked call:

1. Lift the handset.

The phone issues intercom dial tone.

- 2. Dial "76."
- 3. Dial the number of the extension that parked the call.

# To retrieve a call parked by the attendant (after receiving the Park Number from the Attendant):

1. Pick up the handset.

The phone issues intercom dial toned.

2. Dial "76."

3. Enter the Park Number assigned to the call.

"PARK PICK XX" (where "XX" is the park number) appears, and then "CO TALK #XX" (where "XX" is the trunk number of the call) appears.

#### Related Programming

• FF1 (System): Park Recall Timer

#### **Considerations**

- The parked call recalls if it is not retrieved before the Recall Timer expires. If this happens, the user that parked the call can retrieve it by picking up the handset. If no one retrieves the call after the Park Recall Timer expires, the call reverts to the attendant.
- You cannot park more than one outside line at a time.
- The Park Recall Timer is similar to the Recall Timer, except that when the Park Recall Timer is set for "0" calls are automatically recalled in three minutes.

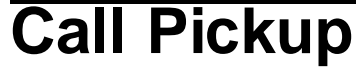

(All Versions)

SLTs can use both direct and group call pickup.

# **Direct Call Pickup**

### Description

A call to an extension can be answered from any other extension with the Direct Call Pickup feature.

### Operation

- 1. Lift the handset.
- 2. Dial "79."
- 3. Enter the number of the ringing extension.

#### Related Programming

- FF1 (System): Extension Class of Service Setting (CPC-AII and CPC-B 3.1 or higher)
- FF3 (Extension): Extension Class of Service Assignment (CPC-AII and CPC-B Version 3.1 or higher)

#### Considerations

• If more than one caller is attempting to reach the ringing extension, the Direct Call Pickup feature will answer the call that arrives first.

Once the call has been picked up, other extensions that attempt to pick up the call receive busy tone.

• You can answer incoming calls, intercom calls (both tone and voice), call waiting, paging, transferred calls, or recalls using the Direct Call Pickup feature. You cannot answer camp-on callback rings with this feature.

# **Group Call Pickup**

#### Description

Using the Group Call Pickup feature, you can answer calls to other extensions within your Paging Group (01-07) without entering the number of the ringing extension.

### Operation

- 1. Lift the handset.
- 2. Dial "70."

#### Related Programming

- FF1 (System): Extension Class of Service Setting (CPC-AII and CPC-B Version 3.1 or higher)
- FF3 (Extension): Extension Class of Service Assignment (CPC-AII and CPC-B Version 3.1 or higher)
- FF3 (Extension): Extension Page Group

### Considerations

- If more than one call is arriving at the Paging Group, the Group Call Pickup feature will answer the call to the lowest port number first.
- If the called extension belongs to more than one Paging Group, the Group Call Pickup Feature will answer the call to the lowest-numbered Paging Group first.
- You can answer incoming calls, Intercom Tone Calling, or Intercom Voice Calling using the Group Call Pickup feature.
- Group Call Pickup cannot be used to pick up a ringing phone in Paging Group 00. For example, if an extension is a member of Paging Groups 00 and 06, the extension can use Group Call Pickup to answer ringing calls in Group 06, but not in Group 00.

# **Call Transfer**

(All Versions)

The DBS provides two call transfer methods: blind transfer and screened transfer.

With CPC-A and CPC-B Versions prior to 2.0, SLTs can only transfer trunk calls. Beginning with CPC-B Version 2.0, SLTs can transfer trunk and intercom calls.

# **Blind Transfer**

## Description

Blind transfer allows the transfer of a call directly to an extension, without waiting for the called extension to answer.

# Operation

- 1. Flash the switchhook to place the call on hold.
- 2. Dial the number of the extension to which the call is to be transferred.
- 3. Replace the handset before the other party answers.
  - You can also replace the handset after the third party answers.

• The third party need only pick up the handset to speak to the outside line.

#### **Related Programming**

- FF1 (System): Onhook (Automatic) Transfer
- FF1 (System): Recall Timer for Extension-Transferred CO Calls
- FF1 (System): Recall Timer for Extension-Transferred Intercom Calls

#### **Considerations**

- In order for users to transfer calls by flashing the switchhook, dialing the extension, and going onhook, the Onhook Transfer feature must be enabled.
- You cannot transfer a call to an extension that has Do Not Disturb or Absence Message activated.
- You can transfer a call to an extension that has Call Forwarding activated. The transferred call will follow the call forwarding path of the extension it is transferred to.

For example, if extension "A" is covered to extension "B," calls that are transferred to extension "A" will be forwarded to extension "B."

• When you transfer a call to an extension that is busy or does not answer and does not have Call Forwarding activated, the transfer will recall your extension after the Transfer Recall Timer expires.

# **Screened Transfer**

#### Description

Using the Screened Transfer feature, you can contact a third party via an extension before transferring a call to that party.

### Operation

# To use Screened Transfer when your system is set for Onhook Transfer:

1. Flash the switchhook to place the call on hold.

The phone issues intercom dial tone.

- 2. Dial the extension number to which the call is to be transferred.
- 3. When your call is answered, inform the third party of the transfer.
- 4. Replace the handset.

The third party need only pick up the handset to speak to the outside line.

#### To use Screened Transfer when Onhook Transfer is disabled:

1. Flash the switchhook to place the outside call on hold.

The phone issues intercom dial tone.

- 2. Dial the extension number to which the call is to be transferred.
- 3. When your call is answered, inform the third party of the transfer.

The EXT LED stops flashing and remains lit.

4. Dial "8."

The third party need only pick up the handset to speak to the outside line.

5. Replace the handset.

#### **Related Programming**

- FF1 (System): Onhook (Automatic) Transfer
- FF1 (System): Recall Timer for Extension-Transferred CO Calls
- FF1 (System): Recall Timer for Extension-Transferred Intercom Calls

### **Considerations**

- You cannot transfer a call to an extension that has Do Not Disturb or Absence Message activated.
- You can transfer a call to an extension that has Call Forwarding activated. The transferred call will follow the call forwarding path of the extension it is transferred to.

For example, if phone "A" is covered to phone "B," calls that are transferred to phone "A" will be forwarded to phone "B."

• When you transfer a call to an extension that is busy or does not answer and does not have Call Forwarding activated, a recall tone sounds at your extension after Transfer Recall Timer expires.

# **Call Waiting**

(All Versions)

#### Description

You can send a Call Waiting signal, followed by a brief LCD message, to a busy extension. The party receiving the message need only replace the handset and then pick it up again to be automatically connected to your extension.

The following messages can be sent using the Call Waiting feature:

#### Table 6-4. Call Waiting Text Messages

| Message<br>Code | Message        |
|-----------------|----------------|
| 5               | "Visitor Here" |
| 6               | "Need Help"    |
| 7               | "Important"    |
| 9               | "Emergency"    |

Message codes 0-4 are not available.

### Operation

#### To Set Call Waiting:

- 1. Lift the handset.
- 2. Dial the extension number.
- 3. Upon hearing busy tone, press "3."
- If you wish to send a text message, dial the desired message code (5-7 or 9).

The message displays on the called party's phone if the called party has a key phone. (If the called party does not have a display, the extension continues to issue a call waiting tone.)

5. Remain on the line until the called party picks up.

#### To answer Call Waiting (and disconnect the current call):

1. Replace the handset.

The current call is disconnected.

2. Pick up the handset.

You are automatically be connected to the extension sending the Call Waiting.

#### To answer Call Waiting (without disconnecting the current call):

- 1. Flash the switchhook.
  - The current call is disconnected.
  - The new call is connected automatically.
- 2. Flash the switchhook again to retrieve the original call.

#### **Related Programming**

- FF1 (System) Extension Class of Service Setting (CPC-AII and CPC-B Version 3.1 or higher)
- FF3 (Extension): Extension Class of Service Assignment (CPC-AII and CPC-B Version 3.1 or higher)
- FF3 (Extension): Call Waiting/OHVA

#### **Considerations**

- Call Waiting can be used without entering a message code.
- Extensions that have DND activated, have a call on hold, are ringing (from another call), or are engaged in a conference call cannot receive Call Waiting.
- Call Waiting cannot be sent to an ML key.

# Camp-on

(CPC-A 3.1 or higher, CPC-AII, and all Versions of CPC-B)

# Description

If you reach a busy extension, you can use the Camp-on feature to alert you with a ring when the extension becomes free. You can then pick up your handset to automatically dial the extension.

# Operation

#### To activate the Camp-on feature:

- 1. Lift the handset.
- 2. Dial the desired extension number.
- 3. Upon hearing busy tone, press "3."
  - The phone issues ringback tone.
  - If the Camp-on feature is not available, the phone continues to issue a busy tone.
- 4. Replace the handset after you hear the ringback tone.
- 5. Wait for the callback ring.

#### To answer the callback ring:

Pick up the handset when you hear the callback ring.

The system automatically dials the called extension.

### **Related Programming**

- FF3 (Extension): Call Waiting/OHVA Tone
- FF3 (Extension

### Considerations

• The callback ring must be answered within sixteen seconds or it is canceled.

- A Camp-on request will only be accepted *after* Call Waiting status.
- You cannot camp-on to an extension that has call forwarding activated.
- An extension can only have one call camped on at a time. For example, if Extension 152 camps on to Extension 153, another extension cannot camp on to 153, as long as 152 is camped on.
- An extension that has initiated a camp-on cannot receive a camp-on. For instance, if Extension 200 has camped on to Extension 300, another extension cannot camp on to 200.
- With CPC-AII and CPC-B 5.03 and above, callbacks are not forwarded. For example, if Extension 200 is call forwarded to Extension 300, Extension 200 can register a callback request to Extension 400. When the callback request is returned, it rings Extension 200 and does not follow call forwarding.

# **Conference Calls**

(All Versions)

## Description

Conference Calling allows extension users to add a party to an existing conversation.

SLT users can create the following types of Conference Calls:

- One outside line and two extensions
- Two outside lines and one extension (CPC-AII and CPC-B Version 3.1 or later)
- Three extensions.

### Operation

#### To add an extension:

- 1. Flash the switchhook to place the current call on hold.
- 2. Dial the number of the extension you wish to add to the call.
- 3. Dial "7" when your call is answered.

# To add an outside number (CPC-All and CPC-B Version 3.1 or higher):

- 1. Flash the switchhook to place the current call on hold.
- 2. Dial a trunk group number (81-86 or 9).
- 3. Dial the outside number.
- 4. Flash the switchhook when your call is answered.

#### **Related Programming**

• FF3 (Extension): Single Line Telephone Hookflash (Brokers Hold/ Conference)

#### Considerations

- Call Waiting tone can be received during conference calls, however, you cannot respond to call waiting until the completion of the conference call because you cannot place the parties in the conference on hold.
- A switchhook flash is ignored during a conference call.
- Calls forwarded externally cannot create a conference.
- The Hold feature cannot be used during a three-party conference.

# **Dial "0" for Attendant**

(CPC-AII and CPC-B Version 2.0 or higher)

## Description

Users can call the Attendant from any extension by pressing "0."

If multiple attendants are assigned, a dial "0" call goes to Attendant "1" first. If attendant "1" is busy, the call goes to Attendant "2." The call continues to transfer to the next attendant in the attendant group if necessary.

A maximum of four attendants can be assigned.

### Operation

1. Lift the handset.

2. Press "0."

## **Related Programming**

- FF1 (System): Second Attendant Position
- FF1 (System): Third Attendant Position
- FF1 (System): Fourth Attendant Position
- FF1 (System): Attendant Transfer Extension

# **Dial Tone Disable**

(All Versions)

# Description

The intercom dial tone can be turned off at an attendant phone. Dial tone is turned off when a headset is used.

## Operation

#### To disable the intercom dial tone:

- 1. Lift the handset
  - The phone issues intercom dial tone.
- 2. Press "#50."
- 3. Replace the handset.

#### To reactivate dial tone:

Repeat the preceding steps.

# **Direct Trunk Access**

(All Versions)

## Description

Extensions can access a specific trunk for outgoing calls. Extensions can also use Direct Trunk Access to test trunks or to access data trunks.

## Operation

- 1. Lift the handset.
- 2. Dial "88" followed by the desired trunk number (01-64).
- 3. Dial the outside number.
- 4. Replace the handset.

# **Do-Not-Disturb (DND)**

(All Versions)

## Description

An extension can be made unavailable by activating Do-Not-Disturb (DND). When DND is activated at an extension, calls to that extension receive busy tone.

## Operation

#### To activate DND:

- 1. Lift the handset.
- 2. Dial "73."
- 3. Replace the handset.

DND is indicated by stutter dial tone followed by dial tone when you go off-hook.

#### To cancel DND:

- 1. Lift the handset.
- 2. Dial "73."
- 3. Replace the handset.

### **Related Programming**

- FF1 (System): Extension Class of Service Setting (CPC-AII and CPC-B Version 4.0 or higher)
- FF3 (Extension): Extension Class of Service Assignment (CPC-AII and CPC-B Version 4.0 or higher)

### Considerations

• In CPC-A and CPC-B Versions prior to 5.0, DND and Absence Messages cancel Call Forwarding.

Beginning with Version 5.0, calls to an extension with DND or Absence Message turned on are treated differently, depending on whether they are trunk or intercom calls. Intercom calls receive busy tone; trunk calls are routed to the extension defined in permanent call forwarding.

The following types of incoming trunk calls will follow permanent call forward settings:

- Direct trunk calls (including DID/DNIS)
- Transferred trunk calls.
- The DND feature cannot be activated at an extension selected to receive Call Forwarding.
- If Message Waiting/Call-Back is applied to an extension in DND, after DND is cancelled then stutter dial tone will still be heard to indicate the callback request. Press "##" to call the party that originated the callback request.

# Intercom Calling

(All Versions)

## Descriptions

The DBS provides two methods of intercom calling: voice calling and tone calling.

**Voice Calling.** With voice calling, intercom calls are connected immediately, without a ringing tone.

**Tone Calling.** With tone calls, a ringing tone is sent to the called extension.

System programming determines whether the DBS uses voice or tone calling as a default. If voice calling is the default, dialing a "1" after the extension number changes the call to a tone call. If tone calling is the default, dialing a "1" results in a voice call.

### Operation

#### To make a Voice Call:

- 1. Lift the handset.
- 2. Dial the extension number.
- 3. If the system default is tone calling, dial a "1."

#### To make an Tone Call:

- 1. Lift the handset.
- 2. Dial the extension number.
- 3. If the system default is voice calling, dial a "1."

The called extension will ring.

### **Related Programming**

- FF1 (System): Extension Intercom Calling
- FF1 (System): Alert Tone for Voice Calls
- FF1 (System): Extension Class of Service Setting (CPC-AII and CPC-B Version 4.0 or higher)

• FF3 (Extension): Extension Class of Service Assignment (CPC-AII and CPC-B Version 4.0 or higher)

#### **Considerations**

- When an extension's calling mode is set for voice calls, a "splash" tone can be sent to alert the extension to the voice call. System programming determines if the splash tone is provided.
- If an extension is onhook, it will receive tone calls.
- The voice calling feature is not available for DISA incoming calls.
- Voice calls do not forward if Cover No Answer is turned on.

# Last Number Redial

(All Versions)

### Description

The last outside number dialed may be redialed automatically.

### Operation

- 1. Lift the handset.
- 2. Dial a trunk access code (81-86 or 9).
- 3. Flash the switchhook.
- 4. Dial "89."

#### Considerations

- The Last Number Redial feature can redial a number up to sixteen digits long.
- A maximum of five chained Speed Dialing codes can be redialed.

# **Meet-Me Answer**

(All Versions)

## Description

You can answer a Paging call from any extension using the Meet-Me Answer feature.

### Operation

- 1. Pick up the handset from any extension at which you hear the Paging call.
- 2. Press "77."

Paging ceases and you are connected to the party trying to reach you.

#### **Related Programming**

- FF1 (System): Extension Class of Service Setting (CPC-AII and CPC-B Version 4.0 or higher)
- FF3 (Extension): Extension Class of Service Assignment (CPC-AII and CPC-B Version 4.0 or higher)

### Considerations

- You can only use the Meet-Me Answer feature at an extension that does not have an incoming call.
- If an external paging system or a Universal Answer system has been installed, use Group Call Pickup to respond to a Paging call.

# Message Waiting/Callback Request

(All Versions)

## Description

If you try to call an extension that is busy or does not answer, you can leave a message requesting a return call.

# Operation

#### To leave a Message Waiting/Callback Request:

- 1. Lift the handset.
- 2. Dial the extension number.
- 3. Dial "2" at the busy tone or while the telephone is still ringing.
- 4. Replace the handset.

#### To answer a Message Waiting/Callback Request (CPC All and CPC-B only):

1. Pick up the handset.

The phone issues a stutter dial tone followed by constant dial tone.

2. Dial "##.".

Your telephone automatically dials the extension that left the Message Waiting Callback Request.

# To cancel a Message Waiting/Callback Request (CPC-All and CPC-B only):

- 1. Lift the handset.
- 2. Dial "#\*".
- 3. Replace the handset.

#### Related Programming

- FF1 (System) Extension Class of Service Setting (CPC-AII and CPC-B Version 3.1 or higher)
- FF3 (Extension) Extension Class of Service Assignment (CPC-AII and CPC-B Version 3.1 or higher)

#### Considerations

- With CPC-A, SLTs cannot receive callback requests.
- Up to four Message Waiting/Callback Requests can be sent to any one extension.
- If a Callback Request is sent to an extension for which Call Forwarding is set, the Callback Request is automatically forwarded to the designated extension. The Message Waiting/Callback request is not cleared if a connect is extablished with the extension forwarded to.
- You can send a Callback Request to an extension that has Do Not Disturb or Absence Message activated.
- Beginning with CPC-A 3.28, CPC-B 4.07, and CPC-A II 6.0, making a blind transfer to an extension to which you have previously sent a callback request will not cancel your callback request. Earlier CPC versions cancelled your callback request if you transferred a call to the same extension.

# **Off-Hook Voice Announce (OHVA)**

(CPC-A Version 3.1; All Versions of CPC-A II and CPC-B)

### Description

Use the Off-Hook Voice Announce (OHVA) feature to interrupt a busy extension and then make an announcement that only the called party can hear.

### Operation

#### To make an OHVA:

1. Lift the handset.

- 2. Dial the desired extension number.
- 3. Upon hearing busy tone, press "5."

#### **Related Programming**

- FF1 (System): Alert Tone for Busy Override & OHVA
- FF1 (System): Extension Class of Service Setting (CPC-AII and CPC-B 3.1 or higher)
- FF3 (Extension): Extension Class of Service Assignment (CPC-AII and CPC-B 3.1 or higher)
- FF3 (Extension): Call Waiting/OHVA (Enable)

#### Considerations

- If Onhook Transfer is enabled, the held call is transferred as soon as the extension sending the OHVA hangs up.
- You cannot receive a Call Waiting message during an OHVA.
- You cannot toggle back and forth between two calls while receiving an OHVA.
- If you make an Offhook Voice Announcement to an SLT, the SLT user **and the other party** will hear the announcement.

# **Pooled Trunk Access**

#### (All Versions)

### Description

The DBS system is designed to accept from 8 to 64 outside lines. These lines can be divided into seven Pooled Trunk groups. The groups are numbered 9 and 81-86.

Selecting a pooled trunk access number automatically selects a free trunk from the group.

### Operation

1. Lift the handset.

The phone issues intercom dial tone.

- 2. Dial the desired trunk group number (81-86 or 9).
- 3. Dial the outside number.

#### **Related Programming**

- FF1 (System): Least Cost Routing (LCR) Access
- FF2 (Trunks): Pooled Trunk Access for Group "9"
- FF2 (Trunks): Pooled Trunk Access for Group "81-86"
- FF3 (Extension): Forced Least Cost Routing
- FF8 (LCR) LCR Settings (all)

#### **Considerations**

- There are seven groups of outside lines: 9 and 81-86.
- Dialing "9" activates LCR if the LCR option is enabled.

# **Speed Dialing**

(All Versions)

# **Personal Speed Dialing**

### Description

Frequently called numbers can be stored using the Personal Speed Dial feature. Personal speed dial numbers are assigned to SLTs from attendant or key phones. Up to 10 Personal Speed Dial numbers can be stored for each SLT.

With all versions prior to Version 7.0, the Personal Speed Dial bins are numbered 90 to 99. With CPC-AII and CPC-B Version 7.0 and higher, the Personal Speed Dial bins are numbered 900 to 909.

### Operation

#### To program a Personal Speed Dial

- 1. Pick up the handset
- 2. Dial \*80.
- 3. Dial the Personal Speed Dial number (90-99 or 900-909)).
- 4. Dial \* followed by the trunk access number (9, 1-6 for trunk access 89, 81-86).
- 5. Dial the telephone number.
- 6. Hang up.

#### To dial a Personal Speed Dial number:

- 1. Pick up the handset.
- 2. If necessary, access an outside line.
- 3. Dial "80."
- 4. Dial the Personal Speed Dial number(90-99 or 900-909).

# **System Speed Dial**

### Description

Frequently called numbers can be stored using the System Speed Dial feature. Up to 90 System Speed Dial numbers (00-89) can be programmed at the Attendant Phone and can be used by any extension. Beginning with CPC-AII and CPC-B Version 7.0, up to 200 System Speed Dial numbers (000-199) can be stored for each SLT.

## Operation

#### To dial a system speed dial number:

- 1. Pick up the handset.
- 2. If necessary, access an outside line.

- 3. Dial "80."
- 4. Dial the system speed dial code (00-89 or 000-199).

# **Related Programming**

- FF1 (System): Override Toll Restriction with SSD Numbers
- FF10 (Speed Dialing): System Speed Numbers

# **Station Lockout**

(All Versions)

# Description

Use the Station Lockout feature to dial a Station Lockout code that prevents other users from using your phone.

#### To activate Station Lockout:

- 1. Lift the handset.
  - The phone issues intercom dial tone.
- 2. Dial "74."
- 3. Dial the Station Lockout code.
- 4. Replace the handset.

#### To deactivate Station Lockout:

- 1. Lift the handset.
  - The phone issues intercom dial tone.
- 2. Dial "74."
- 3. Dial the Station Lockout code.
- 4. Replace the handset.

# **Related Programming**

• FF3 (Extensions): Extension Lockout Code

### **Considerations**

- A locked extension can be used for Intercom Calls.
- Station Lockout key codes can only be set from an attendant phone or a key phone.
- You cannot confirm Speed Dialing or set Speed Dialing while Station Lockout is activated.
- If you enter an incorrect key code and then try to dial, the phone will issue a busy tone.
- If station lockout is set, when **ON/OFF** is pressed, stutter dial tone is heard followed by steady dial tone.
# Index

# A

Absence message attendant control 3-7 **DSLT 5-4** key telephone 4-3 SLT 6-3 Account codes non-verified 2-3 verified 2-4 Alarm **DSLT 5-33** key telephone 4-84 Alternate attendant 3-3 Answer supervision for voice mail 2-6 Attendant Features Voice Mail Transfer Key 4-97 Attendant features 3-1 absence message control 3-7 alternate attendant 3-3 assignment of speed dialing 3-3 busy override 3-4 call park 3-5 dial "0" for attendant 4-41, 5-23, 6-21 dial tone disable 3-12, 4-43, 5-24, 6-22 DND control 3-7 DSS/72 3-13 feature package 3-10 groups of attendants 3-11 headset operation 3-17 one-touch voice mail transfer 3-18 station lockout code assignment 3-21 system time and date control 3-22 text assignment 3-8 traffic measurement 3-24 walking class of service confirmation 3-25 Auto day mode 2-7 set relocation 2-9 Auto Redial 4-6

#### В

Background music 2-11

Barge into busy line 6-5 Battery backup 2-12 Blind transfer DSLT 5-16 key telephone 4-24 SLT 6-14 Busy override attendant 3-4 DSLT 5-6 SLT 6-5

#### С

Call coverage groups 4-8 duration display 4-9 forward ID code for voice mail 2-13 forwarding attendant control 3-7 **DSLT 5-7** key telephone 4-10 SLT 6-6 hold **DSLT 5-11** key telephone 4-16 SLT 6-10 park attendant 3-5 **DSLT 5-12** key telephone 4-20 SLT 6-11 pickup direct 4-21, 6-12 **DSLT 5-14** group 6-13 key telephone 4-21, 4-23 SLT 6-12 transfer **DSLT 5-16** key telephone 4-24 SLT 6-14 waiting DSLT 5-19 key telephone 4-28

SLT 6-17 Call waiting/OHVA text reply 4-31 Callback request **DSLT 5-29** key telephone 4-67 Caller ID 2-14, 2-15 Camp-on **DSLT 5-21** key telephone 4-36 SLT 6-19 Centrex/PBX compatibility 2-16 Circular hunting 2-47 Class of service, station 2-45 CO line key trunk access 4-37 Conference calls **DSLT 5-22** key telephone 4-38 SLT 6-20 Coverage groups 4-8

## D

Date, system 3-22 Day mode, auto 2-7 Delayed ringing DID 2-18 key telephone 4-41 Dial "0" for attendant **DSLT 5-23** key telephone 4-41 SLT 6-21 Dial tone disable 3-12, 4-43, 5-24, 6-22 Dialing, onhook 5-32 DID 2-16 delayed ringing 2-18 night ringing assignment 2-17 text name assignment 2-19 Digital single line telephone see "DSLT features" 5-1 Digital telephone features see "Key telephone features" 4-1 Direct call pickup DSLT 5-14 key telephone 4-21 SLT 6-12 Direct inward dialing see "DID" 2-16

Direct inward system access see "DISA" 2-20 Direct line appearances 4-59, 4-61 Direct trunk access **DSLT 5-24** key telephone 2-24 SLT 6-23 **DISA 2-20** Distinctive ringing 2-24 Distributed hunting 2-49 DND attendant control 3-7 **DSLT 5-25** key telephone 4-44 SLT 6-23 DNIS text name assignment 2-19 Do-not-disturb see "DND" 5-25 Door box 2-27 DP to DTMF signal conversion 2-29 DP/DTMF stations 2-29 **DSLT** features 5-1 absence message 5-4 blind transfer 5-16 busy override 5-6 call forwarding 5-7 call hold 5-11 call park 5-12 call pickup 5-14 call transfer 5-16 call waiting 5-19 camp-on 5-21 conference calls 5-22 dial "0" for attendant 5-23 direct call pickup 5-14 direct trunk access 5-24 DND 5-25 group call pickup 5-15 illustration 5-3 intercom calling 5-26 last number redial 5-27 meet-me answer 5-28 message waiting/callback request 5-29 **OHVA 5-30** onhook dialing 5-32 personal speed dialing 5-35

pooled trunk access 5-32 reminder call 5-33 saved number redial 5-34 screened transfer 5-17 speed dialing 5-35 system speed dial 5-37, 6-33 DSS/72 3-13 DSS/BLF line appearances 4-59, 4-60 DTMF to DP signal conversion 2-29 DTMF/DP stations 2-29 Duration display 4-9

## E

EM/24 console 4-46 Exclusive hold 4-16 Extension relocation 2-9

### F

FF key extender 4-46 FF keys see "Key telephone features" 4-46 Flexible function keys see "FF keys" 4-46 Forwarding DSLT 5-7 key telephone 4-10 SLT 6-6

#### G

Group call pickup DSLT 5-15 key telephone 4-23 SLT 6-13

#### Η

```
Handsfree
answerback 4-53
operation 4-54
Headset operation
attendant 3-17
key telephone 4-54
Hold
DSLT 5-11
exclusive 4-16
```

key telephone 4-16 SLT 6-10 system 4-17 Hunt groups all versions 2-46 CPC-B 2.0 and higher 2-49 distributed 2-49 longest idle 2-49 terminal 2-47 terminal (CPC-B 2.0 and higher) 2-49 Hunting priority for VAUs 2-30

#### I

Independent timers call forwarding-no answer 2-32 CO delayed ring 2-32 extension delayed ring 2-32 hunt group-no answer 2-32 Intercom calling DSLT 5-26 key telephone 4-55 SLT 6-25

#### Κ

Key telephone features 4-1 absence message 4-3 Auto Redial 4-6 blind transfer 4-24 call coverage groups 4-8 call duration display 4-9 call forwarding 4-10 call hold 4-16 call park 4-20 call pickup 4-21 call transfer 4-24 call waiting 4-28 call waiting/OHVA text reply 4-31 camp-on 4-36 CO line key trunk access 4-37 conference calls 4-38 delayed ringing 4-41 dial "0" for attendant 4-41 direct call pickup 4-21 direct line appearances 4-61 direct trunk access 2-24

DND 4-44 DSS/BLF appearances 4-60 EM/24 console 4-46 exclusive hold 4-16 FF keys 4-46 group call pickup 4-23 handsfree answerback 4-53 handsfree operation 4-54 headset operation 4-54 illustration 4-3 intercom calling 4-55 last number redial 4-58 line appearances 4-59 meet-me answer 4-66 message waiting/callback request 4-67 ML/MCO separation 4-65 multi-CO (MCO) appearances 4-62 multi-line (ML) appearances 4-64 non-appearing outside lines 4-69 offhook signaling 4-70 **OHVA 4-71** one-touch keys 4-73 one-touch voice mail access 4-77 onhook dialing 4-80 personal speed dialing 4-87 pooled trunk access 4-80 prime line preference 4-82 private line 4-83 reminder call 4-84 ringing line preference 4-86 saved number redial 4-86 screened transfer 4-26 speed dial linking 4-93 speed dialing 4-87 station lockout 4-95 system hold 4-17 system speed dialing 4-91 trunk-to-trunk transfer 4-96

## L

Last number redial DSLT 5-27 key telephone 4-58 SLT 6-26 LCR 2-33 Least cost routing see "LCR" 2-33 Line appearances direct 4-61 direct line 4-59 DSS/BLF 4-59 key telephone 4-59 multi-CO 4-59 multi-CO (MCO) 4-62 multi-line (ML) 4-59, 4-64 non-appearing outside line 4-69 List of features 1-1 Lockout for extension 4-95 Longest idle hunting 2-49

#### Μ

Maintenance remote 2-42 remote programming mode 2-42 remote programming using PCAS 2-44 Meet-me answer **DSLT 5-28** key telephone 4-66 SLT 6-27 Message waiting/callback request **DSLT 5-29** key telephone 4-67 SLT 6-28 Messages playing 2-66 recording 2-66 using two 2-66 ML/MCO separation 4-65 Multi-CO (MCO) appearances 4-59, 4-62 Multi-line (ML) appearances 4-59, 4-64 Music background 2-11 on hold 2-34

#### Ν

Naming trunks 2-62 Night mode 2-35 ringing assignment, DID 2-17 service 2-35 Non-appearing outside lines 4-69 Non-verified account codes 2-3

### 0

Offhook signaling 4-70 Offhook voice announce see "OHVA" 6-29 Off-premises extension adaptor see "OPX adaptor" 2-39 OHVA **DSLT 5-30** key telephone 4-71 SLT 6-29 OHVA/call waiting text reply 4-31 One-touch keys 4-73 voice mail access 4-77 voice mail transfer 3-18 Onhook dialing **DSLT 5-32** key telephone 4-80 OPX adaptor 2-39 Override busy line 6-5

### Ρ

Paging 2-39 meet-me answer 4-66, 5-28, 6-27 Park attendant 3-5 **DSLT 5-12** key telephone 4-20 SLT 6-11 PBX/centrex compatibility 2-16 Personal speed dialing DSLT 5-35 key telephone 4-87 SLT 6-31 Pickup direct 4-21, 6-12 **DSLT 5-14** group 6-13 key telephone 4-21, 4-23 SLT 6-12 Playing messages 2-66 Pooled trunk access **DSLT 5-32** 

key telephone 4-80 SLT 6-30 Port assignment, VAU 2-67 Power failure transfer 2-41 unit 2-41 Prime line preference 4-82 Private line 4-83

#### R

Recording messages 2-66 Redial Auto 4-6 **DSLT 5-27** key telephone 4-58 saved number 4-86, 5-34 SLT 6-26 **Relocating extensions 2-9** Reminder call **DSLT 5-33** key telephone 4-84 Remote maintenance 2-42 programming mode 2-42 programming using PCAS 2-44 Ringing delayed 4-41 distinctive 2-24 line preference 4-86

### S

Saved number redial DSLT 5-34 key telephone 4-86 Screened transfer DSLT 5-17 key telephone 4-26 SLT 6-15 Sensor 2-28 Signal conversion, DP to DTMF 2-29 Single line telephone see "SLT features" 6-1 SLT features 6-1 absence message 6-3 blind transfer 6-14

busy override 6-5 call forwarding 6-6 call hold 6-10 call park 6-11 call pickup 6-12 call transfer 6-14 call waiting 6-17 camp-on 6-19 conference calls 6-20 dial "0" for attendant 6-21 direct call pickup 6-12 direct trunk access 6-23 **DND 6-23** group call pickup 6-13 intercom calling 6-25 last number redial 6-26 meet-me answer 6-27 message waiting/callback request 6-28 OHVA 6-29 personal speed dialing 6-31 pooled trunk access 6-30 screened transfer 6-15 speed dialing 6-31 system speed dialing 6-32 SMDR 2-51 Speed dialing attendant assignment of 3-3 **DSLT 5-35** key telephone 4-87 linking numbers 4-93 personal 4-87, 6-31 SLT 6-31 system 4-91, 6-32 Station class of service 2-45 Station hunting all versions 2-46 circular 2-47 CPC-B 2.0 and higher 2-49 distributed 2-49 longest idle 2-49 terminal (CPC-A and CPC-B below 2.0) 2-47 terminal (CPC-B 2.0 and higher) 2-49 Station lockout 4-95 code assignment 3-21, 4-95 Station message detail recording

see "SMDR" 2-51 System hold 4-17 speed dialing DSLT 5-37, 6-33 key telephone 4-91 SLT 6-32 time and date control 3-22 System features 2-1 account codes 2-3 answer supervision for voice mail 2-6 auto day mode 2-7 auto set relocation 2-9 background music 2-11 battery backup 2-12 call forward ID code for voice mail 2-13 Caller ID 2-14, 2-15 centrex/PBX compatibility 2-16 circular hunting 2-47 DID 2-16 DID delayed ringing 2-18 DID night ringing assignment 2-17 DID/DNIS text name assignment 2-19 **DISA 2-20** distinctive ringing 2-24 distributed hunting 2-49 door box 2-27 DP to DTMF signal conversion 2-29 DP/DTMF stations 2-29 hunting priority for VAUs 2-30 independent timers 2-32 LCR 2-33 longest idle hunting 2-49 music-on-hold 2-34 night service 2-35 non-verified account codes 2-3 **OPX** adaptor 2-39 paging 2-39 power failure transfer 2-41 remote maintenance 2-42 remote programming mode 2-42 remote programming using PCAS 2-44 sensor 2-28 **SMDR 2-51** station class of service 2-45 station hunting (all versions) 2-46

station hunting (CPC-B 2.0 and higher) 2-49 T1 interface 2-54 terminal hunting (CPC-A and CPC-B below 2.0) 2-47 terminal hunting (CPC-B 2.0 and higher) 2-49 toll restriction 2-58 trunk groups 2-61 trunk name assignment 2-62 trunk queuing 2-63 universal night answer 2-64 VAU 2-66 VAU port assignment 2-67 verified account codes 2-4 voice mail ringing 2-65 walking TRS class of service 2-69

## Т

T1 interface 2-54 Terminal hunting (CPC-A and CPC-B below 2.0) 2-47 (CPC-B 2.0 and higher) 2-49 Text assignment, attendant control 3-8 Text name assignment DID 2-19 **DNIS 2-19** Time, system 3-22 Toll restriction 2-58 walking class of service 2-69 Traffic measurement 3-24 Transfer blind 4-24, 5-16, 6-14 DSLT 5-16 key telephone 4-24 screened 4-26, 5-17, 6-15 SLT 6-14 trunk-to-trunk 4-96 Transfer Key Voice Mail 4-97 Trunk access CO line key 4-37 direct 2-24, 5-24, 6-23 pooled 4-80, 5-32, 6-30 groups 2-61

name assignment 2-62 queuing 2-63 Trunk-to-trunk transfer 4-96

# U

UNA 2-64 Universal night answer 2-64 Using two messages 2-66 VAU playing messages 2-66 recording messages 2-66

### V

VAU 2-66 hunting priority 2-30 port assignment 2-67 Verified account codes 2-4 Voice announce unit see "VAU" 2-66 Voice mail answer supervision 2-6 call forward ID 2-13 ringing 2-65 Voice Mail Transfer Key 4-97

### W

Walking COS confirmation 3-25 TRS class of service 2-69